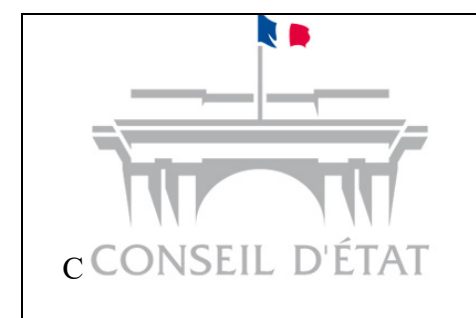

## Télérecours

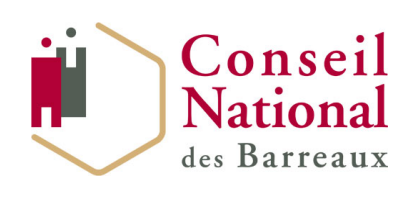

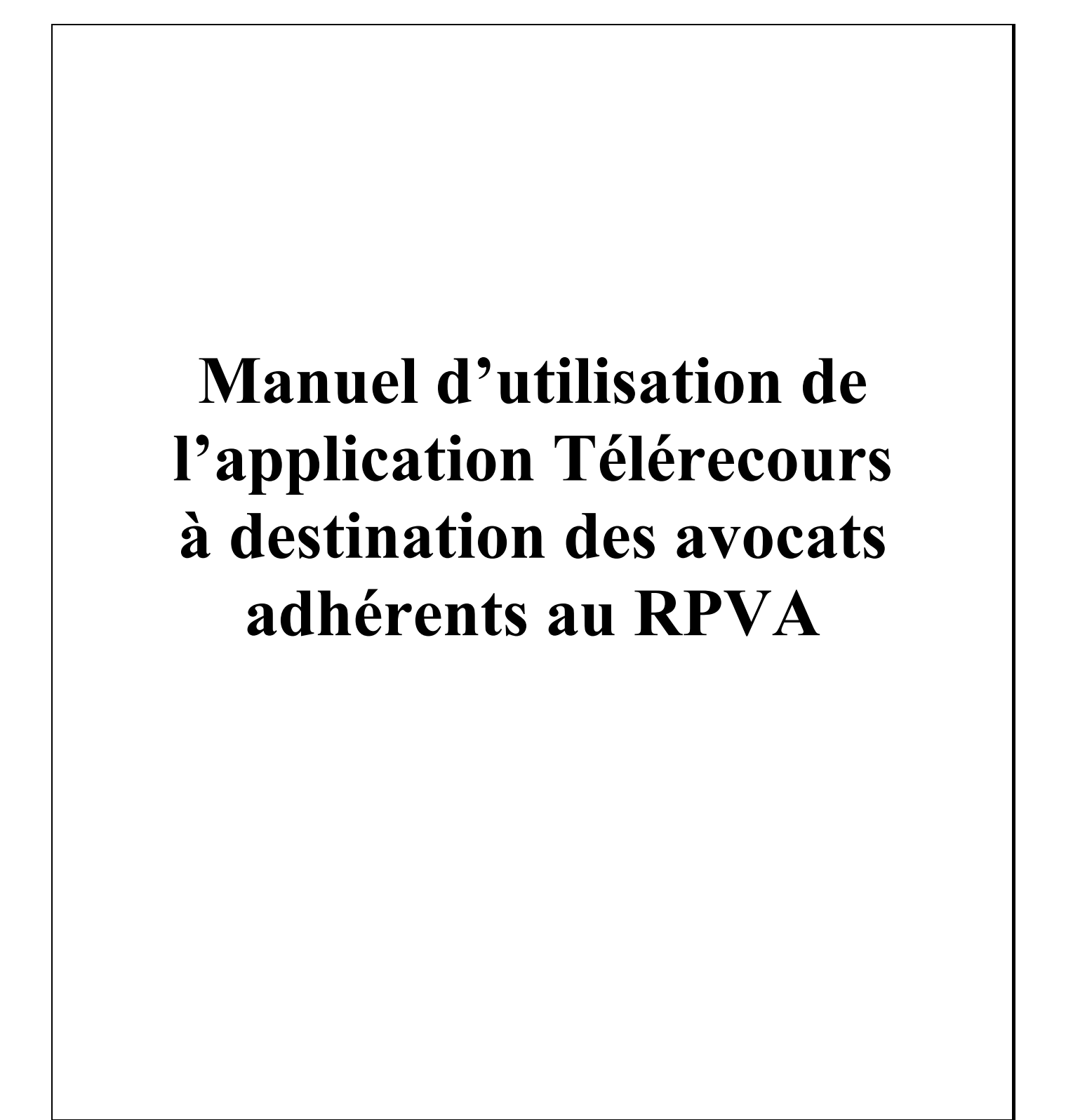

## Contenu

| Co     | ontenu                                                                                                    |                                                                                                    | 2                                                                                                    |
|--------|----------------------------------------------------------------------------------------------------|----------------------------------------------------------------------------------------------------|----------------------------------------------------------------------------------------------------|
| 1      | Prés                                                                                                    | entation générale de Télérecours                                                                                                    | 4                                                                                                    |
| 2      | S'in                                                                                                    | scrire à l'application Télérecours et migrer son compte vers le RPVA                                                                                                    | 5                                                                                                    |
| -      | 2.1                                                                                                    | Première inscription via le RPVA                                                                                                    |                                                                                                    |
| ~      | ) <u>)</u>                                                                                                    | Compléter les préférences utilisateurs lors de la 1 <sup>ère</sup> connexion à Télérecours                                                                                                    | 9                                                                                                    |
| ,      | ) <u>)</u>                                                                                                    | Migrer un compte (identifiant et mot de passe ) pour se connecter par le PDVA                                                                                                    | 10                                                                                                    |
| 4      | 2.5                                                                                                    | wigter un compte (identifiant et mot de passe ) pour se connecter par le KF VA                                                                                                    | 10                                                                                                    |
| 3      | Se c                                                                                                    | onnecter à l'application Télérecours                                                                                                    | 13                                                                                                    |
|        | 3.1                                                                                                    | Accéder à Télérecours                                                                                                    |                                                                                                    |
|        | 3.2                                                                                                    | Choisir la juridiction                                                                                                    | 14                                                                                                    |
|        | 3.3                                                                                                    | Accéder à la page d'accueil                                                                                                    | 14                                                                                                    |
| 4      | Gér                                                                                                    | er des bureaux et des utilisateurs                                                                                                    | 15                                                                                                    |
| 4      | 4.1                                                                                                    | Accéder au menu « Superviseur »                                                                                                    |                                                                                                    |
|        | 4.1.1                                                                                                    | Créer des bureaux internes                                                                                                    | 15                                                                                                    |
|        | 4.1.2                                                                                                    | Modification / suppression de bureaux                                                                                                    | 17                                                                                                    |
| 4      | 4.2                                                                                                    | Création d'un utilisateur et gestion de ses droits                                                                                                    | 17                                                                                                    |
|        | 4.2.1                                                                                                    | Le superviseur crée un utilisateur                                                                                                    |                                                                                                    |
|        | 4.2.2                                                                                                    | L utilisateur nouvellement cree active son compte<br>Le superviseur modifie une fiche utilisateur                                                                                                    |                                                                                                    |
|        | 4.2.4<br>dossi                                                                                                    | Comment un utilisateur possédant les droits d'affectation des dossiers procède-t-il por<br>ers aux bureaux ?                                                                                                    | ur affecter des23                                                                                                  |
|        |                                                                                                    |                                                                                                    |                                                                                                    |
| 5      | Acc                                                                                                    | éder à ses dossiers                                                                                                    | 24                                                                                                    |
| 5      | <b>Acc</b><br>5.1                                                                                                    | é <b>der à ses dossiers</b><br>Bandeau de haut de page                                                                                                    | <b>24</b>                                                                                                    |
| 5<br>: | Acc<br>5.1<br>5.1.1                                                                                                    | é <b>der à ses dossiers</b><br>Bandeau de haut de page<br>Préférences                                                                                                    | <b>24</b><br>24<br>25                                                                                              |
| 5      | Acc<br>5.1<br>5.1.1<br>5.1.2                                                                                                    | é <b>der à ses dossiers</b><br>Bandeau de haut de page<br>Préférences<br>Historique des opérations Télérecours d'une partie                                                                                                    | <b>24</b><br>24<br>25<br>26                                                                                        |
| 5      | Acce<br>5.1<br>5.1.1<br>5.1.2<br>5.2                                                                                                    | éder à ses dossiers<br>Bandeau de haut de page<br>Préférences<br>Historique des opérations Télérecours d'une partie<br>Menu de la page d'accueil de l'application Télérecours                                                                                                    | <b>24</b><br>24<br>25<br>26<br>26                                                                                  |
| 5<br>  | Acc<br>5.1<br>5.1.1<br>5.1.2<br>5.2<br>Gér                                                                                                    | éder à ses dossiers<br>Bandeau de haut de page<br>Préférences<br>Historique des opérations Télérecours d'une partie<br>Menu de la page d'accueil de l'application Télérecours<br>er ses dossiers                                                                                                    | <b>24</b><br>25<br>26<br>26<br>26                                                                                  |
| 5<br>6 | Acc<br>5.1<br>5.1.1<br>5.1.2<br>5.2<br>Gér<br>5.1                                                                                                    | éder à ses dossiers<br>Bandeau de haut de page<br>Préférences<br>Historique des opérations Télérecours d'une partie<br>Menu de la page d'accueil de l'application Télérecours<br>er ses dossiers<br>Affichage de la liste des dossiers                                                                                                    | 24<br>25<br>26<br>26<br>26<br>27<br>27                                                                             |
| 5<br>6 | Acce<br>5.1<br>5.1.1<br>5.1.2<br>5.2<br>Gére<br>5.1                                                                                                    | <ul> <li>éder à ses dossiers</li> <li>Bandeau de haut de page</li> <li>Préférences</li> <li>Historique des opérations Télérecours d'une partie</li> <li>Menu de la page d'accueil de l'application Télérecours</li> <li>er ses dossiers</li> <li>Affichage de la liste des dossiers</li> <li>Détail d'un dossier</li> </ul>                                                                                                    | <b>24</b><br>25<br>26<br>26<br><b>26</b><br><b>27</b><br>27<br>27<br>29                                            |
| 5      | Acc<br>5.1<br>5.1.1<br>5.1.2<br>5.2<br>Gér<br>5.1<br>5.2<br>6.2.1                                                                                                    | <ul> <li>éder à ses dossiers</li> <li>Bandeau de haut de page</li> <li>Préférences</li> <li>Historique des opérations Télérecours d'une partie</li> <li>Menu de la page d'accueil de l'application Télérecours</li> <li>er ses dossiers</li> <li>Affichage de la liste des dossiers</li> <li>Détail d'un dossier</li> <li>Cartouche « Courriels »</li> </ul>                                                                                                    | 24<br>25<br>26<br>26<br>26<br>26<br>27<br>27<br>27<br>29                                                           |
| 5      | Acce<br>5.1<br>5.1.1<br>5.1.2<br>5.2<br>Gér<br>5.1<br>5.2<br>6.2.1<br>6.2.2<br>6.2.2                                                                                         | <ul> <li>éder à ses dossiers</li> <li>Bandeau de haut de page.</li> <li>Préférences</li> <li>Historique des opérations Télérecours d'une partie</li> <li>Menu de la page d'accueil de l'application Télérecours</li> <li>er ses dossiers</li> <li>Affichage de la liste des dossiers</li> <li>Détail d'un dossier</li> <li>Cartouche « Courriels ».</li> <li>Affecter un dossier dans un bureau</li> <li>Seiterer e défense destina</li> </ul>                                                                                                    | 24<br>25<br>26<br>26<br>26<br>26<br>26<br>27<br>27<br>27<br>29<br>29<br>29                                         |
| 5      | Acc<br>5.1<br>5.1.1<br>5.1.2<br>5.2<br>Gér<br>5.1<br>6.2.1<br>6.2.2<br>6.2.1<br>6.2.2<br>6.2.3<br>6.2.4                                                                      | <ul> <li>éder à ses dossiers</li> <li>Bandeau de haut de page</li> <li>Préférences</li> <li>Historique des opérations Télérecours d'une partie</li> <li>Menu de la page d'accueil de l'application Télérecours</li> <li>er ses dossiers</li> <li>Affichage de la liste des dossiers</li> <li>Détail d'un dossier</li> <li>Cartouche « Courriels »</li> <li>Affecter un dossier dans un bureau</li> <li>Saisir une référence pour un dossier.</li> <li>Onglet Synthèse</li> </ul>                                                                                                    | 24<br>25<br>26<br>26<br>26<br>26<br>26<br>27<br>27<br>27<br>27<br>29<br>29<br>29<br>                               |
| 5      | Acce<br>5.1<br>5.1.1<br>5.1.2<br>5.2<br>Gér<br>5.1<br>6.2.1<br>6.2.2<br>6.2.3<br>6.2.4<br>6.2.5                                                                              | <ul> <li>éder à ses dossiers</li></ul>                                                                                                    | 24<br>25<br>26<br>26<br>26<br>26<br>26<br>27<br>27<br>27<br>27<br>29<br>29<br>29<br>31<br>32<br>33                 |
| 5      | Acce<br>5.1<br>5.1.1<br>5.1.2<br>5.2<br>Gér<br>5.1<br>5.2<br>6.2.1<br>6.2.2<br>6.2.3<br>6.2.4<br>6.2.5<br>6.2.6                                                              | <ul> <li>éder à ses dossiers</li> <li>Bandeau de haut de page</li> <li>Préférences</li> <li>Historique des opérations Télérecours d'une partie</li> <li>Menu de la page d'accueil de l'application Télérecours</li> <li>er ses dossiers</li> <li>Affichage de la liste des dossiers</li> <li>Détail d'un dossier</li> <li>Cartouche « Courriels »</li></ul>                                                                                                    | 24<br>25<br>26<br>26<br>26<br>26<br>26<br>27<br>27<br>27<br>29<br>29<br>29<br>29<br>29<br>29<br>                   |
| 5      | Acce<br>5.1<br>5.1.1<br>5.1.2<br>5.2<br>Gér<br>5.1<br>6.2.1<br>6.2.2<br>6.2.3<br>6.2.4<br>6.2.5<br>6.2.6<br>6.2.7                                                            | <ul> <li>éder à ses dossiers</li> <li>Bandeau de haut de page</li> <li>Préférences</li> <li>Historique des opérations Télérecours d'une partie</li> <li>Menu de la page d'accueil de l'application Télérecours</li> <li>er ses dossiers</li> <li>Affichage de la liste des dossiers</li> <li>Détail d'un dossier</li> <li>Cartouche « Courriels »</li> <li>Affecter un dossier dans un bureau</li> <li>Saisir une référence pour un dossier</li> <li>Onglet Synthèse</li> <li>Onglet Parties</li> <li>Onglet Historique</li> <li>Onglet Pièces</li> </ul>                                                                                                    | 24<br>24<br>25<br>26<br>26<br>26<br>27<br>27<br>27<br>27<br>29<br>29<br>29<br>29<br>29<br>29<br>23<br>             |
| 5      | Acce<br>5.1<br>5.1.1<br>5.1.2<br>5.2<br>Gér<br>5.1<br>6.2.1<br>6.2.2<br>6.2.3<br>6.2.4<br>6.2.5<br>6.2.6<br>6.2.7<br>5.3                                                     | éder à ses dossiers         Bandeau de haut de page.         Préférences         Historique des opérations Télérecours d'une partie         Menu de la page d'accueil de l'application Télérecours         er ses dossiers         Affichage de la liste des dossiers         Détail d'un dossier         Cartouche « Courriels »         Affecter un dossier dans un bureau         Saisir une référence pour un dossier         Onglet Synthèse         Onglet Historique         Onglet Parties         Onglet Pièces         Recherche de dossier par son numéro ou par un nom de partie                                                                                                    |                                                                                                    |
| 5      | Acce<br>5.1<br>5.1.1<br>5.1.2<br>5.2<br>Gér<br>5.1<br>6.2.1<br>6.2.2<br>6.2.3<br>6.2.4<br>6.2.5<br>6.2.6<br>6.2.7<br>5.3<br>5.4                                              | <ul> <li>éder à ses dossiers</li></ul>                                                                                                    | 24<br>24<br>25<br>26<br>26<br>26<br>27<br>27<br>27<br>27<br>27<br>29<br>29<br>29<br>29<br>29<br>29<br>23<br>23<br> |
| 5      | Acce<br>5.1<br>5.1.1<br>5.1.2<br>5.2<br>Gér<br>5.1<br>6.2.2<br>6.2.3<br>6.2.4<br>6.2.5<br>6.2.6<br>6.2.7<br>5.3<br>5.4<br>6.4.1                                              | <ul> <li>éder à ses dossiers</li> <li>Bandeau de haut de page.</li> <li>Préférences</li> <li>Historique des opérations Télérecours d'une partie</li> <li>Menu de la page d'accueil de l'application Télérecours</li> <li>er ses dossiers</li> <li>Affichage de la liste des dossiers</li> <li>Détail d'un dossier</li> <li>Cartouche « Courriels »</li> <li>Affecter un dossier dans un bureau</li> <li>Saisir une référence pour un dossier</li> <li>Onglet Synthèse</li> <li>Onglet Pities</li> <li>Onglet Historique</li> <li>Onglet Pièces</li> <li>Recherche de dossier par son numéro ou par un nom de partie</li> <li>Recherche par contact</li> </ul>                                                                                                    |                                                                                                    |
| 5      | Acce<br>5.1<br>5.1.1<br>5.1.2<br>5.2<br>Gér<br>5.1<br>6.2.1<br>6.2.2<br>6.2.3<br>6.2.4<br>6.2.5<br>6.2.6<br>6.2.7<br>5.3<br>5.4<br>6.4.1<br>6.4.2                            | éder à ses dossiers          Bandeau de haut de page                                                                                                    | $\begin{array}{cccccccccccccccccccccccccccccccccccc$                                                               |
| 5      | Acce<br>5.1<br>5.1.1<br>5.1.2<br>5.2<br>Gér<br>5.1<br>6.2.1<br>6.2.2<br>6.2.3<br>6.2.4<br>6.2.5<br>6.2.6<br>6.2.7<br>5.3<br>5.4<br>6.4.1<br>6.4.2<br>6.4.3                   | éder à ses dossiers         Bandeau de haut de page.         Préférences         Historique des opérations Télérecours d'une partie         Menu de la page d'accueil de l'application Télérecours         er ses dossiers         Affichage de la liste des dossiers         Détail d'un dossier         Cartouche « Courriels »         Afficter un dossier dans un bureau         Saisir une référence pour un dossier.         Onglet Synthèse.         Onglet Parties         Onglet Historique         Onglet Pièces         Recherche de dossier par son numéro ou par un nom de partie         Recherche par contact.         Recherche pa bureau         Recherche pa bureau         Recherche de dossier spar décision attaquée                                                     |                                                                                                    |
| 5      | Acce<br>5.1<br>5.1.1<br>5.1.2<br>5.2<br>Gér<br>5.1<br>6.2.2<br>6.2.3<br>6.2.4<br>6.2.5<br>6.2.6<br>6.2.7<br>5.3<br>5.4<br>6.4.1<br>6.4.2<br>6.4.3<br>6.4.4<br>6.4.5          | éder à ses dossiers         Bandeau de haut de page         Préférences         Historique des opérations Télérecours d'une partie         Menu de la page d'accueil de l'application Télérecours         er ses dossiers         Affichage de la liste des dossiers         Détail d'un dossier         Cartouche « Courriels »         Affecter un dossier dans un bureau         Saisir une référence pour un dossier.         Onglet Synthèse         Onglet Parties         Onglet Pièces         Recherche de dossier par son numéro ou par un nom de partie         Recherche par contact         Recherche de dossiers par décision attaquée         Recherche de dossiers par décision attaquée         Recherche de dossiers par mouvement                                          |                                                                                                    |
| 5      | Acce<br>5.1<br>5.1.1<br>5.1.2<br>5.2<br>Gér<br>5.1<br>6.2.1<br>6.2.2<br>6.2.3<br>6.2.4<br>6.2.5<br>6.2.6<br>6.2.7<br>5.3<br>5.4<br>6.4.1<br>6.4.2<br>6.4.3<br>6.4.4<br>6.4.5 | éder à ses dossiers         Bandeau de haut de page         Préférences         Historique des opérations Télérecours d'une partie         Menu de la page d'accueil de l'application Télérecours         er ses dossiers         Affichage de la liste des dossiers         Détail d'un dossier         Cartouche « Courriels »         Affecter un dossier dans un bureau         Saisir une référence pour un dossier.         Onglet Synthèse         Onglet Prities         Onglet Prities         Onglet Prèces         Recherche de dossier par son numéro ou par un nom de partie         Recherche par contact.         Recherche par bureau         Recherche de dossiers par décision attaquée         Recherche de dossiers par état         Recherche de dossiers par mouvement. | $\begin{array}{cccccccccccccccccccccccccccccccccccc$                                                               |

| 7        | 7.1            | Les informations à compléter dans Télérecours pour le dépôt de la requête                      | 38                       |
|----------|----------------|------------------------------------------------------------------------------------------------|--------------------------|
| 7        | 7.2            | Sauvegarder sa requête ou l'envoyer à la juridiction                                           | 44                       |
|          | 7.2.1<br>7.2.2 | Sauvegarder sa requête                                                                         | ;<br>;                   |
| 7        | 7.3            | Génération d'un n° définitif de dossier suite à l'enregistrement de la requête par le greffe   | 45                       |
| 8        | Rég            | ulariser le dépôt de requête arrivée par fax ou papier                                         | 46                       |
| 8<br>j   | 8.1<br>anv.201 | Rappel des nouvelles prescriptions sur les pièces jointes, entrées en vigueur<br>7             | au 1 <sup>er</sup><br>46 |
| 8        | 3.2            | Déposer votre requête via le formulaire de dépôt de document                                   | 46                       |
| 9        | Dép            | ôt d'un document                                                                               | 48                       |
| 9        | 9.1            | Recherchez votre dossier depuis l'onglet « Vos dossiers »                                      | 48                       |
| 9        | 9.2            | Renseigner le formulaire d'envoi d'un document                                                 | 48                       |
| 9        | 9.3            | Focus sur l'ajout de pièces dans le formulaire de dépôt                                        | 49                       |
| 9        | 9.4            | Envoyer vos documents                                                                          | 51                       |
| 10<br>de | Dép<br>mande   | oser une demande d'exécution de jugement ou d'arrêt ou des observations su<br>d'exécution      | r une<br>52              |
| 1        | 0.1            | Déposer une demande d'exécution de jugement devant un TA                                       | 52                       |
| 1        | 0.2            | Déposer une demande d'exécution de jugement devant une CAA                                     | 54                       |
| 11       | Se c           | onstituer comme mandataire dans un dossier depuis Télérecours                                  | 55                       |
| 1        | 1.1            | Cliquer sur le lien « Me constituer » accessible depuis votre portefeuille de dossiers         | 55                       |
| 1        | 1.2            | Renseigner le numéro de dossier sur lequel vous vous constituez                                | 55                       |
| 1        | 1.3            | Renseigner le formulaire d'envoi d'un document                                                 | 56                       |
| 12       | Foc            | ıs sur l'onglet « @Documents » et l'onglet « Messages »                                        | 59                       |
| 1        | 2.1            | Accéder à la liste des documents en préparation ou envoyés à la juridiction                    | 59                       |
| 1        | 2.2            | Accéder aux messages émis, reçus ou aux courriers du greffe                                    | 59                       |
|          | 12.2.          | Les courriers du greffe                                                                        | )                        |
|          | 12.2.          | Les autres messages reçus                                                                      | 2                        |
| 13       | Télé           | chargement des pièces d'un dossier                                                             | 63                       |
| 1        | 3 1            | Télécharger les nièces d'un dossier denuis le bouton « Télécharger des nièces »                | 63                       |
| 1        | 13.1.          | Effectuer le téléchargement d'un dossier en ayant au préalable renseigné les critères de tri63 | ;                        |
|          | 13.1.          | 2 Récupérer le fichier PDF généré suite au téléchargement                                      | )<br>2                   |
| 1        | 3.2            | Télécharger les pièces d'un dossier au fil de l'eau depuis l'onglet « Historique »             | 69                       |
|          |                |                                                                                                |                          |
| 14       | ANI            | NEXE                                                                                           | 71                       |

## **1** Présentation générale de Télérecours

Télérecours est une application informatique qui permet de gérer la communication dématérialisée des requêtes, des mémoires et des actes de procédure entre les juridictions administratives (Conseil d'Etat, cours administratives d'appel et tribunaux administratifs) et les parties représentées ainsi que les grandes parties (administration de l'État, personne morale de droit public, organisme de droit privé chargé de la gestion d'un service public) par voie électronique. Elle offre aux parties comme aux juridictions une accessibilité immédiate au contenu de l'ensemble des dossiers.

Tous les documents sont consultables, téléchargeables pour être enregistrés sur un autre support hors de l'application (ex. : répertoire partagé...) et, en tant que de besoin, imprimables.

L'application se décline en plusieurs interfaces selon la qualité de l'utilisateur : avocats, grandes parties, greffe, magistrat.

Il s'agit d'une application web adossée, dans les juridictions, à l'application informatique de gestion des dossiers Skipper. Ces deux applications, Télérecours et Skipper, fonctionnent de manière synchronisée. Ainsi les données saisies dans une application alimentent l'autre et réciproquement.

En s'inscrivant dans Télérecours, une administration ou un avocat sera identifié dans un annuaire national et autorisera ainsi l'ensemble des juridictions administratives à communiquer avec lui par cette voie, sur quelque dossier que ce soit.

Télérecours offre aux juridictions comme aux parties des gains de temps, de sécurité et d'argent :

- Allégement de la charge financière par la diminution significative des frais d'affranchissement ;
- Allégement du travail au sein des bureaux par la suppression d'opérations matérielles, lourde, répétitives et chronophage afférentes à la manipulation physique des dossiers et des courriers ;
- Garantie de la sécurité des échanges et authentification de leur horodatage. L'application assure l'horodatage tant du dépôt des documents par leur émetteur que de leur consultation effective par leur destinataire.

Enfin Télérecours propose, au même titre que Sagace, la consultation en ligne de l'historique des requêtes.

# 2 S'inscrire à l'application Télérecours et migrer son compte vers le RPVA

## 2.1 Première inscription via le RPVA

 L'avocat « RPVA » se connecte à e-barreau pour s'inscrire.
 Il sélectionne l'un des sites Télérecours : Conseil d'Etat ou

TACAA

② L'avocat accède alors au site Télérecours et complète son formulaire d'inscription et valide les CGU → il est redirigé vers la page e-barreau

**1** L'avocat, ou sa structure d'exercice, qui adhère au réseau privé virtuel des avocats (RPVA) pourra procéder à son inscription dans Télérecours depuis le portail E-Barreau.

- Pour cela il lui suffit de se connecter à e-barreau (www.e-barreau.fr).

**2** Une fois sur la page d'accueil, il aura à choisir parmi le site du Télérecours sur lequel il souhaite se connecter : Conseil d'Etat ou Tribunaux administratifs et cours administratives d'appel.

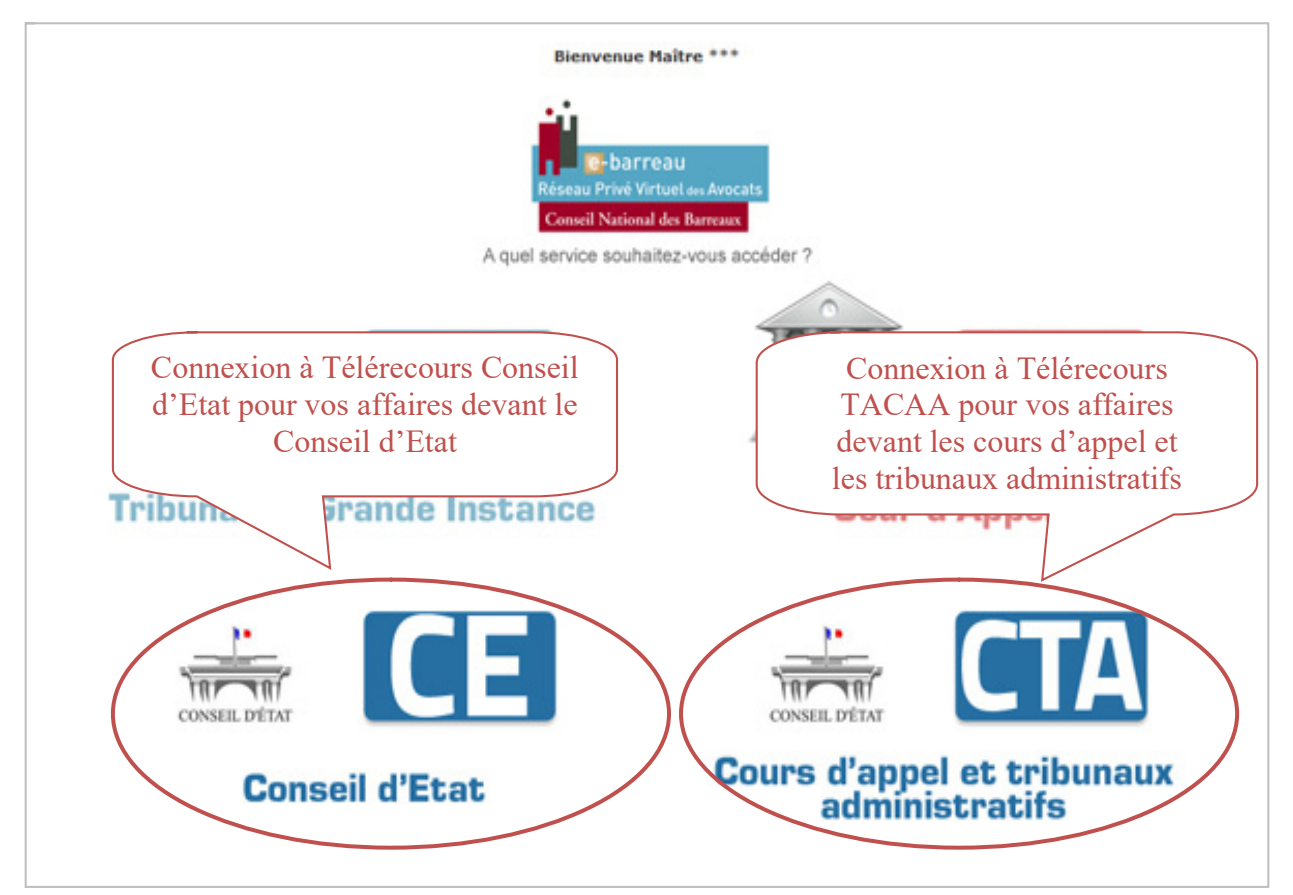

L'utilisateur arrive ensuite sur un formulaire d'inscription qui est <u>valable pour</u> <u>l'ensemble des juridictions</u>.

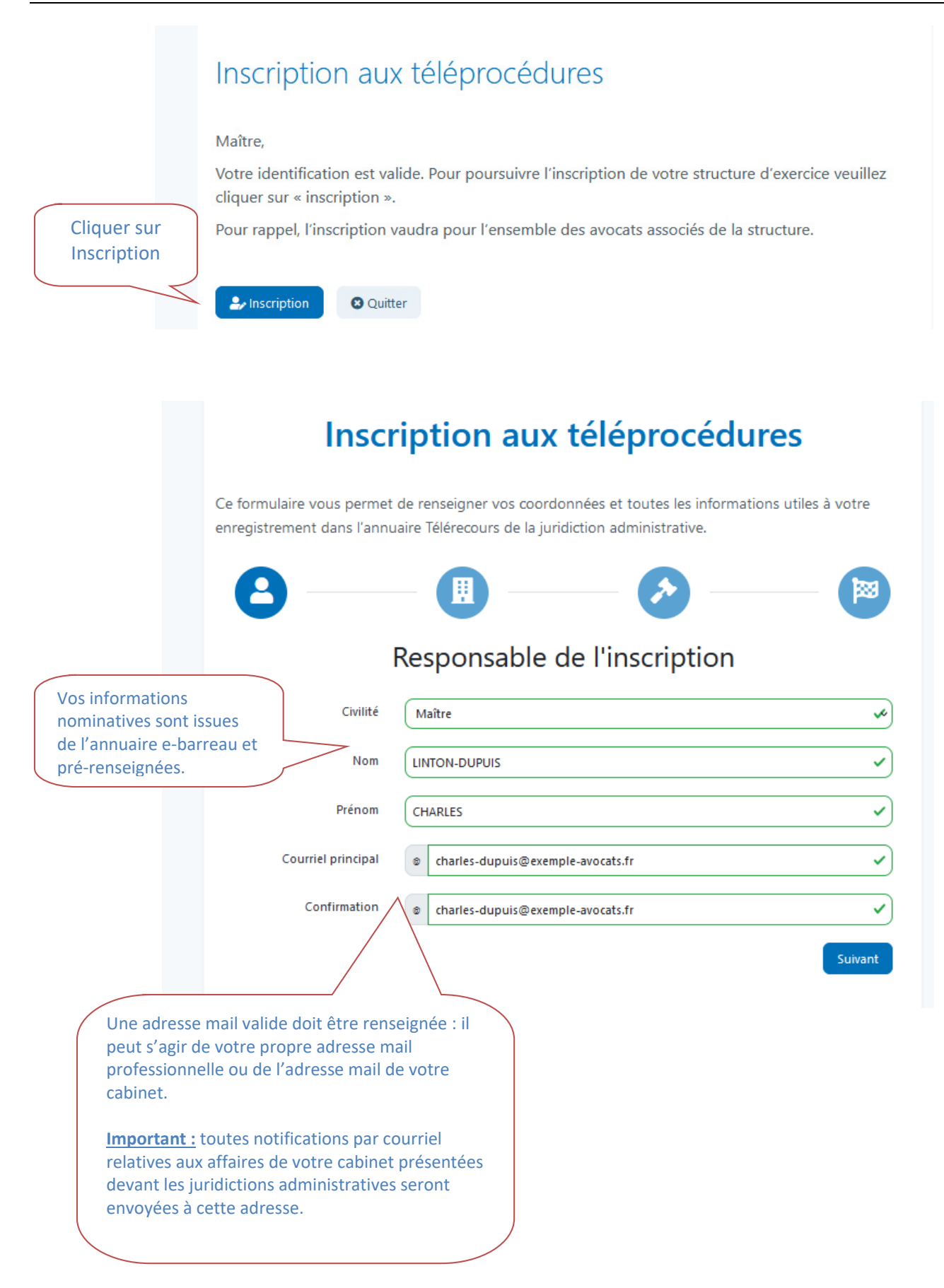

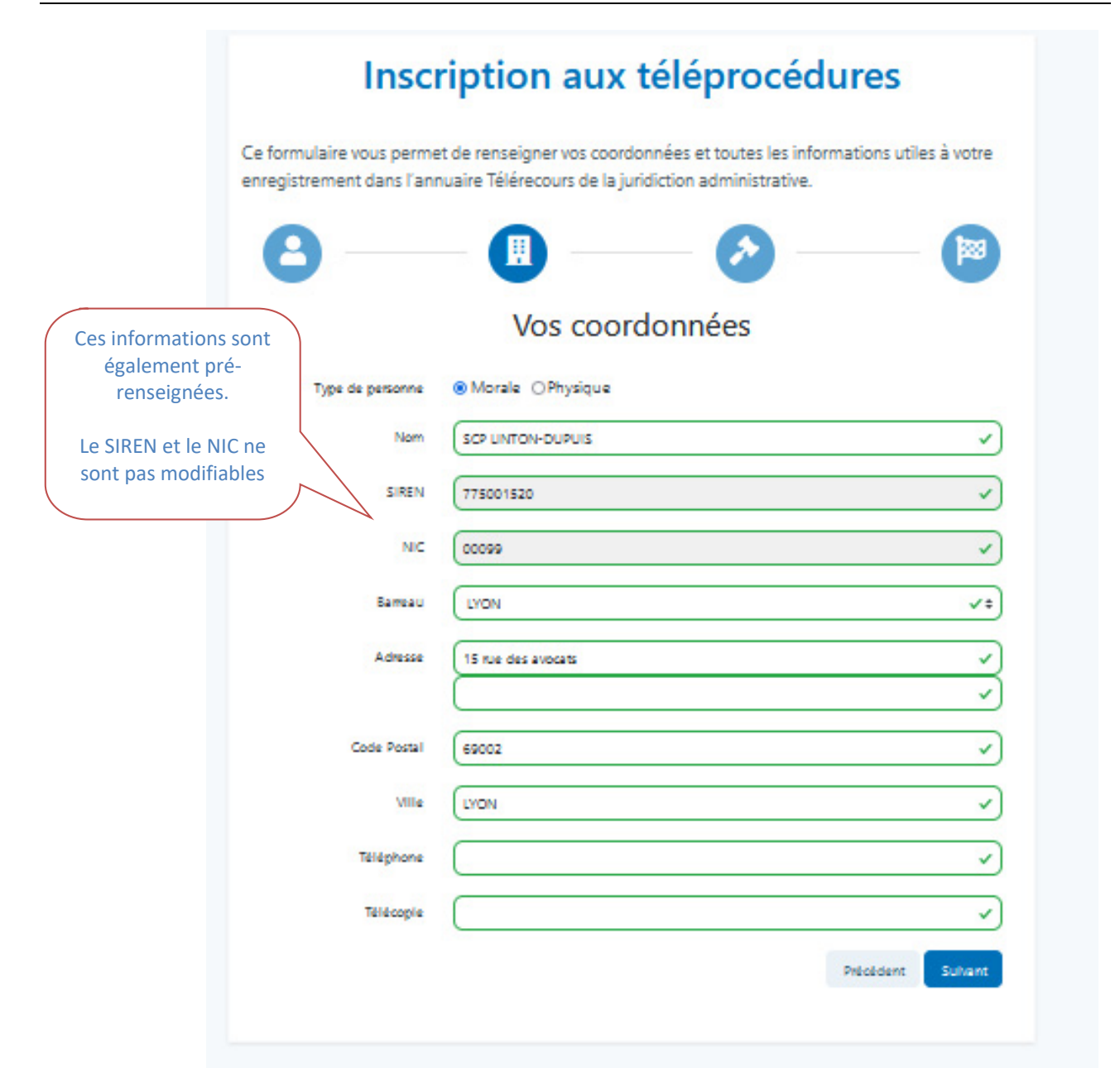

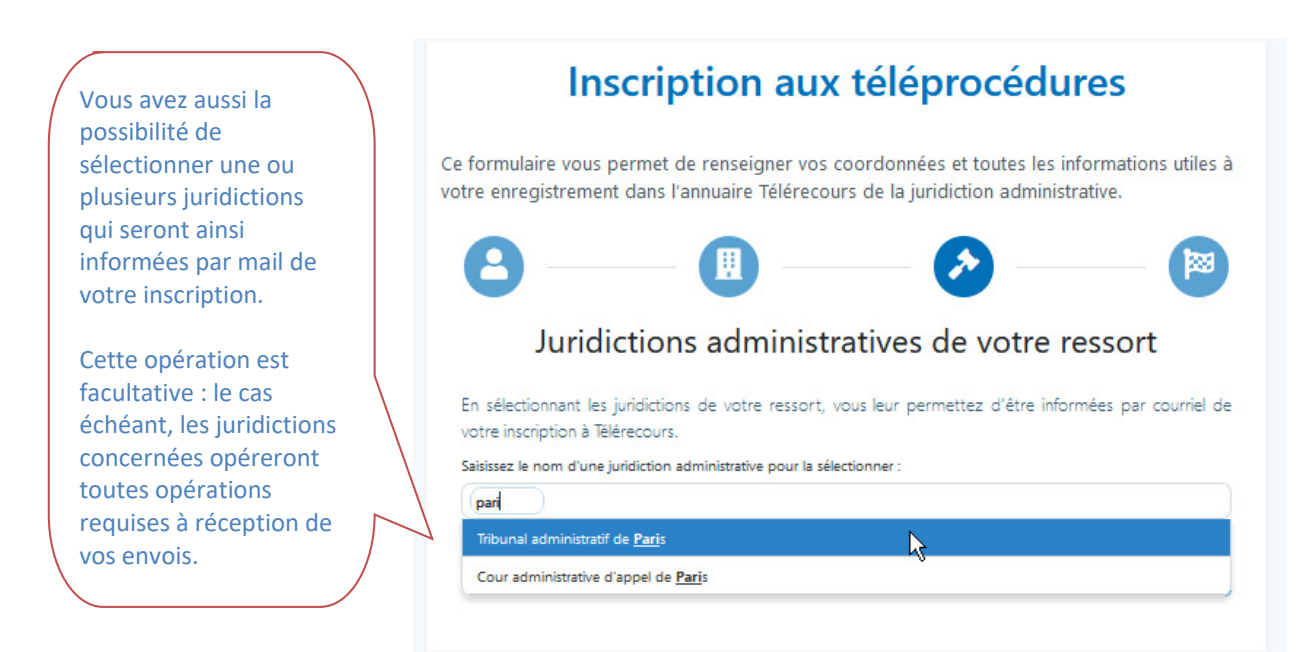

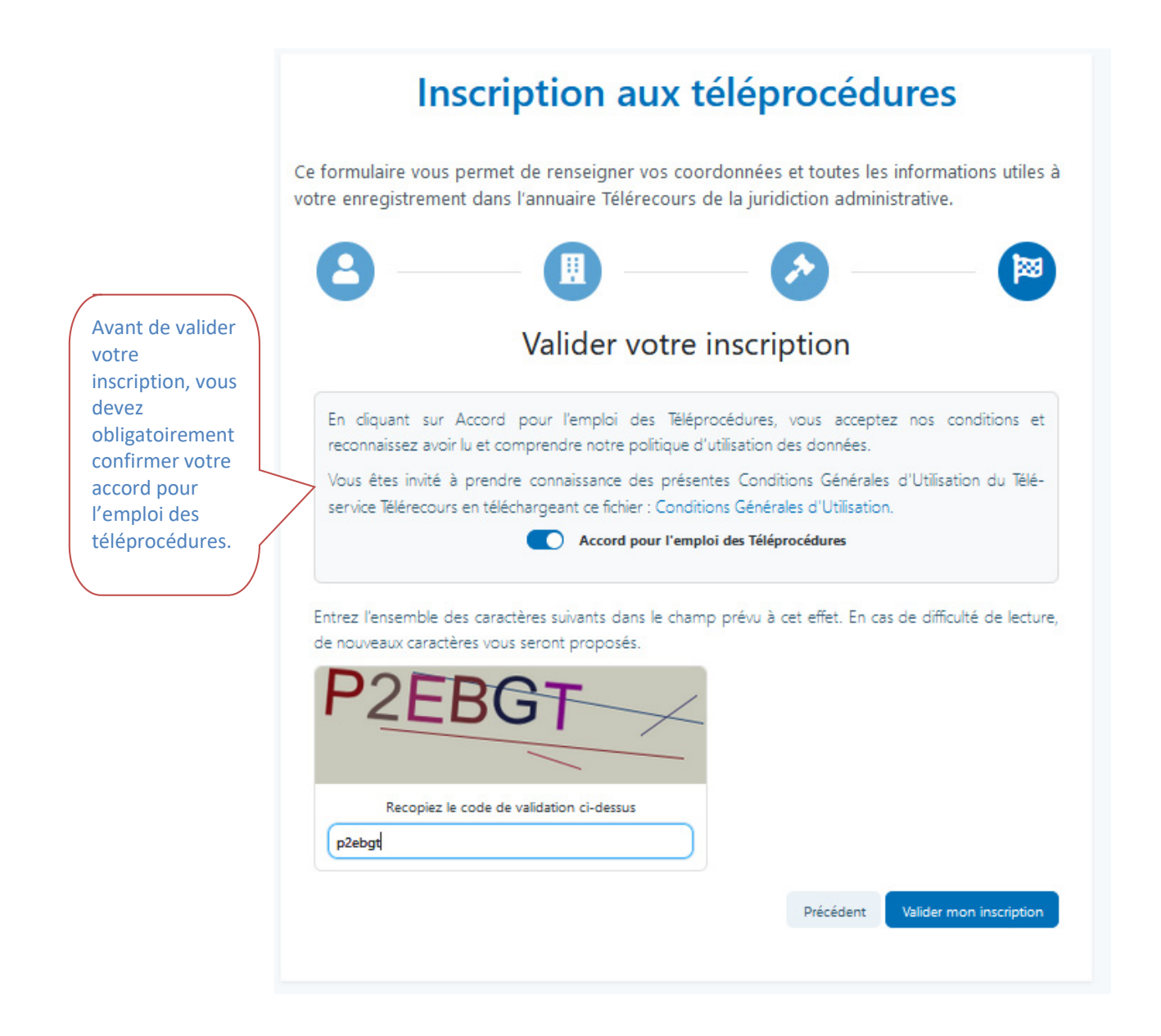

Après avoir validé votre inscription, vous êtes automatiquement connecté à Télérecours.

Si vous avez cliqué sur lien e-barreau de connexion à Télérecours/TACAA pour opérer votre inscription, Télérecours/TACAA affiche cet écran vous permettant de choisir une juridiction :

| Vous devez choisir une  | Choix de la juridiction  | CONSEL OTTAT                  |
|-------------------------|--------------------------|-------------------------------|
| iuridiction en cliquant | 😴 Vérifier mes           | messages non lus              |
|                         | Tribunaux administratifs | Cours administratives d'appel |
| sur la flèche           | TA de Paris 🔹            | CAA de Paris 🔹                |
| En effet, il est        | TA Limoges               |                               |
| nécessaire d'entrer     | IA Fou                   |                               |
| dans son portefeuille   |                          |                               |
| de dossiers juridiction |                          |                               |
| par juridiction.        |                          |                               |

Si vous avez cliqué sur lien e-barreau de connexion à Télérecours/CE pour opérer votre inscription, ou après avoir opéré votre choix de juridiction pour un accès Télérecours/TACAA, l'application demande ensuite une saisie de votre adresse mail personnelle :

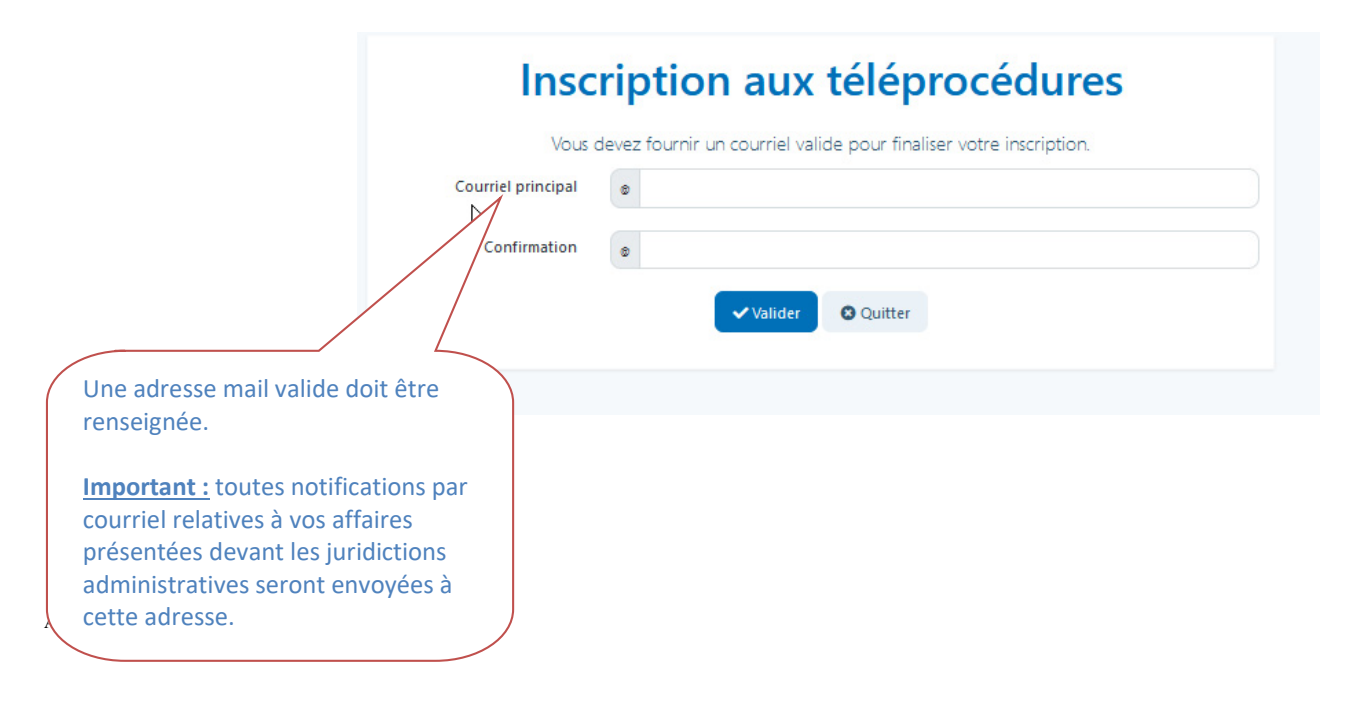

## 2.2 Compléter les préférences utilisateurs lors de la 1<sup>ère</sup> connexion à Télérecours

#### Lors de votre première connexion, pensez à compléter vos préférences utilisateurs.

Les préférences utilisateurs reprennent à minima l'adresse courriel renseignée lors de l'inscription. Cette dernière peut être complétée si besoin notamment en renseignant des « adresses de messagerie en copie ».

Pour accéder aux préférences utilisateurs, cliquer sur le lien <u>Vos préférences situé</u> en haut de la page :

| 2 AUT<br>[ <i>élé</i> ] | (valideur)   Deri<br><b>Recours -</b>                                     | nière connexion : le 29/11/2013 à 12h<br>Tribunal administrati                                                                                 | n11 Vos<br>préférences                                                                 | Vos préférences - Télérecours - Windows Interne<br>Gérez vos préférences                                                                                                    | dresse de messagerie est reprise<br>du formulaire d'inscription                                                                                                    |
|-------------------------|---------------------------------------------------------------------------|----------------------------------------------------------------------------------------------------|----------------------------------------------------------------------------------------|----------------------------------------------------------------------------------------------------|----------------------------------------------------------------------------------------------------|
| Vos<br>Rech<br>Actualis | Dossiers<br>erche : Nº dossi<br>r Dos<br>r Dos<br>s dossie <del>r</del> s | Requètes     Document ar / Nom     En cours     Do     Document siers emôlés : Vous avaz 47. dostiers siers en cours : Vous avaz 355. dostiers | ts Messages<br>ssiers Télérecours seuls<br>enrôlé <u>s</u><br>rs en cours dont 104 Tél | Adresse de messagerie : Indiquez les adresses de messagerie auxquelles vous souhaa     verti de lau nouveaux messages :      Votre adresse de messagerie:     Adresses de messagerie: | The de Tree de Tree de |
| Urg.                    | N° dossier<br>@1300366<br>@1300365<br>@1300008<br>@1300010                | Etat de l'affaire<br>Plus d'attente<br>Enregistré<br>Instruction close<br>Plus d'attente                                                       | Date de l'état +<br>14/11/2013<br>18/10/2013<br>15/09/2013<br>04/07/2013               | Gestion du mot de passe<br>Changer mon mot de passe                                                                                                    | messagerie en copie, les messages<br>d'alerte seront également envoyés<br>vers ces adresses en plus de<br>l'adresse principale renseignée dans                                                                                                    |
| •                       | ©1300231<br>@1300218<br>@1300327<br>@1300328<br>@1300297<br>@1300258      | Instruction close<br>Instruction close<br>Plus d'attente<br>Plus d'attente<br>En cours de mise en état<br>En cours de mise en état             | 21/06/2013<br>17/06/2013<br>13/06/2013<br>12/06/2013<br>30/05/2013<br>28/05/2013       | Enregistrer mon certificat                                                                                                    | Ie formulaire d'inscription.           regionale des finances publiques         SDV1           Regionale des finances publiques         Regionale des finances publiques           Regionale des finances publiques         44-82           Regionale des finances publiques         44-82                                                                                                    |
| DQTF                    | sans délai                                                                | Référé <b>R</b> efus d'entrée asile                                                                                                    | Gens du voyage                                                                         | Choisissez les critères de filtrage à appliquer par défa<br>la liste de vos dossiers :<br>Dossiers Télérecours<br>Type de dossiers: seuls                                             | utà                                                                                                    |

## 2.3 Migrer un compte (identifiant et mot de passe ) pour se connecter par le RPVA

Si plusieurs utilisateurs, ayant chacun leur propre identifiant et mot de passe, détiennent des clés RPVA, la migration doit s'effectuer utilisateur par utilisateur.

• Si vous êtes inscrit en tant que personne morale, vous avez un compte « Superviseur ». Nous vous préconisons de vous connecter avec l'identifiant et le mot de passe du compte utilisateur « Superviseur » afin de vérifier les informations relatives à la structure :

- Aller sur le menu Superviseur puis sur l'onglet « Paramètres Acteur »
- Vous devez vérifier, modifier ou renseigner, selon le cas, les informations sur le numéro SIREN et le numéro NIC de votre entité.

| /UITTON (superviseu   | ır)   Dernière connexion : le 28/11/2013 à 18h19   🧪 <u>Vos préférences</u>   <u>Contact</u>   <u>Historique</u> |
|-----------------------|----------------------------------------------------------------------------------------------------|
| TéléRecou             | rrs - Tribunal administratif de Paris 🥱 Changer de juridiction                                                   |
| 🕯 🛛 Vos Dossiers      | Paramètres Acteur Gestion des Utilisateurs Bureaux Q Afficher le menu utilisate                                  |
| 🤍 Recherche : 🔤       | dossier / Nom Tous 💽 🗖 Dossiers Télérecours seuls Rechercher <u>Recherche avancée</u>                            |
| 🕏 Actualiser 📃        | Dossiers enrôlés : <u>(Néant)</u><br>Dossiers en cours : <u>Vous avez 1 dossier en cours</u>                     |
| Gérez vos préférei    | nces acteur                                                                                                    |
| ldentité              |                                                                                                    |
| * Nom:                | VUITTON                                                                                                    |
| Siret:                | Siren : 328707302 Nic : 00035                                                                                    |
| Sigle:                |                                                                                                    |
| Représentant:         |                                                                                                    |
| * Barreau:            | AGEN                                                                                                    |
| * Courriel Principal: | aramis01@conseil-etat.fr                                                                                         |
| Désactiver les alerte | es mail 🗖                                                                                                    |
| Coordonnées           |                                                                                                    |
| * Adresse:            | 55 Avenue avenue                                                                                                 |
|                       |                                                                                                    |
|                       |                                                                                                    |
| * Code postal:        | 75116                                                                                                    |
| * Ville:              | PARIS                                                                                                    |
| Pays:                 |                                                                                                    |
| Téléphone:            |                                                                                                    |
|                       |                                                                                                    |

**2** Après enregistrement des modifications, se déconnecter puis se reconnecter avec l'identifiant et le mot de passe du compte à migrer pour procéder à la migration.

• Aller dans « vos préférences » sur le haut de la page afin de renseigner le n° CNBF

| /  | UITTON (pré-valideur)   Dernièr | re connexion : le 29/                                 | 11/2013 à 17h28   | Vos préférences         | Contact   Historique   Aide en ligne |       |                          |     |
|----|---------------------------------|-------------------------------------------------------|-------------------|-------------------------|--------------------------------------|-------|--------------------------|-----|
|    | TéléRecours - Tr                | ribunal adn                                           | <i>inistratif</i> | de Paris 👆              | Changer de juridiction               |       |                          |     |
|    | Vos Dossiers @ F                | Requêtes                                              | @ Documents       | Messages                | X Afficher le menu Superviseur       |       |                          |     |
|    | Recherche : Nº dossier / Nor    | m En cours                                            | 🚽 🖉 Vos préfére   | ences - Télérecours - W | indows Internet Explorer             | _ 🗆 🗵 |                          |     |
|    | Actualiser                      | enrôlés : <u>(Néant)</u><br>en cours : <u>Vous av</u> | ez 1 Gérez vos    | préférences             |                                      | 1     | essages : <u>(Néant)</u> | _   |
| м. | _                               |                                                       | 🛛 🖂 Adr           | esse de message         | rie :                                |       |                          | )/7 |

| Accueil - Télérecours - Windows Internet Explorer                                           |                                                                                                    |                       |
|---------------------------------------------------------------------------------------------|----------------------------------------------------------------------------------------------------|-----------------------|
| 🔆 📀 🗢 🙋 http://formation.tele-recours.juradm.fr/Accueil/Accue                               | il.aspx?def=                                                                                             | 💌 👉 🗙 🔽 Bing          |
| Fichier Edition Affichage Favoris Outils ?                                                  |                                                                                                    |                       |
| 🍃 Favoris 🛛 🚔 🙋 Galerie de composants W 👻 🚺 Sites suggéré                                   | 5 🕶                                                                                                    |                       |
| Accueil - Télérecours                                                                       |                                                                                                    | 🚹 • 🗟 • 🖷 🖶           |
| /UITTON (pré-valideur)   Dernière connexion : le 29/11/2013                                 | Vos préférences - Télérecours - Windows Internet Explorer                                                |                       |
| TéléRecours - Tribunal adminis                                                              |                                                                                                    | Ê                     |
| 🖌 Vos Dossiers 🛛 @ Requêtes 🛛 @ Docu                                                        | Adresse de messagerie :                                                                                  |                       |
| Recherche : N° dossier / Nom En cours 💌 🔽                                                   | Indiquez les adresses de messagerie auxquelles vous souhaitez être averti de l'arrivée de                | ,                     |
| Actualiser Dossiers enrôlés : ( <u>Néant)</u><br>Dossiers en cours : <u>Vous avez 1 dos</u> | nouveaux messages :                                                                                      | iges : <u>(Néant)</u> |
| -                                                                                           | * Votre adresse de messagerie:                                                                           |                       |
|                                                                                             |                                                                                                    |                       |
| S Vos dossiers                                                                              | Adresses de messagerie en copie:                                                                         |                       |
| Urg. N° dossier E                                                                           |                                                                                                    | ant                   |
| OQTF sans délai <b>de</b> Référé <b>de Refus d'entrée as</b>                                | 5                                                                                                    |                       |
|                                                                                             | 🔊 Gestion du mot de passe                                                                                |                       |
|                                                                                             | Changer mon mot de passe Un message de                                                                   | emandant de           |
|                                                                                             | confirmer la bascul                                                                                      | le vers le compte     |
|                                                                                             | en mode RPV                                                                                              | /A apparaît           |
|                                                                                             | Basculer mon compte sur le RP                                                                            |                       |
|                                                                                             | N° CNBF : 0999999 Valider                                                                                |                       |
| Messag                                                                                      | e de la page Web                                                                                         | ×                     |
| 2                                                                                           | Vous allez basculer votre compte en mode RPVA. Votre nom d'utilisateur et votre mot de passe ne seront p | lus utilisable.       |
| 7                                                                                           | Attention, cette action est IRREVERSIBLE !                                                               |                       |
|                                                                                             | OK Annuler                                                                                               |                       |
|                                                                                             | Choisissez d'afficher ou de ne pas afficher la liste de vos<br>dossiers au moment de votre connexion :   |                       |
|                                                                                             | Afficher la liste des dossiers: 🔽                                                                        | •                     |

L'application vérifie que le SIREN et le NIC présents dans les paramètres acteurs sont identiques à ceux présents dans le fichier du Conseil National des Barreaux transmis quotidiennement à Télérecours. Dans le cas contraire, il ne sera pas possible de migrer son compte.

**9** Une fois l'opération de bascule réussie, un message de confirmation apparaît :

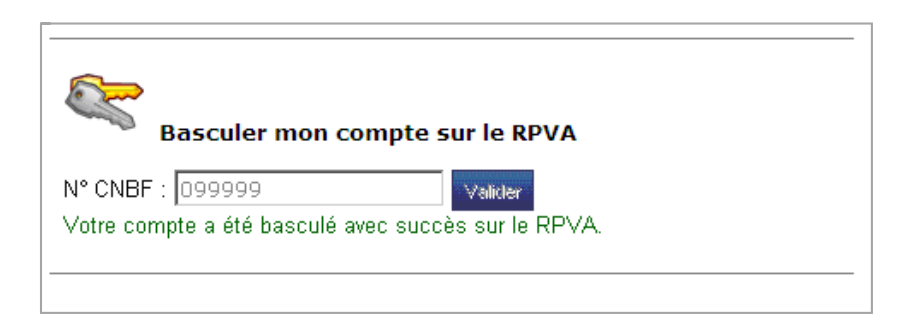

NB : Si le n° CNBF n'est pas référencé dans l'annuaire du CNB, un message d'alerte apparaît :

| Ś         | Basculer mo   | n compte si    | ır le RPVA    |                 |     |
|-----------|---------------|----------------|---------------|-----------------|-----|
| N° CNBF   | 946879        |                | Valider       |                 |     |
| Le numéro | CNBF saisi ne | correspond à a | aucun utilisa | eur de l'annuai | re. |
|           |               |                |               |                 |     |

**G** Se déconnecter puis se reconnecter avec la clé RPVA pour vérifier la qualité de la connexion.

En mode de connexion RPVA, les numéros SIREN et NIC ne sont plus modifiables par l'utilisateur.

L'identifiant et le mot de passe de l'utilisateur ayant fait la migration de son compte ne sont dès lors plus actifs.

La demande de réinitialisation de son mot de passe, par courriel, n'est plus possible.

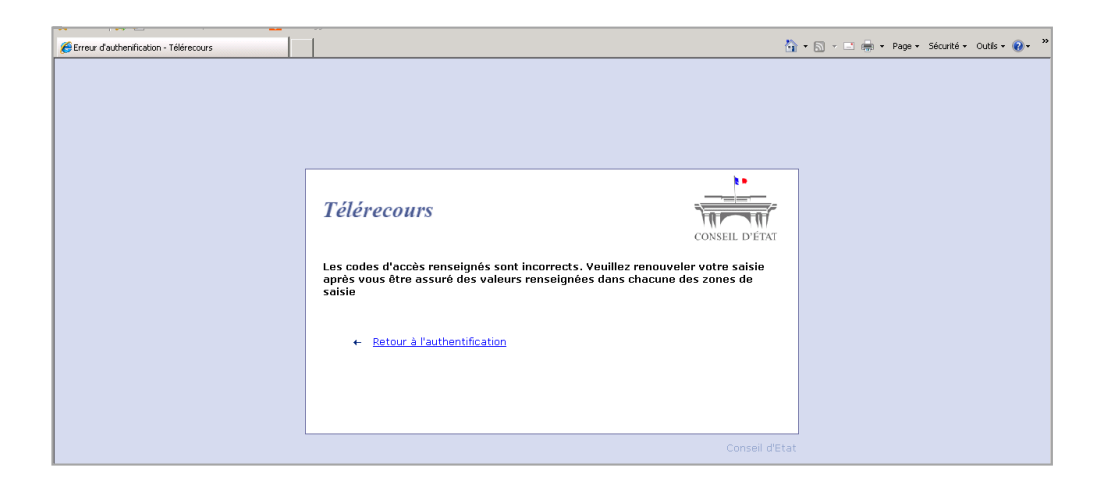

## **3** Se connecter à l'application Télérecours

L'accès à l'application Télérecours s'effectue ensuite normalement en vous authentifiant à e-barreau puis en cliquant sur un des deux boutons :

- Pour le **Conseil d'État**, l'accès s'effectue par le bouton suivant :

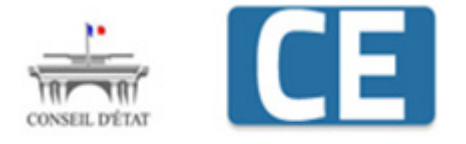

## Conseil d'Etat

- Pour les **cours administratives d'appel** et les **tribunaux administratifs**, l'accès s'effectue par le bouton suivant :

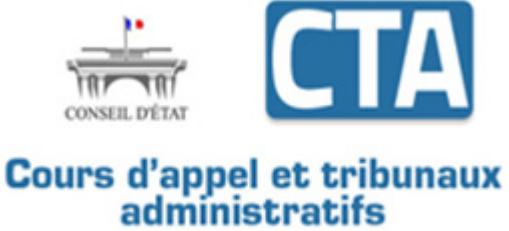

Dans le cas où l'authentification échoue, une page d'erreur est affichée permettant de revenir sur la page d'authentification.

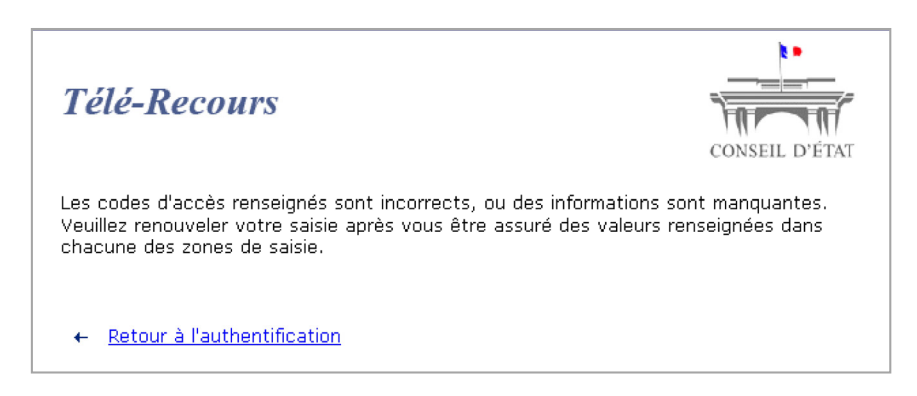

## 3.1 Accéder à Télérecours

Télérecours répertorie les cabinets d'avocats qui ont accès au portefeuille de leurs dossiers juridiction par juridiction. L'accès au portefeuille et aux fonctionnalités d'échange avec les greffes des juridictions se fait via l'utilisateur associé à la structure inscrite.

- Au moment de l'inscription d'une entité dans Télérecours, un compte **utilisateur** est alors **créé** dans l'application pour le **détenteur de la clef RPVA qui a procédé à l'inscription**.
- Ce premier utilisateur a par défaut **un rôle de « Valideur »** qui lui permet de déposer des requêtes et des mémoires ou autres pièces par l'application et **un rôle de « Superviseur »** qui lui permet de paramétrer l'application (création de nouveaux utilisateurs et de bureaux).

## 3.2 Choisir la juridiction

A l'entrée dans l'application Télérecours TACAA, le premier écran proposé est celui de la liste des juridictions.

|                          | Entrez dans votre portefeuille de dossiers visible juridiction<br>par juridiction en cliquant sur la flèche              |
|--------------------------|----------------------------------------------------------------------------------------------------|
| Choix de la juridiction  | Vous pourrez ensuite accéder au menu « Superviseur » qui<br>permet d'effectuer le paramétrage de l'application si besoin |
| Tribunaux administratifs | $\rightarrow$ il est valable pour toutes les juridictions.                                                               |
| TA de Paris 🔹            |                                                                                                    |
| TA Grenoble 🛶            |                                                                                                    |
| TA Limoges               |                                                                                                    |
| TA Pau 🔹                 |                                                                                                    |

La visibilité du portefeuille de dossiers n'est pas globale mais consultable juridiction par juridiction.

## 3.3 Accéder à la page d'accueil

La page d'accueil permet d'accéder au portefeuille général de vos dossiers pour une juridiction donnée.

Elle permet aussi d'accéder au menu « Superviseur » afin de paramétrer l'application.

|                                                             |                                                                              |                                                                     | Ce lien permet d'accéder au<br>menu « Superviseur » |
|-------------------------------------------------------------|------------------------------------------------------------------------------|---------------------------------------------------------------------|-----------------------------------------------------|
| CABINET DE CASTELNAU (valide<br><i>TéléRecours - Trib</i> i | ur)   Dernière connexion : le 23/01/2015 à 1<br>unal administratif de Paris  | 4h28   🖉 <u>Vos préférences</u>   <u>Contact</u>   <u>Historiqu</u> | CGU   Mentions légales                              |
| o Vos Dossiers @ Rec<br>Recherche : № dossier / Nom         | quêtes @ Documents Mes                                                       | sages Afficher le menu Superviseur                                  |                                                     |
| Actualiser Dossiers en d                                    | Glés : <u>(Néant)</u><br>cours : <u>Vous avez 5 dossiers en cours dont 1</u> | rélérecours                                                         |                                                     |
| Vos dossiers                                                |                                                                              |                                                                     |                                                     |

## 4 Gérer des bureaux et des utilisateurs

<u>Rappel</u> : pour effectuer le paramétrage dans Télérecours et créer de nouveaux utilisateurs et des bureaux, il est nécessaire d'avoir un rôle de « Superviseur ».

Le rôle de « Superviseur » permet de :

- Créer et habiliter des utilisateurs secondaires dans Télérecours : définir qui fait quoi en leur attribuant des rôles et des droits afin d'accomplir des tâches dans Télérecours.
- Traduire son organisation dans l'application Télérecours en créant des bureaux afin de mettre en place des sous-portefeuilles de dossiers accessibles à un nombre défini d'utilisateurs et ainsi cloisonner l'accès aux dossiers.

Cette étape n'est pas obligatoire et dépend de l'organisation de travail de l'avocat ou de la grande partie.

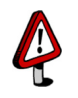

Sans paramétrage particulier, l'utilisateur a la visibilité du portefeuille complet de la structure inscrite dans une juridiction donnée.

## 4.1 Accéder au menu « Superviseur »

| Vos Dossiers         | @ Requêtes                                                          | @ Documents                                                         | Messages                                   |                                | Afficher le menu Superviseur            |
|----------------------|---------------------------------------------------------------------|---------------------------------------------------------------------|--------------------------------------------|--------------------------------|-----------------------------------------|
| 🔍 Recherche : Nº dos | ssier / Nom Tou                                                     | s 💌 🗖 Dossiers                                                      | Télérecours seuls                          | Rechercher                     | Recherche av                            |
| S Actualiser         | Dossiers enrôlés : <u>(Néant</u><br>Dossiers en cours : <u>Vous</u> | )<br>avez 5 dossiers en cou                                         | rs dont 1 Télérecours                      |                                |                                         |
|                      | CABINET DE CASTELNA<br>TéléRecours -                                | U (superviseur)   Dernière<br>Tribunal admin                        | connexion : le 23/01/20<br>nistratif de Pa | 015 à 14h28   🖌<br>PIS 🥱 Chang | Vos préférence ntact   Historique     C |
|                      | 🔥 Vos Dossiers                                                      | Paramètres Acteur Gesti                                             | on des Utilisateurs                        | Bureaux                        | Afficher le menu utilisateur            |
|                      | Recherche : Nº dossi                                                | er/Nom Tous                                                         | Dossiers Télér                             | ecours seuls                   | Rechercher <u>Recherche avancée</u>     |
|                      | Actualiser Dos                                                      | siers enrôlés : <u>(Néant)</u><br>siers en cours : <u>Vous avez</u> | 5 dossiers en cours don                    | t 1 Télérecours                |                                         |
|                      |                                                                     |                                                                     |                                            |                                |                                         |
|                      | 💈 Vos dossiers                                                      |                                                                     |                                            |                                |                                         |
|                      | TUrg.                                                               | N° dossier                                                          |                                            | Etat de l'affa                 | aire                                    |
|                      |                                                                     |                                                                     |                                            | -                              |                                         |
|                      |                                                                     |                                                                     |                                            |                                |                                         |

#### 4.1.1 Créer des bureaux internes

Tant qu'aucun bureau n'a été créé, l'utilisateur qui a inscrit son entité a accès à tous les dossiers.

⇒ <u>Rappel</u> : pour créer un bureau, l'utilisateur doit avoir un rôle de « Superviseur ».

⇒ La création de bureaux permet de répartir les dossiers dans des sous-portefeuilles :

- Sur la totalité du portefeuille principal,
- Sur un périmètre restreint à un ou plusieurs sous-portefeuilles (un sous-portefeuille équivaut à un bureau) après une affectation manuelle réalisée en interne à la structure.

⇒ Le sous-portefeuille d'un bureau ne contient que les dossiers qui y sont affectés.

 $\Rightarrow$  Le superviseur doit au préalable octroyer le droit d'affecter les dossiers à un utilisateur de la structure en charge de cette répartition.

<u>Chemin d'accès</u> : Menu « Superviseur » > Onglet « Bureaux » > Bouton « Créer »

| Vos Dossiers Param                                                | our administrative d'appel de Paris <a>change</a>                      | er de Juridiction S        |
|-------------------------------------------------------------------|------------------------------------------------------------------------|----------------------------|
| Recherche : N° dossier / N                                        | om Tous 👻 🗹 Dossiers Télé-Recours seuls Rech                           | archer Becherche avancée 😟 |
| Dossiers enrôlés : <u>Yous</u><br>Dossiers en cours : <u>Yous</u> | avez 1 dossier enrôlé<br>9 avez 4 dossiers en cours dont 1 Télérecours | ¢                          |
| Numéro                                                            | Nom complet                                                            |                            |
|                                                                   | Courriel(s)                                                            |                            |
| Nom court                                                         | Re                                                                     | echercher Créer            |
| Nom court                                                         | Rd                                                                     | edwirther (Citier          |
| Nom court                                                         |                                                                        | echarcher (Coler)          |

Le formulaire d'ajout de bureau s'affiche alors.

Page de création d'un bureau

|                                  | Paramètres Acteur                                                  | Gestion des Utilisateurs                    | Bureaux               |                  |                             |         |
|----------------------------------|--------------------------------------------------------------------|---------------------------------------------|-----------------------|------------------|-----------------------------|---------|
| Recherche : N° c                 | lossier / Nom                                                      | Tous                                        | Dossiers Télé-Recours | seuls Rechercher | Recherche avancée 🧕 🥹       |         |
| Dossiers enrôl<br>Dossiers en co | és : <u>Vous avez 1 dossier</u><br>urs : <u>Vous avez 4 dossie</u> | <u>enrôlé</u><br>ers en cours dont 1 Télére | cours                 |                  |                             |         |
| Numéro O                         | N NOUVEAU BUF                                                      | REAU 🛛                                      |                       | Les champs       | possédant une * sont obliga | atoires |
| Nom court* ()                    |                                                                    | B1                                          |                       |                  |                             |         |
| Nom complet* 🚯                   |                                                                    | Bureau                                      |                       |                  |                             |         |
| Adresse de messaç                | ierie* 🕕                                                           | bureau@ce.fr                                |                       |                  |                             |         |
|                                  |                                                                    |                                             |                       |                  |                             |         |

| N° | Zone          | Action                                    | Remarque                                                                                                    |
|----|---------------|-------------------------------------------|----------------------------------------------------------------------------------------------------|
| 1  | Numéro        |                                           | Numéro de bureau non modifiable                                                                                                    |
|    |               |                                           | Numéro incrémenté de manière automatique                                                                                                    |
| 2  | Nom court     | Renseignez le nom court                   | 5 caractères maximum                                                                                                    |
| 3  | Nom complet   | Renseignez le nom complet du<br>bureau    |                                                                                                    |
| 4  | Courriel      | Renseignez la ou les adresses<br>courriel | Si plusieurs adresses mails : séparer chacune<br>d'elles par le caractère « ; »                                                                                                    |
|    |               |                                           | <b>NB</b> : une adresse fonctionnelle est à privilégier.<br>Dès lors qu'un dossier est affecté à un bureau,<br>un mail de notification est envoyé à l'adresse<br>de messagerie du bureau pour prévenir qu'un<br>dossier a été affecté. |
| 5  | F Enregistrer | Cliquez sur « Enregistrer »               | Un message vous informe que l'opération a été effectuée avec succès.                                                                                                    |

Le résultat de la création du nouveau bureau apparaît dans la fenêtre « Gestion des bureaux de votre organisation » :

| Télé-Recours                              | - Cour administrative d'                                                                  | appel de Paris 🛛 🥱 Changer d         | e juridiction               |                      |                                                     |
|-------------------------------------------|-------------------------------------------------------------------------------------------|--------------------------------------|-----------------------------|----------------------|-----------------------------------------------------|
| 💰 Vos Dossiers 🛛 P                        | aramètres Acteur Gestion des Utilisateurs                                                 | Bureaux                              |                             |                      | Taibunana Administrati<br>Cosm Administratives d'Ag |
| Recherche : N° dossie                     | er / Nom Tous 👻                                                                           | Dossiers Télé-Recours seuls Recherch | er <u>Recherche avancée</u> |                      |                                                     |
| Dossiers enrôlés :<br>Dossiers en cours : | <u>Vous avez 1 dossier enrôlé</u><br>: <u>Vous avez 4 dossiers en cours dont 1 Télére</u> | cours                                |                             |                      | imprime Imprime                                     |
| GESTION DES B                             | BUREAUX DE VOTRE ORGANISATION                                                             | 2                                    |                             |                      |                                                     |
| Numéro                                    | Nom complet                                                                               |                                      |                             |                      |                                                     |
| Nom court                                 | Courriel(s)                                                                               |                                      |                             |                      |                                                     |
|                                           |                                                                                           | Reche                                | rcher Créer                 |                      |                                                     |
|                                           |                                                                                           |                                      |                             |                      | 1 bureaux                                           |
| 🛓 Vos Bureaux                             |                                                                                           |                                      |                             |                      | 0                                                   |
| Numéro                                    | Nom court                                                                                 | Nom complet                          | Courriel(s)                 |                      |                                                     |
| 1                                         | <u>B1</u>                                                                                 | Bureau                               | bureau@ce.fr                | Modifier / Supprimer |                                                     |

#### 4.1.2 Modification / suppression de bureaux

 $\Rightarrow$  Il est possible de **modifier** un bureau à partir du lien <u>Modifier</u> :

- Cliquer sur le lien pour modifier le nom ou l'adresse mail du bureau puis enregistrer les modifications

| GESTION DES   | BUREAUX DE VOTRE ORGANISATION | 2           |                  |                      |           |
|---------------|-------------------------------|-------------|------------------|----------------------|-----------|
| Numéro        | Nom complet                   |             |                  |                      |           |
| Nom court     | Courriel(s)                   |             |                  |                      |           |
|               |                               |             | Rechercher Créer |                      |           |
|               |                               |             |                  |                      | 1 bureaux |
| 🛓 Vos Bureaux |                               | 0.          |                  |                      | 0         |
| Numéro        | Nom court                     | Nom complet | Courriel(s)      | <u> </u>             |           |
| 1             | <u>B1</u>                     | Bureau      | bureau@ce.fr     | Modifier / Supprimer |           |

 $\Rightarrow$  Il est aussi possible de **supprimer** un bureau à partir du lien <u>Supprimer</u> à condition que plus aucun élément ne soit affecté à ce bureau :

- Aucun utilisateur,
- Aucun dossier.

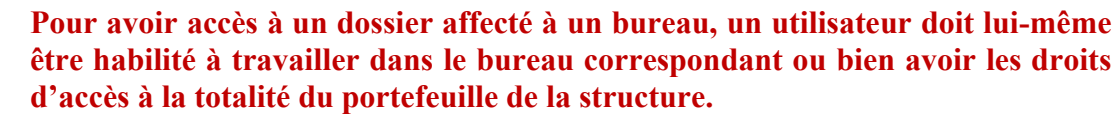

La mise en place de bureau(x) permet de cloisonner l'information et de sécuriser si besoin l'accès aux données présentes dans l'application.

## 4.2 Création d'un utilisateur et gestion de ses droits

## 4.2.1 Le superviseur crée un utilisateur

Seul un utilisateur avec le rôle « Superviseur » est habilité à créer des utilisateurs.

<u>Chemin d'accès</u> : Menu « Superviseur » > Onglet « Gestion des Utilisateurs » > Bouton « Nouvel Utilisateur »

| TéléRecours - Tribunal administratif de Paris 🕤 Changer de juridiction                      |                                                                      |                 |                                          |                |           | <u></u>                                           |
|---------------------------------------------------------------------------------------------|----------------------------------------------------------------------|-----------------|------------------------------------------|----------------|-----------|---------------------------------------------------|
| 🖌 Vos Dossiers 🛛 Par                                                                        | Voe Dossiers Paramètres Acteur Bareaux & Affoher le menu utilisateur |                 |                                          |                |           |                                                   |
| Recherche s in dossier / Itom Tous T Dessiers Tâlérecours seuls Rechercher Scherche avancés |                                                                      |                 |                                          |                |           |                                                   |
| Actualizer anôlés : Youz avez 1 dossier enrôlé                                              |                                                                      |                 |                                          |                |           |                                                   |
| Nouvel Utilisateur                                                                          | Noovel Unlisteur                                                     |                 |                                          |                |           |                                                   |
| Code d'accès                                                                                | Nom                                                                  | Prenom          | Profil                                   | Etat du compte | Bureau(x) |                                                   |
| cosn47X                                                                                     | Costarramone                                                         | Catherine       | Avocat valideur                          | Actif          | RH1       | Modifier / Supprimer                              |
| men050i                                                                                     | Menant                                                               | Cyrille         | Avocat valideur                          | Actif          |           | Modifier / Supprimer                              |
| rez04p4                                                                                     | REZGUI                                                               | Djihad          | Avocat valideur                          | Actif          | BAMO      | Modifier / Supprimer                              |
| domd170                                                                                     | Domingos                                                             | Joachim         | Avocat valideur                          | Actif          |           | Modifier / Supprimer                              |
| 411_Val                                                                                     | 411 Avocat Valideur                                                  | Avocat valideur | Avocat valideur                          | Actif          |           | Modifier / Supprimer                              |
| proFx37                                                                                     | PROFIL                                                               | test            | Avocat                                   | Actif          |           | Modifier / Supprimer                              |
| sis3P3C                                                                                     | sisi                                                                 | dupont          | Administrateur des utilisateurs externes | Actif          |           | Modifier / Supprimer                              |
| lab2574                                                                                     | LABLANCHE                                                            | LILA            | Avocat valideur                          | Actif          |           | Modifier / Supprimer                              |
| colfH85                                                                                     | COLD                                                                 | FRANK           | Administrateur des utilisateurs externes | Actif          |           | Modifier / Supprimer                              |
| agIR8mU                                                                                     | AGLAE                                                                | Jean-Christophe | Avocat valideur                          | Actif          |           | Modifier / Supprimer                              |
|                                                                                             | AGLAE                                                                | Jean-Christophe | Avocat valideur                          | Actir          | <u>~~</u> | Modifier/Supprimer<br>◀  1 2 3 4 5 \$ 7 8 8 10  ► |

Il renseigne les informations relatives à ce nouvel utilisateur en précisant :

- Son identité,
- Son rôle parmi les 4 rôles possibles :
  - ✓ Saisie
  - ✓ Valideur
  - ✓ Consultation
  - ✓ Superviseur
- Son périmètre,
- Ses droits complémentaires sur l'administration des dossiers.

## MODIFIER UN UTILISATEUR 0

|                                          |                      |           | Les champs possédant une * sont obligatoires                 |
|------------------------------------------|----------------------|-----------|--------------------------------------------------------------|
| Civilité * 📵                             | Monsieur             | •         |                                                              |
| Nom * 🟮                                  |                      |           | Identité du nouvel utilisateur                               |
| Prénom * 🟮                               |                      |           |                                                              |
| Adresse de messagerie * 🟮                |                      |           |                                                              |
| Habilitation * 🟮                         | Saisie               | •         | Son rôle                                                     |
| Accès superviseur 🕚                      |                      |           |                                                              |
| Bureau                                   | Modifier les bureaux |           | Son périmètre                                                |
| Accès à tous les dossiers affectés 🟮     | $\checkmark$         |           |                                                              |
| Accès à tous les dossiers non-affectés 🕚 | $\overline{\vee}$    |           | Ses droits complémentaires sur l'administration des dossiers |
| Affecter les dossiers 🟮                  |                      |           |                                                              |
|                                          | Epregistrer          | 😤 Appuler |                                                              |

## Renseigner son identité

| Civilité *              | Choisir une civilité |
|-------------------------|----------------------|
| Nom *                   |                      |
| Prénom *                |                      |
| Adresse de messagerie * |                      |

| N° | Zone                                          | Action                                                                                                    | Remarque                                                                                                |
|----|-----------------------------------------------|----------------------------------------------------------------------------------------------------|----------------------------------------------------------------------------------------------------|
| 1  | Civilité                                      | Sélectionnez la civilité dans la liste déroulante                                                                                                    |                                                                                                    |
| 2  | Nom         Saisissez le nom de l'utilisateur |                                                                                                    | Privilégiez la saisie en                                                                                |
| 3  | Prénom                                        | Saisissez le prénom de l'utilisateur                                                                                                    | majuscule                                                                                               |
| 4  | Adresse de<br>messagerie                      | Saisissez l'adresse courriel de l'utilisateur<br>Cette adresse courriel sera reprise dans les<br>préférences utilisateurs ainsi que lors du dépôt<br>d'une requête effectué par cet utilisateur (s'il a un<br>rôle de valideur) | Attention : l'application<br>contrôle que l'adresse mail<br>n'est pas déjà utilisée dans<br>Télérecours |

## Renseigner son rôle

| Habilitation      | Saisie                          |      |
|-------------------|---------------------------------|------|
| Accès superviseur | Consultat                       | tion |
|                   | Saisie<br>Supervise<br>Valideur | eur  |

| Champ « Habilitation » : permet de définir le rôle attribué à l'utilisateur. |                                                                                                    |  |  |  |
|------------------------------------------------------------------------------|----------------------------------------------------------------------------------------------------|--|--|--|
| <u>Rôle</u>                                                                  | Accès aux fonctionnalités                                                                                                    |  |  |  |
| Saisie                                                                       | Préparation des requêtes et documents à déposer<br>Lecture des messages transmis par la juridiction (communication de pièces ou accusés de réception)<br>Consultation des dossiers et des pièces associées<br>Gestion de ses préférences utilisateurs (mot de passe / adresses mail)<br>Téléchargement des pièces du dossier<br>Accès à l'historique des opérations |  |  |  |
| Valideur                                                                     | Toutes les fonctions du rôle « Saisie »<br>Dépôt des requêtes et documents                                                                                                    |  |  |  |
| Consultation                                                                 | Consultation des dossiers et des pièces associées (consultation active seulement si le profil<br>« Valideur » ou « Saisie » a lui-même accusé réception des pièces du dossier)<br>Gestion de ses préférences utilisateurs (mot de passe / adresses mail)<br>Téléchargement des pièces du dossier<br>Accès à l'historique des opérations                             |  |  |  |
| Superviseur                                                                  | Gestion des préférences de la structure<br>Gestion des comptes utilisateurs                                                                                                    |  |  |  |

| Coche « Accès superviseur » |                                                                       | Accès superviseur                                                                                            |                                            |                                     |                                            |
|-----------------------------|-----------------------------------------------------------------------|----------------------------------------------------------------------------------------------------|--------------------------------------------|-------------------------------------|--------------------------------------------|
|                             | Son activation<br>rôles de « Sais<br>L'utilisateur c<br>Superviseur » | permet d'attribuer des droits co<br>ie », « Valideur » et « Consultation<br>umulera alors les fonctionnalité | mplémentaires c<br>۱ »<br>s liées à son ré | d'administration<br>ôle avec celles | de l'application aux<br>liées au rôle de « |

## *Renseigner son périmètre*

Il est possible dans Télérecours de **limiter le périmètre d'accès aux données en créant des bureaux (sous-portefeuilles).** Tant qu'un utilisateur n'est affecté à aucun bureau, il a accès à tous les dossiers, affectés ou non.

La création des bureaux est donc une étape préalable à la création des utilisateurs si on souhaite définir un périmètre pour les utilisateurs de sa structure.

Dès lors qu'un ou plusieurs bureaux sont créés et qu'un utilisateur y est affecté, il ne peut voir que les dossiers de son ou ses bureaux.

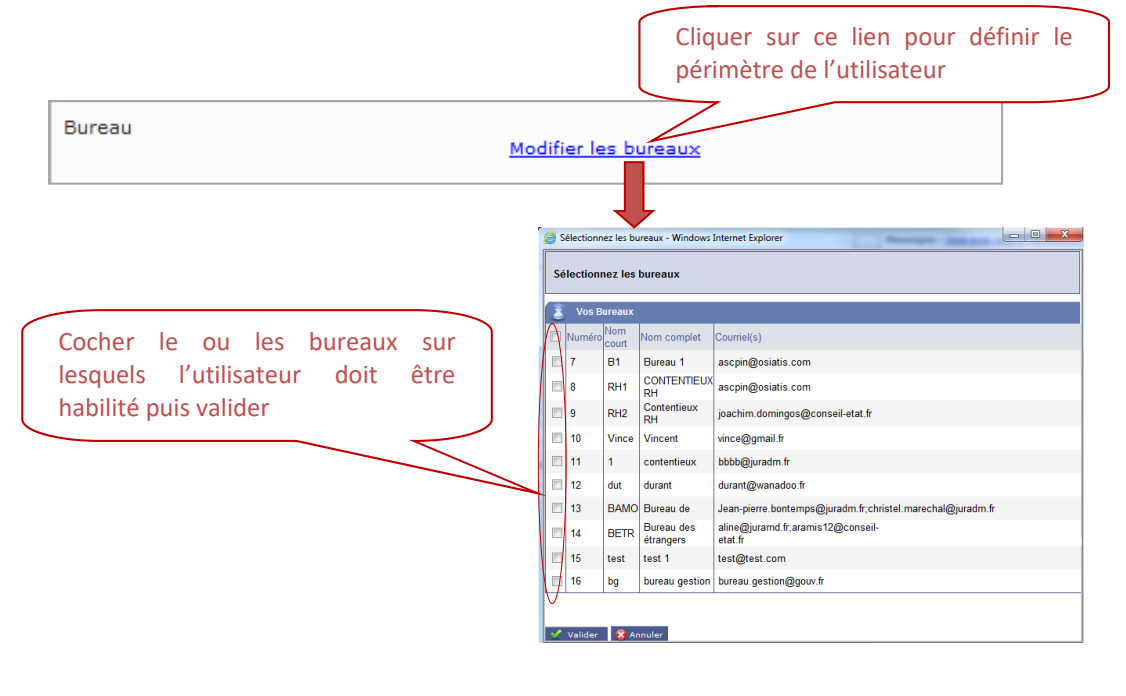

Il n'est pas possible de retirer un utilisateur d'un bureau (message bloquant) :
Si cet utilisateur est le dernier affecté au bureau,
S'il reste des dossiers affectés à ce bureau,
Si aucun utilisateur n'a été au préalable habilité sur tous les dossiers affectés (coche « Accès à tous les dossiers affectés »).

## Autoriser l'affectation des dossiers et permettre l'accès à tous les dossiers

Lorsque le choix d'une organisation avec création de bureaux a été mis en œuvre dans Télérecours, il est alors nécessaire d'identifier un ou plusieurs utilisateurs chargés de répartir les dossiers vers les bureaux responsables.

 $\Rightarrow$  <u>Pour rappel</u> : il n'est pas possible d'affecter les dossiers à un utilisateur – seule l'affectation des dossiers à un bureau est autorisée.

⇒ Il faut ensuite affecter un ou plusieurs utilisateurs aux bureaux correspondants.

Pour qu'un utilisateur puisse affecter des dossiers vers des bureaux, un droit complémentaire doit lui être attribué : le droit d'affecter des dossiers.

| Accès à tous les dossiers affectés     | Activer la coche « Affecter les dossiers »                                            |
|----------------------------------------|---------------------------------------------------------------------------------------|
| Accès à tous les dossiers non-affectés | pour autoriser l'utilisateur à répartir les dossiers vers les bureaux correspondants. |
| Affecter les dossiers                  |                                                                                       |

Afin de pouvoir affecter des dossiers, il faut également pouvoir accéder :

- A tous les dossiers non affectés → nécessité d'activer la coche « Accès à tous les dossiers non affectés », sinon il ne verra pas les dossiers non affectés, c'est-à-dire précisément ceux qui sont à affecter.
- A tous les dossiers affectés (quels que soient les bureaux) pour pouvoir réaffecter des dossiers à d'autres bureaux si cela est nécessaire → nécessité d'activer la coche « Accès à tous les dossiers affectés ».
  - *Enregistrer la fiche utilisateur* 
    - Pensez à sauvegarder votre fiche utilisateur après l'avoir complétée.
    - Un courriel de confirmation d'inscription est alors automatiquement adressé au nouvel utilisateur comportant son code d'accès et son mot de passe et ce sur l'adresse mail renseignée dans la fiche.
    - Cela lui permet d'activer son compte via le login/mot de passe généré.

## 4.2.2 L'utilisateur nouvellement créé active son compte

L'utilisateur nouvellement créé valide son inscription en cliquant sur le lien présent dans le courriel et active ainsi son compte :

| De : srv250@conseil-etat.fr [maito:srv250@conseil-etat.fr]<br>Envoyé : vendredi 22 février 2013 16:13<br>À : Confirmation da votre inscription          |                                                                                  |  |  |  |  |
|----------------------------------------------------------------------------------------------------|----------------------------------------------------------------------------------|--|--|--|--|
| Monsieur                                                                                                    | L'utilisateur clique sur le lien d'activation et passe alors à l'état « Actif ». |  |  |  |  |
| Afin de valider votre inscription, merci de cliquer sur le lien ci-dessous:                                                                             |                                                                                  |  |  |  |  |
| http://formation.tele-recours.conseil-etat.fr/GestionUtilisateursExternes/Confir<br>9166-5145d45e9621                                                   | mationInscription aspx?kev=5e440d26-bd8e-49a3-                                   |  |  |  |  |
| Vos codes d'accès vous seront ensuite communiqués                                                                                                    |                                                                                  |  |  |  |  |
| Respectueusement,                                                                                                    |                                                                                  |  |  |  |  |
| L'administrateur du service Télé-Recours                                                                                                    |                                                                                  |  |  |  |  |
| Ce message vous a été adressé pour une demande de création de codes d'accès au site Télé-Recours de la juridiction administrative en date du 22/02/2013 |                                                                                  |  |  |  |  |

Une pop-up s'ouvre alors lui permettant de prendre connaissance de son code d'accès et de son mot de passe :

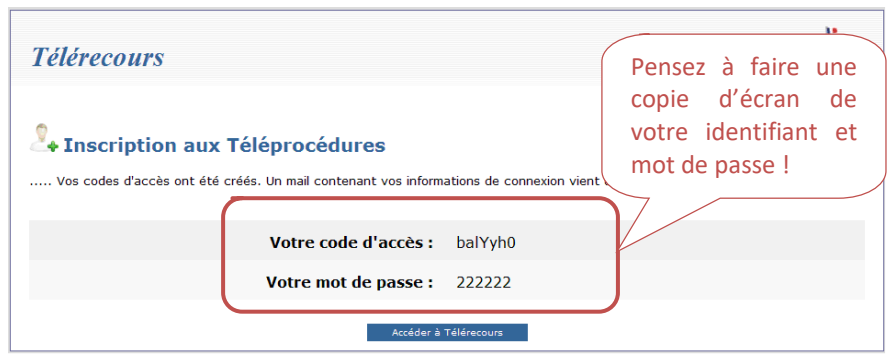

L'utilisateur peut quitter la page en ayant pris soin d'enregistrer ses informations de connexion.

#### 4.2.3 Le superviseur modifie une fiche utilisateur

<u>Chemin d'accès</u> : Menu « Superviseur » > Onglet « Gestion des Utilisateurs » > Lien <u>Modifier</u>

Pour modifier une fiche utilisateur, le superviseur identifie la fiche à modifier et clique sur le lien  $\underline{Modifier}$ .

| TéléRecours - Tribunal administratif de Paris 🥱 Changer de juridicion           |                                                     |                                 |                                            |                |                      |                      |
|---------------------------------------------------------------------------------|-----------------------------------------------------|---------------------------------|--------------------------------------------|----------------|----------------------|----------------------|
| Vos Dossiers Paramètes Acteur Utilisateurs Buresau Afficher la menu utilisateur |                                                     |                                 |                                            |                |                      |                      |
| Recherche : Nº dossi                                                            | er / Nom Tous 💌 🗖 Dossiers Té                       | lérecours seuls Rechercher Rech | erche avancée                              |                |                      |                      |
| S Actualiser                                                                    | ossiers enrôlés : <u>Vous avez 1 dossier enrôlé</u> |                                 | Messages : <u>Vous avez recu 70 nouv</u>   | aux messages   |                      |                      |
|                                                                                 |                                                     |                                 |                                            |                |                      |                      |
| Nouvel Utilisateur                                                              | í.                                                  |                                 |                                            |                |                      |                      |
| Code d'accès                                                                    | Nom                                                 | Prenom                          | Profil                                     | Etat du compte | Bureau(x)            | <u> </u>             |
| cosn47X                                                                         | Costarramone                                        | Catherine                       | Avocat valideur                            | Actif          | RH1                  | Modifier Supprimer   |
| men050i                                                                         | Menant                                              | Cyrille                         | Avocat valideur                            | Actif          |                      | Modifier / Supprimer |
| rez04p4                                                                         | REZGUI                                              | Djihad                          | Avocat valideur                            | Actif          | BAMO                 | Modifier / Supprimer |
| domd170                                                                         | Domingos                                            | Joachim                         | Avocat valideur                            | Actif          |                      | Modifier / Supprimer |
| 411_Val                                                                         | 411 Avocat Valideur                                 | Avocat valideur                 | Avocat valideur                            | Actif          |                      | Modifier / Supprimer |
| proFx37                                                                         | PROFIL                                              | test                            | Avocat                                     | Actif          |                      | Modifier / Supprimer |
| sis3P3C                                                                         | sisi                                                | dupont                          | Administrateur des utilisateurs externes   | Actif          |                      | Modifier / Supprimer |
| lab2574                                                                         | LABLANCHE                                           | LILA                            | Avocat valideur Actif Modifier / Supprimer |                | Modifier / Supprimer |                      |
| colfH85                                                                         | COLD                                                | FRANK                           | Administrateur des utilisateurs externes   | Actif          |                      | Modifier / Supprimer |
|                                                                                 | 40145                                               | Joan Christophe                 | Avocativalideur                            | Actif          |                      | Modifier / Supprimer |

⇒ Dans cet exemple, s'il souhaite attribuer les droits d'affectation des dossiers à un utilisateur, il activera la coche « Affecter les dossiers » :

| Civilité * 🚯                             | Choisir une civilité                 | • |
|------------------------------------------|--------------------------------------|---|
| Nom * 🚯                                  | Ministère 12 Valideur                |   |
| Prénom * 🚯                               | zəzə                                 |   |
| Adresse de messagerie * 🚯                | zaza@conseil.etat.fr                 |   |
| Habilitation 📵                           | Valideur                             |   |
| Accès superviseur 🚯                      |                                      |   |
| Code d'accès                             | 590_Val                              |   |
| État                                     | Actif                                |   |
| Bureau                                   | Aucun bureau<br>Modifier les bureaux |   |
| Accès à tous les dossiers affectés 🟮     | V                                    |   |
| Accès à tous les dossiers non-affectés 🚯 |                                      |   |
| Affecter les dossiers 🚯                  |                                      |   |

⇒ Il peut aussi modifier le périmètre de l'utilisateur si besoin.

⇒ Par contre, il ne pourra pas modifier le rôle de l'utilisateur (champ « Habilitation » - rôle « Saisie », « Consultation », « Valideur », « Superviseur ») :

- Il devra dans ce cas <u>inactiver l'utilisateur</u> en modifiant au préalable son adresse de messagerie car dans le cas contraire, l'adresse de messagerie initialement enregistrée ne pourra pas être réutilisée.
- Il pourra ensuite recréer un nouvel utilisateur avec le rôle correspondant en renseignant l'adresse de messagerie initiale.

## 4.2.4 Comment un utilisateur possédant les droits d'affectation des dossiers procède-t-il pour affecter des dossiers aux bureaux ?

Pour affecter un dossier dans un bureau, cet utilisateur doit ouvrir le dossier correspondant à partir du portefeuille général.

Le champ « Bureau » est alors visible : il peut lui affecter un bureau ou annuler l'affectation actuelle du dossier.

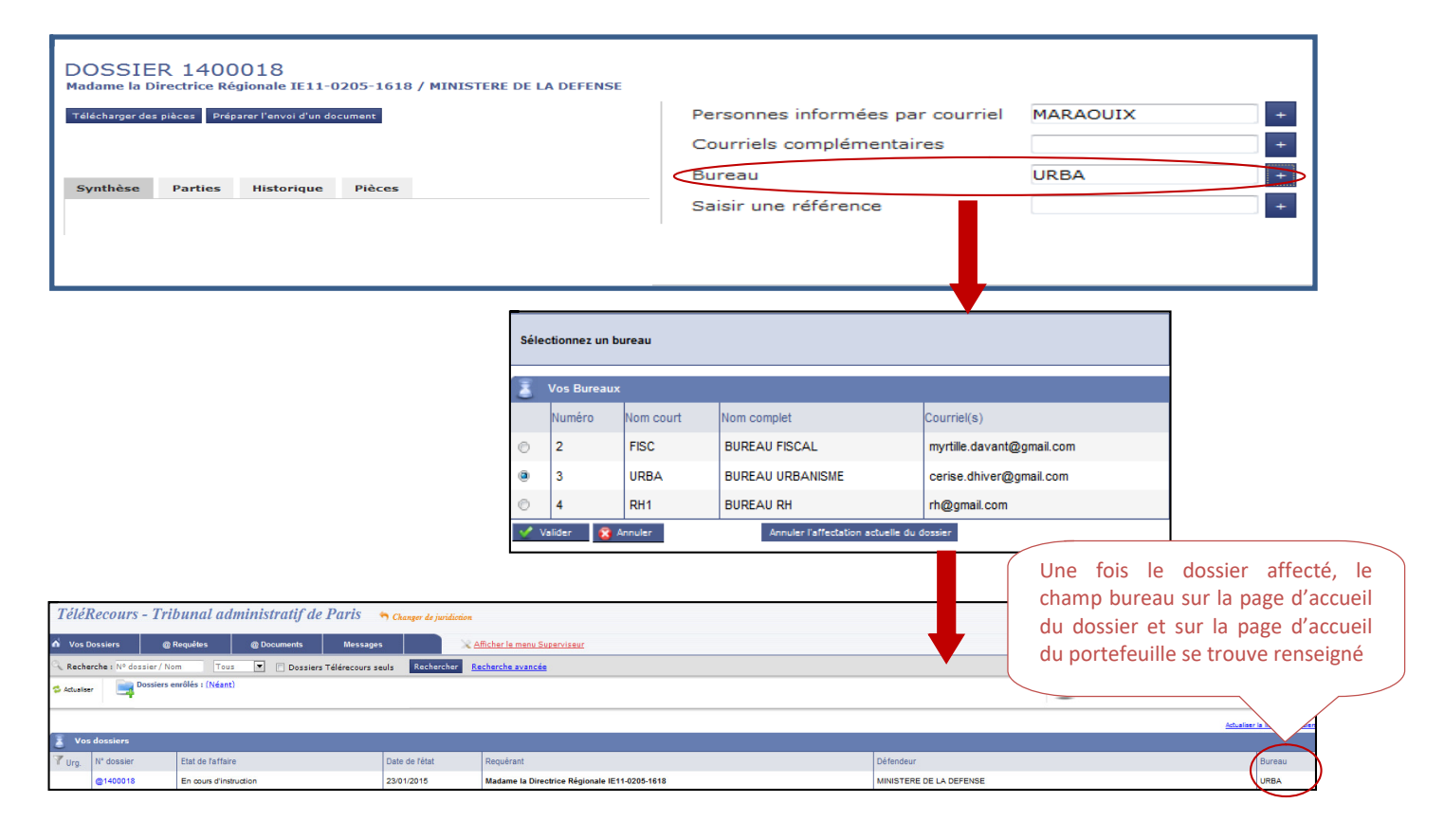

## 5 Accéder à ses dossiers

#### Page d'accueil Télérecours

| TéléRecours - Tribunal administratif de Guadeloupe 🥱 Changer de juridiction |                                                                                                    |                                          |                         |                                                        |                           |                                 |  |
|-----------------------------------------------------------------------------|----------------------------------------------------------------------------------------------------|------------------------------------------|-------------------------|--------------------------------------------------------|---------------------------|---------------------------------|--|
| Vos Dossiers @ Requétes @ Documents Messages                                |                                                                                                    |                                          |                         |                                                        |                           | Tisburaux Advatation            |  |
| Reche                                                                       | Recherche 1 N° dossier / Nom Tous 💌 🗈 Dossiers Téléreours seuls Rechercher <u>Bachercher</u> <u>Bachercher</u> |                                          |                         |                                                        |                           |                                 |  |
| 💈 Actualis                                                                  | ser Dossiers en                                                                                                | ôlés : <u>Vous avez 1 dossier enrôlé</u> |                         | Messages : <u>Yous avez recu 149 nouveaux messages</u> |                           |                                 |  |
|                                                                             |                                                                                                    |                                          |                         |                                                        |                           | Actualiser la liste des dossier |  |
| 🛓 Vos                                                                       | dossiers                                                                                                    |                                          |                         |                                                        |                           |                                 |  |
| TUrg.                                                                       | N° dossier 👻                                                                                                   | Etat de l'affaire                        | Date de l'état          | Requérant                                              | Défendeur                 | Bureau                          |  |
|                                                                             | @1600015                                                                                                    | En cours d'instruction                   | 14/10/2016              | Monsieur BOLKONU Patrick                               |                           |                                 |  |
|                                                                             | @1600014                                                                                                    | Enregistré                               | 11/10/2016              | COMMUNE DE SAINT MAURICE                               |                           |                                 |  |
|                                                                             | @1600013                                                                                                    | Enregistré                               | 11/10/2016              | ADMIN87                                                |                           |                                 |  |
|                                                                             | @1600012                                                                                                    | Réouverture d'instruction                | 23/09/2016              | AGENT NATIONALE POUR L'AMELIORATION DE L'HABITAT       | PREFET DE LA GUADELOUPE   |                                 |  |
|                                                                             | @1600011                                                                                                    | En cours d'instruction                   | 23/09/2016              | Monsieur MITCHUM Robert                                | ACADEMIE DE LA GUADELOUPE |                                 |  |
|                                                                             | @1600010                                                                                                    | Réouverture d'instruction                | 23/09/2016              | Monsieur COUCOU Doudou                                 | ACADEMIE DE LA GUADELOUPE |                                 |  |
|                                                                             | @1600009                                                                                                    | Enregistré                               | 22/09/2016              | Madame POPO Nounou                                     | ACADEMIE DE LA GUADELOUPE |                                 |  |
|                                                                             | @1600008                                                                                                    | Dossier transmis suite recours           | 21/09/2016              | Madame PASCONTENTE RALEUSE                             | ACADEMIE DE LA GUADELOUPE |                                 |  |
|                                                                             | @1600007                                                                                                    | En cours d'instruction                   | 20/09/2016              | Monsieur DUPONT ARMAND                                 | ADMIN13                   |                                 |  |
|                                                                             | @1600006                                                                                                    | Recours en appel                         | 23/09/2016              | Madame FLEUR ANNABELLE                                 | ACADEMIE DE LA GUADELOUPE |                                 |  |
| Référé                                                                      | Etrangers72h                                                                                                   | OQTF 6 semaines OQTF 3 mois Refu         | is d'entrée asile 🛛 Tra | ansfert 15 j 📕 Gens du voyage 📕 Élections 📕 PSE        |                           |                                 |  |
|                                                                             |                                                                                                    |                                          |                         |                                                        |                           | 1 2 3 4 5 -                     |  |

Si des bureaux ont été créés et que l'utilisateur est affecté à un bureau, la page d'accueil affiche tous les dossiers du bureau.

S'il n'y a pas de bureau créé dans la structure ou s'il existe des bureaux mais l'utilisateur a la visibilité sur les dossiers affectés et non affectés, alors il verra tous les dossiers en page d'accueil.

## 5.1 Bandeau de haut de page

Dernière connexion : le 23/01/2009 à 10h10 | 🧨 Préferences | Contact | Historique | Aide

Le bandeau en haut de page donne accès aux fonctionnalités suivantes :

- **Préférences** : permet de renseigner ses préférences utilisateur,
- **Contact** : ce lien vous permet de prendre connaissance des coordonnées de l'assistance téléphonique mis à votre disposition,
- **Historique** : permet de consulter l'historique des opérations Télérecours effectuées par les parties (en cours de développement pour le conseil d'Etat),
- Aide : permet d'afficher le manuel utilisateurs de l'application.

#### 5.1.1 Préférences

Les préférences proposées permettent de :

- 1. Modifier l'adresse de messagerie,
- 2. Changer le mot de passe le cas échéant,

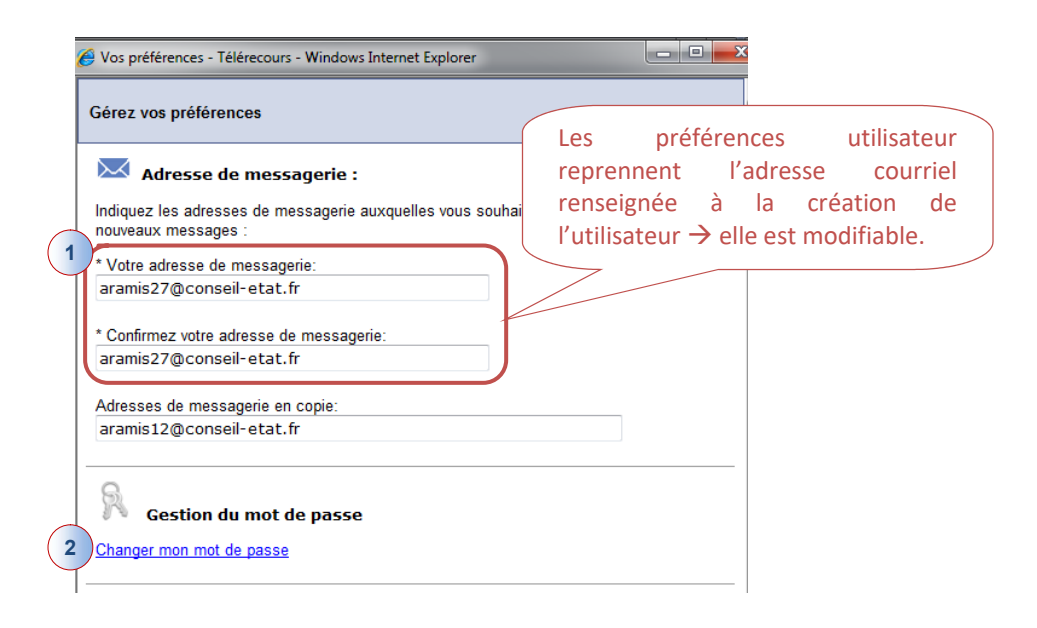

- 3. Choisir d'afficher ou de ne pas afficher la liste des dossiers : la connexion est plus rapide lorsque la liste des dossiers ne doit pas être affichée,
- 4. Choisir d'afficher uniquement les dossiers de type « Télérecours » ou d'afficher également les dossiers « papier »,
- 5. Choisir d'afficher uniquement les dossiers « En cours », « Enrôlés », « Terminés », ou « Tous » les dossiers quel que soit leur état,
- 6. Modifier les informations personnelles.

| Gérez vos préférences                                                                                                    |                                                                                                    |  |  |  |  |
|----------------------------------------------------------------------------------------------------|----------------------------------------------------------------------------------------------------|--|--|--|--|
| Choisissez d'affiche<br>au moment de votre cor                                                                                                    | Choisissez d'afficher ou de ne pas afficher la liste de vos dossiers<br>au moment de votre connexion : |  |  |  |  |
| Afficher la liste des dossie                                                                                                    | rs: 🗆 3                                                                                                |  |  |  |  |
| Choisissez les critères de filtrage à appliquer par défaut à la liste de vos dossiers :                                                                                                    |                                                                                                    |  |  |  |  |
| Type de dossiers: ☑Dos                                                                                                    | siers Télérecours seuls                                                                                |  |  |  |  |
| Etat d'avancement des do                                                                                                    | Etat d'avancement des dossiers: En cours 🔽 5                                                           |  |  |  |  |
|                                                                                                    |                                                                                                    |  |  |  |  |
| Valider                                                                                                    |                                                                                                    |  |  |  |  |
| Successful to the second second secon |                                                                                                    |  |  |  |  |
| * Civilité:                                                                                                    | Mesdames                                                                                               |  |  |  |  |
| * Nom:                                                                                                    | 6                                                                                                    |  |  |  |  |
| * Prénom:                                                                                                    |                                                                                                    |  |  |  |  |
| Valider                                                                                                    | Annuler                                                                                                |  |  |  |  |

## 5.1.2 Historique des opérations Télérecours d'une partie

Le choix « Historique » permet de consulter l'historique des opérations Télérecours effectuées par les parties. La liste des opérations peut être filtrée en cliquant sur le bouton « Ajouter des filtres » :

| Н | Historique des opérations                                 |                                                |  |           |             |  |  |
|---|-----------------------------------------------------------|------------------------------------------------|--|-----------|-------------|--|--|
| ſ | Du 01/01/2013 Au 01/01/2014 Acuter des filtres Rechercher |                                                |  |           |             |  |  |
|   | Filtre                                                    | r par type d'opération                         |  | Operation | Description |  |  |
|   |                                                           | Tout cocher / décocher                         |  | l         | 1           |  |  |
|   |                                                           | Dépôt de requête                               |  |           |             |  |  |
|   |                                                           | Dépôt de document                              |  |           |             |  |  |
|   | <b>[</b> ]                                                | Enregistrement de requête                      |  |           |             |  |  |
|   |                                                           | Enregistrement de document                     |  |           |             |  |  |
|   |                                                           | Mise à disposition d'un courrier par le greffe |  |           |             |  |  |
|   |                                                           | Lecture d'un courrier                          |  |           |             |  |  |
|   | Арр                                                       | liquer les filtres                             |  |           |             |  |  |

## 5.2 Menu de la page d'accueil de l'application Télérecours

Le menu de la page d'accueil donne accès à des fonctionnalités différentes selon le rôle attribué à l'utilisateur :

#### $\Rightarrow$ Avec le rôle « **Superviseur** » :

| Télérecours - Tribunal administratif de Paris 🥱 Changer de juridicadon |                                                                                                    |                   |        |                        |  |           |                                  |                                             |
|------------------------------------------------------------------------|----------------------------------------------------------------------------------------------------|-------------------|--------|------------------------|--|-----------|----------------------------------|---------------------------------------------|
| 🖌 Vos Dossiers                                                         | Paramètres Acteur Gestion des Utilisa                                                                | teurs Bureaux     | Affich | er le menu utilisateur |  |           |                                  | Talbasanas Administrat<br>Cours Administrat |
| Recherche : Nº dossie                                                  | Recherche : Nº dossier / Nom Tous 💽 🖸 Dossiers Télérecours seuls Rechercher Resterche avancée 🛛      |                   |        |                        |  |           |                                  |                                             |
| Actualiser Do                                                          | Actualizer Dossiers enrölés : ( <u>Méant</u> ) Messages : <u>Yous avez recu 33 nouveaux messages</u> |                   |        |                        |  |           |                                  |                                             |
|                                                                        | Attualiser la liste des dossier                                                                      |                   |        |                        |  |           | Actualiser la liste des dossiers |                                             |
| 👔 Vos dossiers 🛛 🖉                                                     |                                                                                                    |                   |        |                        |  |           |                                  |                                             |
| TUrg.                                                                  | N° dossier                                                                                           | Etat de l'affaire |        | Date de l'état         |  | Requérant | Défendeur                        | Bureau                                      |

• Le bandeau du haut de page est actualisé en cliquant sur l'icône « Actualiser »

| Onglets                  | Description                                                                   |
|--------------------------|-------------------------------------------------------------------------------|
| Rôle « Superviseur »     |                                                                               |
| Gestion des utilisateurs | Permet de gérer les utilisateurs et les bureaux                               |
| Gestion des bureaux      | Permet de gérer les utilisateurs et les bureaux                               |
| Paramètres Acteur        | Cette option permet de paramétrer Télérecours selon l'organisation du cabinet |

#### ⇒ Avec les rôles « Valideur » et « Consultation » :

| [valideur)         | valideur)   Dernière connexion : le 29/01/2014 à 11h55   🖉 <u>Vos préférences</u>   <u>Contact</u>   <u>Historique</u>   <u>Aide en liane</u> |  |  |  |  |  |
|--------------------|----------------------------------------------------------------------------------------------------|--|--|--|--|--|
| Télérecours        | Télérecours - Cour administrative d'appel de Paris 🥱 Changer de juridiction                                                                   |  |  |  |  |  |
| 🔥 Vos Dossiers     | Vos Dossiers @ Requêtes @ Documents Messages                                                                                                  |  |  |  |  |  |
| Recherche : N° dos | Recherche : Nº dossier / Nom Tous 💽 🗇 Dossiers Télérecours seuls Rechercher <u>Bechercher avancée</u> 👔                                       |  |  |  |  |  |
| 🛱 Actualiser       | Attualiser Dossiers en cours : <u>Vous avez 70 dossiers en cours</u> Messages : <u>(Néant)</u>                                                |  |  |  |  |  |

| Onglets                                | Description                                                                              |
|----------------------------------------|------------------------------------------------------------------------------------------|
| Rôles « Valideur » et « Consultation » |                                                                                          |
| Vos dossiers                           | Affiche la liste des dossiers par numéro de dossier, état de l'affaire, date, requérant, |
|                                        | défendeur, bureau.                                                                       |
| @Requêtes                              | Liste des requêtes déposées en attente d'enregistrement par le greffe                    |
| @Documents                             | Liste des mémoires, pièces et simples correspondances en attente d'enregistrement        |
|                                        | par le greffe                                                                            |
| Messages                               | Permet de consulter les messages : accusés de réception, messages reçus, messages        |
|                                        | émis                                                                                     |
| Recherche et recherche avancée         | Bandeau de recherche et recherche avancée                                                |

## 6 Gérer ses dossiers

## 6.1 Affichage de la liste des dossiers

Les dossiers affichés sont tous enregistrés dans l'application informatique de gestion des dossiers par les juridictions « Skipper ».

Dès l'enregistrement par le greffe d'un acteur inscrit à Télérecours dans un dossier, ce dernier s'affiche dans son portefeuille. On lui ouvre alors la possibilité de consulter son historique sans pour autant lui donner l'accès au contenu des pièces qui ne lui ont pas été communiquées.

| Vos Dossiers @ Requétes @ Documents Messages 💦 Afficher is many Soparismy                                                                                                    |                 |                                           |                |                                                        |                           | Tibunar<br>Casa Adi       |  |
|----------------------------------------------------------------------------------------------------|-----------------|-------------------------------------------|----------------|--------------------------------------------------------|---------------------------|---------------------------|--|
| Recherche i Ir dossier / Rom Tous 💌 🗋 Dessiers Téléreours seuls Recherche : Recherche : No dossier Téléreours seuls Recherche : Recherche : Recherch |                 |                                           |                |                                                        |                           |                           |  |
| Actuali                                                                                                    | ser Dossiers en | rôlés : <u>Vous avez 1 dossier enrôlé</u> |                | Messages : <u>Youz avez recu 149 nouveaux messages</u> |                           |                           |  |
|                                                                                                    |                 |                                           |                |                                                        |                           | Actualiser la liste des d |  |
| Vos                                                                                                    | dossiers        |                                           |                |                                                        |                           |                           |  |
| Vrg.                                                                                                    | N* dossier +    | Etat de l'affaire                         | Date de l'état | Requérant                                              | Défendeur                 | Bureau                    |  |
|                                                                                                    | @1600015        | En cours d'instruction                    | 14/10/2016     | Monsieur BOLKONU Patrick                               |                           |                           |  |
|                                                                                                    | @1600014        | Enregistré                                | 11/10/2016     | COMMUNE DE SAINT MAURICE                               |                           |                           |  |
|                                                                                                    | @1600013        | Enregistré                                | 11/10/2016     | ADMIN87                                                |                           |                           |  |
|                                                                                                    | @1600012        | Réouverture d'instruction                 | 23/09/2016     | AGENT NATIONALE POUR L'AMELIORATION DE L'HABITAT       | PREFET DE LA GUADELOUPE   |                           |  |
|                                                                                                    | @1600011        | En cours d'instruction                    | 23/09/2016     | Monsieur MITCHUM Robert                                | ACADEMIE DE LA GUADELOUPE |                           |  |
|                                                                                                    | @1600010        | Récuverture d'instruction                 | 23/09/2016     | Monsieur COUCOU Doudou                                 | ACADEMIE DE LA GUADELOUPE |                           |  |
|                                                                                                    | @1600009        | Enregistré                                | 22/09/2016     | Madame POPO Nounou                                     | ACADEMIE DE LA GUADELOUPE |                           |  |
|                                                                                                    | @1600008        | Dossier transmis suite recours            | 21/09/2016     | Madame PASCONTENTE RALEUSE                             | ACADEMIE DE LA GUADELOUPE |                           |  |
|                                                                                                    | @1600007        | En cours d'instruction                    | 20/09/2016     | Monsieur DUPONT ARMAND                                 | ADMIN13                   |                           |  |
|                                                                                                    | @1600006        | Recours en appel                          | 23/09/2016     | Madame FLEUR ANNABELLE                                 | ACADEMIE DE LA GUADELOUPE |                           |  |

Cet écran affiche la liste des dossiers que l'utilisateur est habilité à consulter (portefeuille de dossiers) :

- Les numéros des dossiers Télérecours sont précédés du symbole @
- Les informations affichées proviennent de ce qui a été saisi par la juridiction au cours de l'instruction
- La date de dernière modification du dossier ayant occasionné un changement d'état ;
- Les dossiers nouvellement affectés sont identifiés en gras avec une couleur de fond jaune.
- Le tri de la liste peut être changé en cliquant sur l'en-tête de la colonne voulue
- En cliquant sur le numéro d'un dossier, l'utilisateur accède au détail du dossier
- La liste peut aussi être filtrée par catégorie d'urgence (catégories prévues par le décret n°2012-1437 du 21 décembre 2012).

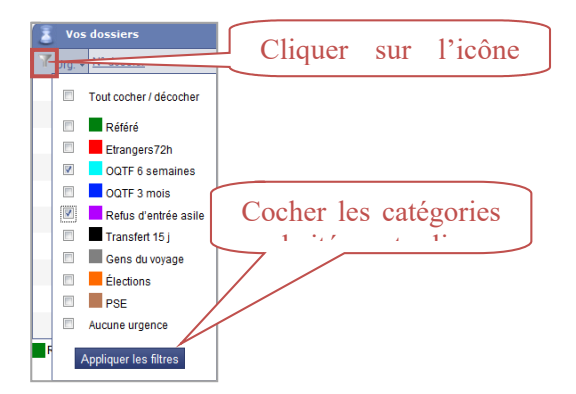

La présentation de la liste des dossiers dépend des préférences d'affichage et de filtre choisies par l'utilisateur dans ses préférences (menu « **Préférences** » en haut de page).

|                                                                                                 | Gérez vos préférences                                                                                                    |
|-------------------------------------------------------------------------------------------------|----------------------------------------------------------------------------------------------------|
|                                                                                                 | Adresse de messagerie :<br>Indiquez les adresses de messagerie auxquelles vous souhaitez être averti de l'arrivée de nouveaux messages :<br>* Votre adresse de messagerie:<br>monomail@avocat.fr |
|                                                                                                 | * Confirmez votre adresse de messagerie:<br>monmail@avocat.fr                                                                                                    |
|                                                                                                 | Adresses de messagerie en copie:                                                                                                    |
| Les valeurs suivantes sont définies                                                             | Gestion du mot de passe Changer mon mot de passe                                                                                                    |
| - la liste des dossiers n'est pas<br>automatiquement<br>recherchée :                            | Gestion du certificat Enregistrer mon certificat                                                                                                    |
| <ul> <li>par défaut, aucun filtre n'est<br/>appliqué à une recherche de<br/>dossiers</li> </ul> | Choisissez d'afficher ou de ne pas afficher la liste de vos<br>dossiers au moment de votre connexion :<br>Afficher la liste des dossiers:                                                        |
|                                                                                                 | Choisissez les critères de filtrage à appliquer par défaut à la<br>liste de vos dossiers :                                                                                                    |
|                                                                                                 | Dossiers Télérecours<br>Type de dossiers: <sup>seuls</sup>                                                                                                    |
|                                                                                                 | Etat d'avancement des dossiers: Tous  Vos informations personnelles: Civilité: Maître Nom: LINTON-DUPUIS Prénom: CHARLES Valder Annuler                                                          |

- Ces préférences sont reprises dans le bandeau de recherche.
- Dans cet exemple, le bandeau de recherche est pré-renseigné en fonction des préférences de l'utilisateur pour effectuer une recherche portant exclusivement sur les dossiers Télérecours quel que soit l'état d'avancement de leur instruction.

| Copie  | écran « Préférences Utilisateur » |            |
|--------|-----------------------------------|------------|
| Tous 💌 | Dossiers Télé-Recours seuls       | Rechercher |

Le lien <u>Actualiser la liste des dossiers</u>, situé en haut à droite permet d'actualiser cette liste pour prendre en compte l'enregistrement de nouveaux dossiers dans Skipper par le greffe, depuis la dernière connexion.

| n Vos D    | ossiers @Re            | quêtes                  | @ Documents     | Messages          |                              |                  |                                       | Tribunaux Administrat<br>Cours Administratives d A |
|------------|------------------------|-------------------------|-----------------|-------------------|------------------------------|------------------|---------------------------------------|----------------------------------------------------|
| Recher     | che : N° dossier / Nom | Tous                    | Dossiers        | Télérecours seuls | Rechercher Recherche avancée |                  |                                       |                                                    |
| 🗢 Actualis | er Dossiers e          | nrôlés : <u>(Néant)</u> | 2               |                   |                              |                  | Messages : <u>(Néant)</u>             |                                                    |
|            |                        |                         |                 |                   |                              |                  | Acta                                  | ualiser la liste des dossiers                      |
| 💈 Vos      | dossiers               |                         |                 |                   |                              |                  | · · · · · · · · · · · · · · · · · · · | 0                                                  |
| W Urg.     | N° dossier             | Eta                     | at de l'affaire |                   | Date de l'état               | Requérant        | Défendeur                             |                                                    |
|            | 0000008                | Ter                     | miné            |                   | 24/04/2003                   | TITRE Requérant1 | Défendeur1                            |                                                    |
|            | 0000062                | Ter                     | miné            |                   | 17/03/2004                   | TITRE Requérant1 | Défendeur1                            |                                                    |
|            | 0000343                | Ter                     | miné            |                   | 04/12/2001                   | Requérant1       | TITRE Défendeur1                      |                                                    |
|            | 0000361                | Ten                     | miné            |                   | 04/12/2001                   | TITRE Requérant1 | TITRE Défendeur1                      |                                                    |
|            |                        |                         | -               |                   |                              | l .              |                                       |                                                    |

## 6.2 Détail d'un dossier

Lorsque le dossier s'affiche, il est possible de :

- Le télécharger au format PDF en cliquant sur le bouton <sup>Télécharger des pièces</sup> (se reporter au chapitre 10 : Téléchargement des pièces d'un dossier)
- Préparer l'envoi d'un document pour ce dossier en cliquant sur le bouton Préparer l'envoi d'un document (point détaillé dans ce chapitre)

Le dossier est constitué d'un cartouche « Courriels », d'un champ « Bureau » pour l'affectation et de quatre onglets :

- « Synthèse »,
- « Parties »,
- « Historique »,
- « Pièces ».

Les informations sont identiques à celles affichées dans Sagace.

## 6.2.1 Cartouche « Courriels »

| n Vos Dossiers                                                  | @ Requêtes                                                          | @ Documents                  | Messages             |                   |                                                                                                    | Tithunan Administrative<br>Caus Administrative 7 Apr |
|-----------------------------------------------------------------|---------------------------------------------------------------------|------------------------------|----------------------|-------------------|----------------------------------------------------------------------------------------------------|------------------------------------------------------|
| Recherche : Nº do                                               | ssier / Nom En cou                                                  | s 💌 🗹 Dossiers T             | élérecours seuls     | Recherche avancée |                                                                                                    |                                                      |
| S Actualiser                                                    | Dossiers enrôlés : <u>(Néan</u><br>Dossiers en cours : <u>Vous</u>  | 1)<br>avez 38 dossiers en co | ours dont 36 Téléreo | 12                | Messages : <u>Your avez recu 222 nouveaux messages</u>                                               |                                                      |
| DOSSIER<br>Madame MIMI<br>Section 11 - cha<br>Télécharger des p | R 1300014<br>INE MCM / MINIST<br>mbre 5<br>Ièces Préparer l'envoi d | TRE DE L'EDUCA               | TION NATION          | E                 | Personnes informées par courriel<br>Courriels complémentaires<br>Bureau<br>Saisir une référence<br>• | a la liste des dossiers                              |
| Synthèse                                                        | Parties Historiqu                                                   | e Pièces                     |                      |                   |                                                                                                    |                                                      |
|                                                                 |                                                                     |                              |                      |                   | En cours d'instruction                                                                               |                                                      |
|                                                                 |                                                                     |                              |                      |                   |                                                                                                    |                                                      |

Des champs relatifs aux adresses courriels sont présents sur le dossier : elles permettent d'alerter les différents acteurs d'évènements survenant sur leurs dossiers.

| Personnes informées par courriel + |
|------------------------------------|
|------------------------------------|

→ Vous retrouvez les adresses courriels suivantes rapatriées automatiquement :

- Celles renseignées lors du dépôt de la requête,
- L'adresse principale de courriel saisie lors de l'inscription.

 $\rightarrow$  Il est également possible d'ajouter des adresses courriel d'utilisateurs créés dans l'application (ex : rédacteur, chef de bureau, collaborateur) :

- Pour ce faire, cliquer sur le bouton  $\stackrel{+}{\longrightarrow}$  une pop-up vous permet de sélectionner les adresses courriels des utilisateurs créés dans l'application :

1

| Information par col                                                                                                    | urs - Windows Internet Explorer                                                                                                    |
|----------------------------------------------------------------------------------------------------|----------------------------------------------------------------------------------------------------|
| Aglae jean-christophe<br>Avo01 avo01<br>Costarramone catherine<br>Dom sans<br>Domingos joachim<br>Konate sila<br>Lablanche lila<br>Menant cyrille<br>Menant2 cyrille<br>Rarara riri<br>Rezgui djihad<br>Scapin alexandre | 411 avocat valideur mr avocat<br>Bouch dav<br>→<br>Dans cette colonne, figurent les utilisateur<br>informés par courriels du dépôt de la requê<br>Les utilisateurs qui recevront un courriel lors du dépôt , |
| de l'enregistrement de la r<br>divers documents liés.<br>Valider                                                                                                    | requête et lors du dépôt et de l'enregistrement des                                                                                                    |

→ L'application rapatrie les adresses courriels du champ « Courriels complémentaires » renseignées lors du dépôt de la requête.

+

- Il est également possible d'ajouter des adresses courriel d'utilisateurs créés dans

l'application en cliquant sur le bouton

 $\rightarrow$  Il est aussi possible de saisir des adresses courriels complémentaires : saisie manuelle (personnes pas forcément inscrites à TR).

#### 6.2.2 Affecter un dossier dans un bureau

| Vos Dossiers        | @ Requêtes                                                         | @ Documents                         | Messages             |            |                   |         |          |             |                        |                                                        |
|---------------------|--------------------------------------------------------------------|-------------------------------------|----------------------|------------|-------------------|---------|----------|-------------|------------------------|--------------------------------------------------------|
| Recherche : Nº dos  | sier / Nom En cou                                                  | rs 💌 🗹 Dossiers T                   | élérecours seuls     | Rechercher | Recherche avancée |         |          |             |                        |                                                        |
| S Actualiser        | Dossiers enrôlés : <u>(Néan</u><br>Dossiers en cours : <u>Vous</u> | <u>t)</u><br>avez 38 dossiers en co | ours dont 36 Télérec | ours       |                   |         |          |             | Messages : <u>Vous</u> | avez recu 222 nouveaux messages                        |
| DOSSIER             | 1300014                                                            |                                     |                      |            |                   |         |          |             |                        | Ket                                                    |
| Madame MIMI         | NE MCM / MINIS                                                     | TRE DE L'EDUCA                      | TION NATION          | ALE .      |                   |         |          |             | Personnes informé      | es par courriel +                                      |
| Section 11 - char   | nbre 5                                                             |                                     |                      |            |                   |         |          |             | Courriels compléme     | entaires +                                             |
| Télécharger des pié | ces Préparer l'envoi d                                             | d'un document                       |                      |            |                   |         |          |             | Bureau                 | Ctx +                                                  |
|                     |                                                                    |                                     |                      |            |                   |         |          |             | Saisir une référenc    | e +                                                    |
|                     |                                                                    |                                     |                      |            |                   |         |          |             |                        |                                                        |
| Synthèse F          | arties Historiqu                                                   | e Pièces                            |                      |            |                   |         |          |             |                        |                                                        |
|                     |                                                                    |                                     |                      |            |                   | Sél     | ectionne | z un bureau |                        | · · · · · · · · · · · · · · · · · · ·                  |
|                     |                                                                    |                                     |                      |            |                   | 3       | Vos Bu   | reaux       |                        |                                                        |
|                     |                                                                    |                                     |                      |            |                   |         | Numéro   | Nom court   | Nom complet            | Courriel(s)                                            |
|                     |                                                                    |                                     |                      |            |                   | $\odot$ | 1        | Ctx         | Contentieux general    | natalie.manzano@wanadoo.fr                             |
|                     |                                                                    |                                     |                      |            |                   | 0       | 2        | Ctx         | Contentieux general    | natalie.manzano@wanadoo.fr                             |
|                     |                                                                    |                                     |                      |            |                   | ۲       | 3        | Ctx         | Contentieux général    | natalie.manzano@wanadoo.fr                             |
|                     |                                                                    |                                     |                      |            |                   | 0       | 4        | FP          | Fonction publique      | nathalie.manzano@juradm.fr;gregory.precigout@juradm.fr |
|                     |                                                                    |                                     |                      |            |                   | ~       | Valider  | Annuler     | Annuler I              | 'affectation actuelle du dossier                       |
|                     |                                                                    |                                     |                      |            |                   |         |          |             |                        |                                                        |

 $\rightarrow$  Le champ « Bureau » n'apparaît que si vous avez choisi une organisation par bureau afin de vous permettre d'affecter votre dossier dans un bureau.

 $\rightarrow$  Si le dossier a été affecté à un bureau, l'adresse courriel renseignée lors de la création du bureau recevra également un alerte courriel.

2

Courriels complémentaires

## 6.2.3 Saisir une référence pour un dossier

| Vos Dossiers      | @ Requêtes                                                     | @ Documents                       | Messages             |            |   |    |      |      |      |       |       |   |      |      |      |      |        |       |                   |            |          |          |        |         |    |       |   |
|-------------------|----------------------------------------------------------------|-----------------------------------|----------------------|------------|---|----|------|------|------|-------|-------|---|------|------|------|------|--------|-------|-------------------|------------|----------|----------|--------|---------|----|-------|---|
| Recherche : № do  | ssier / Nom En c                                               | urs 💌 🗹 Dossiers Te               | ilérecours seuls     | techercher | 1 | Re | Rech | herc | che. | e ava | ancée | 2 | <br> | <br> | <br> | <br> |        |       |                   |            |          |          |        |         |    |       |   |
| 🕏 Actualiser 📃 📑  | Dossiers enrôlés : <u>(Né</u><br>Dossiers en cours : <u>Vo</u> | int)<br>is avez 38 dossiers en co | urs dont 36 Téléreco | <u>15</u>  |   |    |      |      |      |       |       |   |      |      |      |      | Me     | essa  | ges : <u>Vous</u> | avez recu  | 222 nouv | reaux me | ssages |         |    |       |   |
| DOSSIEF           | R 1300014                                                      |                                   |                      |            |   |    |      |      |      |       |       |   |      |      |      |      |        |       |                   |            |          |          |        |         |    | Ret   |   |
| Madame MIM        | INE MCM / MINI                                                 | STRE DE L'EDUCAT                  | ION NATIONA          | .E         |   |    |      |      |      |       |       |   |      |      |      |      | Perso  | onne  | es informé        | ées par co | ourriel  |          |        | +       | 1  |       |   |
| Section 11 - cha  | mbre 5                                                         |                                   |                      |            |   |    |      |      |      |       |       |   |      |      |      |      | Courr  | riels | complém           | entaires   |          |          |        | +       |    |       |   |
| Télécharger des p | ièces Préparer l'envo                                          | d'un document                     |                      |            |   |    |      |      |      |       |       |   |      |      |      |      | Burea  | au    |                   |            |          | Ctx      |        | +       |    |       |   |
|                   |                                                                |                                   |                      |            |   |    |      |      |      |       |       |   |      |      |      |      | Saisir | r un  | e référenc        | ce         |          |          |        | +       |    |       |   |
| Synthèse          | Parties Historio                                               | ue Pièces                         |                      |            |   |    |      |      |      |       |       |   |      |      |      |      |        |       |                   |            |          |          |        |         |    |       |   |
|                   |                                                                |                                   |                      |            |   |    |      |      |      |       |       |   |      |      |      |      |        |       | Saisie d          | l'une réf  |          |          |        |         |    |       | × |
|                   |                                                                |                                   |                      |            |   |    |      |      |      |       |       |   |      |      |      |      |        | Г     | Référenc          | e          |          |          |        |         |    |       |   |
|                   |                                                                |                                   |                      |            |   |    |      |      |      |       |       |   |      |      |      |      |        |       |                   |            |          |          |        |         |    |       |   |
|                   |                                                                |                                   |                      |            |   |    |      |      | _    |       |       |   | <br> | <br> | <br> | <br> |        | -     |                   |            |          |          | Enre   | aistrer | An | nuler |   |
|                   |                                                                |                                   |                      |            |   |    |      |      |      |       |       |   |      |      |      |      |        |       |                   |            |          |          | 2      | g       |    |       |   |

→ Le champ « **Saisir une référence** » vous permet de saisir une référence interne à votre structure.

 $\rightarrow$  Ce champ constitue un critère de recherche dans la recherche avancée de vos dossiers :

| 💧 Vos [   | )ossiers                    | @ Requêtes                                                 | @ Documents                              | Messages                                                           | × Af                   | fficher le menu Superviseur |                |  |  |  |
|-----------|-----------------------------|------------------------------------------------------------|------------------------------------------|--------------------------------------------------------------------|------------------------|-----------------------------|----------------|--|--|--|
| 🔍 Reche   | r <b>che :</b> Nº dossier / | / Nom En cou                                               | rs 💌 🗌 Dossiers Té                       | élérecours seuls                                                   | Rechercher Recher      | rche avancée                |                |  |  |  |
| 🕏 Actuali | ser Dossi<br>Dossi          | iers enrôlés : <u>(Néan</u><br>iers en cours : <u>Vous</u> | t)<br>avez 11 d<br>RECHI<br>Recherche de | ERCHE AVANCÉE                                                      | e, contacts et bureaux |                             |                |  |  |  |
| 📱 Vos     | dossiers                    |                                                            | Référence                                |                                                                    | 7                      |                             |                |  |  |  |
| W Urg.    | N° dossier                  | Etat de l'affaire                                          | Cálastias due                            |                                                                    |                        |                             |                |  |  |  |
|           | @1300024                    | En cours de régu                                           | larisation                               | Selection d'un contact :                                           |                        |                             |                |  |  |  |
|           | @1400086                    | En cours de délib                                          | eré <u>Sélection des</u>                 | <u>Sélection des bureaux :</u>                                     |                        |                             |                |  |  |  |
|           |                             |                                                            | Recherche pa                             | ar mouvement<br>ne du : © Journée du :<br>le filtre de recherche [ | Tous                   | Dossiers Téle               | érecours seuls |  |  |  |

## 6.2.4 Onglet Synthèse

Vous y retrouvez :

- L'état du dossier,
- La liste des dossiers liés
- L'analyse

| 🔥 Vos Dossiers 🛛 @ Requêtes @ Documents Messages                                                                                                    | III // Thuse Advision<br>Deschammer of Advision                                         |
|----------------------------------------------------------------------------------------------------|-----------------------------------------------------------------------------------------|
| Recherche : //º dossier / Nom En cours 💌 🕐 Dossiers Télérecours seuls Rechercher Rechercher                                                                |                                                                                         |
| Actualiser Dossiers enrôlés : ( <u>Néant)</u><br>Dossiers en cours : <u>Yous avez 38 dossiers en cours dont 36 Télérecours</u>                             | Messages : <u>Yous avez recu 222 nouveaux messages</u>                                  |
| DOSSIER 1300014<br>Madame MIMINE MCM / MINISTRE DE L'EDUCATION NATIONALE<br>Section 11 - chambre 5<br>Télécharger des pièces Prégarer Tenvol d'un document | Personnes informées par courriel  Courriels complémentaires Bureau Salsir une référence |
| Synthèse Parties Historique Pièces                                                                                                    | En cours d'instruction                                                                  |
|                                                                                                    |                                                                                         |

## Affichage des dossiers liés

Lorsqu'il existe un lien avec d'autres dossiers au sein de la juridiction, la liste de ces derniers est affichée :

- Les dossiers liés sont triés par date d'état décroissante
- Si l'utilisateur n'est pas un avocat au CE, la liste contient uniquement des dossiers pour lesquels il est acteur
- Si l'utilisateur est un avocat au CE, les dossiers liés sont tous présents dans la liste. Cependant s'il n'est pas un acteur actif du dossier, il n'a pas accès aux pièces, seule la fiche synthèse est visible.

|   |                                                         |                                         |                                                 |                                    |                              | ¥                                           | Retour à la liste des dossiers                                                                                              |
|---|---------------------------------------------------------|-----------------------------------------|-------------------------------------------------|------------------------------------|------------------------------|---------------------------------------------|----------------------------------------------------------------------------------------------------|
|   | Consorts TE                                             | ST1709-17:23                            |                                                 |                                    |                              |                                             |                                                                                                    |
|   | 2ème Cham                                               | bre                                     |                                                 |                                    |                              | 2<br>2<br>2                                 | aisir une référence :<br>ersonnes informées par courriel : [BOULLEZ ;Seisie<br>ourriels complémentaires ;                   |
|   | Synthès                                                 | e Pa                                    | RTIES                                           | HISTORIQUE PIÈCES                  |                              |                                             | Télécharger des pièces Préparer l'envoi d'un docum                                                                          |
|   | Analyse                                                 | Analys                                  | ie                                              |                                    |                              |                                             |                                                                                                    |
|   | Dispositif                                              |                                         |                                                 |                                    |                              |                                             |                                                                                                    |
|   | 3 Affaire                                               | s liées                                 |                                                 |                                    |                              |                                             |                                                                                                    |
|   | N <sup>®</sup> Dossier                                  | Etat de l'affaire                       | Date de l'état                                  | Requérant                          |                              | Défendeur                                   |                                                                                                    |
|   | @1300060                                                | Analyse                                 | 19-07-2013                                      | ACADEMIE DE PARIS                  |                              | PREFECTURE DU VAL DE MARNE                  |                                                                                                    |
|   | 1300070                                                 | Analyse                                 | 17-09-2013                                      | BUREAU D'AIDE JURIDICTIONNELLE - T | RIBUNAL DE GRANDE INSTANCE   | MINISTERE DU TRAVAIL DE L'EMPLOI ET DE LA S | ANTÉ                                                                                                    |
|   | 1300072                                                 | Analyse                                 | 17-09-2013                                      | TEST1709-16:22                     |                              | MINISTERE DE L'ECOLOGIE, DU DEVELOPPEME     | NT DURABLE ET DE L'ENERGIE                                                                                                  |
|   | @1300087                                                | Analyse                                 | 15-11-2013                                      | COMITE NATIONAL INTERPROFESSION    | NEL DE LHORTICULTURE FLORALE |                                             |                                                                                                    |
|   | @1103179                                                | En délibéré                             | 04-07-2012                                      | Monsieur CHAO Yi                   |                              | MINISTRE DE L'ECONOMIE ET DES FINANCES : A  | NJ_TYP = AUT date modif = 14/05/2013 19:57:11                                                                               |
|   | DOCCT                                                   |                                         |                                                 |                                    |                              |                                             |                                                                                                    |
|   | 00351                                                   | ER 130006                               | 0                                               |                                    |                              | ×.                                          | Retour à la liste des dossiers                                                                                              |
| - | ACADEMIE D                                              | ER 130006                               | CTURE DU VAL D                                  | DE MARNE                           |                              | e.                                          | Retour à la liste des dossiers                                                                                              |
|   | ACADEMIE D                                              | ER 130006                               | CTURE DU VAL D                                  | DE MARNE                           |                              | <u>د</u><br>د                               | Retour à la liste des dossiers                                                                                              |
|   | ACADEMIE D                                              | ER 130006<br>E PARIS / PREFEC           | O<br>CTURE DU VAL D                             | DE MARNE                           |                              | s.                                          | Retour à la liste des dossiers                                                                                              |
|   | ACADEMIE D                                              | ER 130006<br>E PARIS / PREFEC           | 50<br>CTURE DU VAL D                            | YE MARNE                           |                              | S.<br>P.                                    | Retour à la liste des dossiers<br>asir une référence :                                                                      |
|   | ACADEMIE D                                              | ER 130006                               | <b>50</b><br>CTURE DU VAL D                     | DE MARNE                           |                              | ی<br>ع<br>2                                 | Retour à la liste des dossiers<br>assir une référence :<br>resonnes informées par courriel :<br>ourriels complémentaires :  |
|   | ACADEMIE D                                              | ER 130006<br>TE PARIS / PREFEC          | CTURE DU VAL D                                  | DE MARNE<br>Historique Pieces      |                              | ء<br>م<br>2                                 | Retour à la liste des dossiers<br>aisir une référence :<br>resonnes informées par courriel :<br>ourriels complémentaires :  |
|   | ACADEMIE D<br>Synthèsi<br>Analyse                       | ER 130006<br>E PARIS / PREFEC           | CTURE DU VAL D                                  | NE MARNE<br>Historique Piéces      |                              | ی<br>۹<br>2                                 | Retour à la liste des dossiers asir une référence :                                                                         |
|   | ACADEMIE D<br>Symmèse<br>Analyse<br>Dispositif          | ER 130006<br>E PARIS / PREFEC           | CTURE DU VAL D                                  | HISTORIQUE PIÈCES                  |                              | ی<br>۵<br>۵                                 | Retour à la liste des dossiers aisir une référence : rezonnes informées par courriel ; courriels complémentaires ;          |
|   | ACADEMIE D<br>Synnièse<br>Analyse<br>Dispositif         | ER 130006<br>E PARIS / PREFEC<br>Analys | CTURE DU VAL D                                  | HISTORIQUE PLÉCES                  |                              | ء<br>م<br>2                                 | Retour à la liste des dossiers aisir une référence : rezonnes informées par courriel : courriels complémentaires :          |
|   | Symmes<br>Academie D<br>Symmes<br>Analyse<br>Dispositif | E PARIS / PREFEC                        | CTURE DU VAL D<br>ATTIES<br>e<br>Etat de l'affa | NE MARNE<br>HISTORIQUE Préces      | Date de l'état Re            | 2<br>2<br>Quérant                           | Retour à la liste des dossiers asir une référence : arronnes informées par courriel : courriels complémentaires : Défendeur |

## 6.2.5 Onglet Parties

#### Vous y retrouvez la liste des parties :

| DOSSIER 1300014<br>Madame MIMINE MCM / MINI<br>Section 11 - chambre 5<br>Telécharger des pièces Préparer l'envo | STRE DE L'EDUCATION NATIONALE              | Personnes informées par courriel<br>Courriels complémentaires<br>Bureau<br>Saisir une référence | Retour à la liste des dossiers |
|----------------------------------------------------------------------------------------------------|--------------------------------------------|-------------------------------------------------------------------------------------------------|--------------------------------|
| Qualité .                                                                                                    | Nom                                        |                                                                                                 | Mandataire                     |
| Défendeur                                                                                                    | MINISTRE DE L'EDUCATION NATIONALE          |                                                                                                 |                                |
| Défendeur                                                                                                    | DIRECTION REGIONALE DES FINANCES PUBLIQUES |                                                                                                 |                                |
| Observateur                                                                                                    | 237333                                     |                                                                                                 |                                |
| Requérant                                                                                                    | Madame MIMINE MCM                          |                                                                                                 | Maître 398 AVO Thierry         |

## 6.2.6 Onglet Historique

C'est à partir de l'onglet historique que les documents liés aux événements (Mémoire introductif d'instance, communication de la requête, d'un mémoire ou de pièces, courriers, avis d'audience...) peuvent être consultés en cliquant sur l'icône placée dans la colonne fichier

| DOSSIER 1300014                                                                                                    |                             |  |  |  |  |  |  |  |  |  |  |
|----------------------------------------------------------------------------------------------------|-----------------------------|--|--|--|--|--|--|--|--|--|--|
| Madame MIMINE MCM / MINISTRE DE L'EDUCATION NATIONALE Personnes informées par courriel                                                                 | +                           |  |  |  |  |  |  |  |  |  |  |
| Section 11 - chambre 5 Courriels complémentaires                                                                                                    | Courriels complémentaires + |  |  |  |  |  |  |  |  |  |  |
| Télécharger des pièces Préparer l'envoi d'un document Bureau                                                                                           | +                           |  |  |  |  |  |  |  |  |  |  |
| Saisir une référence                                                                                                    | +                           |  |  |  |  |  |  |  |  |  |  |
|                                                                                                    | _                           |  |  |  |  |  |  |  |  |  |  |
| Synthèse Parties Historique Pièces                                                                                                    |                             |  |  |  |  |  |  |  |  |  |  |
| Date -         Mesure         Adeur         Outlié         Délai         A.R.                                                                          | Fichiers                    |  |  |  |  |  |  |  |  |  |  |
| 15/06/2013         Communication de la requête         DIRECTION REGIONALE DES FINANCES PUBLIQUES         Défendeur         60 jour(s)         23/08/2 | 08/2013 09:47               |  |  |  |  |  |  |  |  |  |  |
| 13/06/2013 Communication de la requête DIRECTION REGIONALE DES FINANCES PUBLIQUES Défendeur 60 jour(s) 30/01/2                                         | 01/2014 10:22               |  |  |  |  |  |  |  |  |  |  |
| 06/05/2013 Communication de la requête MINISTRE DE L'EDUCATION NATIONALE Défendeur 60 jour(s)                                                          |                             |  |  |  |  |  |  |  |  |  |  |
| 05/03/2013 Communication de la requête MINISTRE DE L'EDUCATION NATIONALE Défendeur 60 jour(s)                                                          |                             |  |  |  |  |  |  |  |  |  |  |
| 05/03/2013 Communication de la requête MINISTRE DE L'EDUCATION NATIONALE Défendeur 60 jour(s)                                                          |                             |  |  |  |  |  |  |  |  |  |  |
| 31/01/2013 Requéte nouvelle Madame MIMINE MCM Requérant                                                                                                | Û                           |  |  |  |  |  |  |  |  |  |  |

Vous pouvez accéder aux pièces d'un dossier dès lors que :

- vous êtes l'émetteur ou le mandataire de l'émetteur de ces pièces ;
- Vous êtes destinataire des pièces et vous avez préalablement ouvert le message que vous a adressé le greffe pour vous informer de la communication de ces pièces.

 $\rightarrow$  Dans ce cas, la zone AR comportera la date d'ouverture du message et attestera que les pièces sont accessibles.

## 6.2.7 Onglet Pièces

Permet de visualiser toutes les pièces et accusés de dépôt ou de notification du dossier :

| DOCCI          | -D 120        | 00014                           |                                                                               |               |                                              |          | Retour à la liste des dossie |
|----------------|---------------|---------------------------------|-------------------------------------------------------------------------------|---------------|----------------------------------------------|----------|------------------------------|
| Madame MI      |               | UUU14<br>M / MINISTRE DE L'EDUC | ATION NATIONALE                                                               |               | Porcoppos informácis por courrial            |          |                              |
| Section 11 - c | chambre 5     | M / MINISTRE DE E EDOC          |                                                                               |               | Councils councils                            | <b>+</b> |                              |
|                |               |                                 |                                                                               |               | Courriels complementaires                    | +        |                              |
| Télécharger de | es pièces Pr  | réparer l'envoi d'un document   |                                                                               |               | Bureau                                       | +        |                              |
|                |               |                                 |                                                                               |               | Saisir une référence                         | +        |                              |
|                |               |                                 |                                                                               |               |                                              |          |                              |
| Synthèse       | Parties       | Historique Pièces               |                                                                               |               |                                              |          |                              |
|                |               |                                 |                                                                               |               |                                              |          |                              |
| Recherch       | her des pièc  | ces                             |                                                                               |               |                                              |          |                              |
| Type de pi     | ièce*         | Tous                            | Later II Investiga II Décision attentés III Constitute auffic III Autor Dibas |               |                                              |          |                              |
|                |               | E Requete E Meniore E           | Lette es inventaire es becision attaquée es courrier du grene es Autres Piece | 5             |                                              |          |                              |
| Filtre         |               |                                 |                                                                               |               |                                              |          |                              |
| Type de pi     | ièces iointe: | sàafficher : Tous in I          |                                                                               |               |                                              |          |                              |
|                |               |                                 |                                                                               |               |                                              |          |                              |
|                |               |                                 | Rechercher                                                                    |               |                                              |          |                              |
| Date           |               | Mesure                          | Туре                                                                          | Nom du fichie | r                                            |          |                              |
| 30/01/2014     |               | Accusés                         | Accusé de réception d'un courrier du greffe                                   | 4624152_      | AccuseLecture.pdf                            |          |                              |
| 23/08/2013     |               | Accusés                         | Accusé de réception d'un courrier du greffe                                   | A624149_      | AccuseLecture.pdf                            |          |                              |
| 13/06/2013     |               | Accusés                         | Accusé de notification d'un courrier                                          | 4624152_      | AccuseNotification.pdf                       |          |                              |
| 13/06/2013     |               | Accusés                         | Accusé de notification d'un courrier                                          | 4624149_      | AccuseNotification.pdf                       |          |                              |
| 15/02/2013     |               | Accusés                         | Accusé d'enregistrement d'une requête                                         | 387_Accu      | seEnregRequete.pdf                           |          |                              |
| 13/02/2013     |               | Accusés                         | Accusé d'enregistrement d'une requête                                         | 387_Accu      | seEnregRequete.pdf                           |          |                              |
| 31/01/2013     |               | Accusés                         | Accusé de dépôt d'une requête                                                 | 387_Accu      | seRequete.pdf                                |          |                              |
| 31/01/2013     |               | Requête nouvelle                | Autres pièces                                                                 | 500245_0      | ci.pdf                                       |          |                              |
| 31/01/2013     |               | Requête nouvelle                | Inventaire requête                                                            | 500246_V      | u la décision du président du bureau de Lpdf |          |                              |
| 31/01/2013     |               | Requête nouvelle                | Requête                                                                       | 500244_C      | opie en sera adressée au ministre de l.pdf   |          |                              |
| L              |               | 1                               |                                                                               |               |                                              |          |                              |

## 6.3 Recherche de dossier par son numéro ou par un nom de partie

Le bandeau suivant permet d'effectuer une recherche de dossier par son numéro ou par un nom de partie.

| 0  |                              |             |          |                               |            |                   |   |
|----|------------------------------|-------------|----------|-------------------------------|------------|-------------------|---|
| -h | Recherche : N° dossier / Nom | Enregistrés | <b>~</b> | 🗹 Dossiers Télé-Recours seuls | Rechercher | Recherche avancée | 0 |
|    | <u>لَ</u>                    |             |          |                               |            |                   |   |

- Pour effectuer une recherche par « Numéro de dossier » ou « Nom de partie », renseignez le critère de recherche dans la boîte de saisie, puis cliquez sur le bouton « Rechercher ».
- Le symbole % peut être utilisé pour une recherche par nom : par exemple « Dupon% » pour rechercher « Dupont » et « Dupond ».
- Le critère Dossiers Télérecours seuls permet de restreindre la recherche à ces dossiers.

## 6.4 Recherche avancée

Le lien « Recherche avancée » donne accès à plusieurs options de recherches avancées.

Les critères de recherche varient selon le niveau de juridiction.

- Au Conseil d'Etat, les possibilités de recherche sont les suivantes :

| Vos Dossiers Paramètres Acte                               | r Gestion des Utilisateurs Bureaux           |                                | CONSEIL    |
|------------------------------------------------------------|----------------------------------------------|--------------------------------|------------|
| RECHERCHE AVANCÉE                                          |                                              |                                |            |
| Sélection d'un contact :                                   |                                              |                                |            |
| Sélection des bureaux :                                    |                                              |                                | Rechercher |
| Recherche par décision attaqué                             | 0                                            |                                |            |
| Date<br>Numéro                                             |                                              | Nature                         |            |
| Appliquer le filtre de recherch                            | e Dossiers en cours 🔹                        | ☑ Dossiers Télérecours seuls   | Rechercher |
| Veuillez sélectionner le ou les ét                         | ats correspondants aux dossiers que vous r   | cherchez 🧕                     |            |
| En cours analyse                                           | En instruction                               | Transmis au BAJ SRE            |            |
| Bon pour rapporteur                                        | PAPC en cours                                | Phase rapporteur               |            |
| Phase rapport deposé                                       | 🖾 Phase de jugemen                           | Phase apres séance de jugement |            |
| Terminés                                                   |                                              |                                |            |
|                                                            | ☑ Dos:                                       | iers Télérecours seuls         | Rechercher |
| Recherche par mouvement 🥹                                  |                                              |                                |            |
| Semaine du :<br>Journée<br>Appliquer le filtre de recherch | lu :   Dossiers en cours   Dossiers en cours | ers Télérecours seuls          | Rechercher |

- Pour le site TACAA, les possibilités de recherche sont plus restreintes :

| RECHERCHE AVANCÉE                                       |
|---------------------------------------------------------|
| Recherche de dossier par référence, contacts et bureaux |
| Référence                                               |
| <u>Sélection d'un contact :</u>                         |
| <u>Sélection des bureaux :</u>                          |
| Recherche par mouvement                                 |
|                                                         |

## 6.4.1 Recherche par contact

*Critère de recherche valable sur le site du Conseil d'Etat et le site des TACAA.* Cette option est proposée pour la recherche d'un contact :

| Recherche par contact          |                                                               |                             |                        |            |
|--------------------------------|---------------------------------------------------------------|-----------------------------|------------------------|------------|
| Sélection d'un contact :       |                                                               |                             |                        |            |
| Sélection des bureaux :        |                                                               |                             |                        | Rechercher |
|                                |                                                               |                             |                        |            |
|                                |                                                               |                             |                        |            |
| 2. Sélectionner une occurrence | Sélection du contact dossier                                  | - Windows Internet Explorer | X-                     |            |
| via le bouton radio et valider | Sélection d'un con                                            | tact                        | 0                      |            |
|                                | Nom                                                           | Prénom                      | Habilitation           |            |
|                                | <ul> <li>Ministère 3 Valideur</li> </ul>                      |                             | TGV                    |            |
|                                | <ul> <li>1003 Administration</li> <li>Valideur</li> </ul>     |                             | TGV                    |            |
|                                | <ul> <li>1005 Administration</li> <li>Valideur</li> </ul>     |                             | TGV                    |            |
|                                | <ul> <li>1006 Administration</li> <li>Valideur</li> </ul>     |                             | TGV                    |            |
|                                | <ul> <li>1008 Administration</li> <li>Pré-valideur</li> </ul> |                             | TGS                    |            |
|                                | <ul> <li>1009 Administration</li> <li>Pré-valideur</li> </ul> |                             | TGS                    |            |
|                                | <ul> <li>1010 Administration</li> <li>Pré-valideur</li> </ul> |                             | TGS                    |            |
|                                | <ul> <li>1011 Administration</li> <li>Pré-valideur</li> </ul> |                             | TGS                    |            |
|                                | <ul> <li>1012 Administration</li> <li>Pré-valideur</li> </ul> |                             | TGS                    |            |
|                                | 075 Administration<br>Pré-valideur                            |                             | TGS                    |            |
|                                |                                                               |                             | ≪ ◀ I1I <u>2</u> I ▶ ≫ |            |
|                                | 🔇 Annuler la sélection                                        |                             |                        |            |
|                                | Validas                                                       |                             |                        |            |
| l                              |                                                               |                             | Annuler                |            |

#### 6.4.2 Recherche par bureau

Critère de recherche valable sur le site du Conseil d'Etat et le site des TACAA.

Cette option permet d'effectuer une recherche par bureau :

| Recherche par contact 🥺                         |       |                   |           |             |              |            |
|-------------------------------------------------|-------|-------------------|-----------|-------------|--------------|------------|
| Sélection d'un contact : 1. Cliquer sur le lien |       |                   |           |             |              |            |
| Sélection des bureaux :                         |       |                   |           |             |              | Rechercher |
|                                                 |       |                   |           |             |              |            |
|                                                 | Sélec | ctionnez les bure | aux       |             |              |            |
| 2. Sélectionner un bureau                       |       |                   |           |             |              |            |
| et valider                                      | 🛎 v   | os Bureaux        |           |             |              | <b>?</b>   |
|                                                 |       | Numéro            | Nom court | Nom complet | Courriel(s)  |            |
|                                                 |       | 7                 | B1        | Bureau 1    | bureau@ce.fr |            |
|                                                 | 🖌 Va  | ilider 🔞 Annuler  |           |             |              |            |

#### 6.4.3 Recherche de dossiers par décision attaquée

Critère de recherche valable sur le site du Conseil d'Etat.

Cette option permet de rechercher les dossiers par « Décision attaquée » :

| Recherche p                 | oar décision attaquée 🥝 |                               |            |
|-----------------------------|-------------------------|-------------------------------|------------|
| Date                        |                         | Nature                        | ~          |
| Numéro<br>Appliquer<br>Tous | le filtre de recherche  | ☑ Dossiers Télé-Recours seuls | Rechercher |

Cette recherche permet d'afficher des dossiers non présents dans le portefeuille de l'utilisateur mais limite leur consultation à l'onglet synthèse uniquement.

#### 6.4.4 Recherche de dossiers par état

Critère de recherche valable sur le site du Conseil d'Etat.

Cette option permet de rechercher les dossiers par état.

| Veuillez sélectionner le ou les ét                                          | ats correspondants aux dos                             | siers que vous recherchez 🧕                                                     |            |
|-----------------------------------------------------------------------------|--------------------------------------------------------|---------------------------------------------------------------------------------|------------|
| En cours analyse<br>Bon pour rapporteur<br>Phase rapport deposé<br>Terminés | En instruction     PAPC en cours     Phase de jugement | □ Transmis au BAJ SRE<br>□ Phase rapporteur<br>□ Phase apres séance de jugement |            |
|                                                                             |                                                        | Dossiers Télé-Recours seuls                                                     | Rechercher |

#### 6.4.5 Recherche de dossiers par mouvement

Critère de recherche valable sur le site du Conseil d'Etat et le site des TACAA.

Cette option permet d'effectuer une recherche de dossiers pour lesquels un mouvement d'instruction a été enregistré sur la période de recherche choisie.

Cette recherche peut porter sur une semaine ou sur une journée :

- Dans ce cas, il suffit de cocher le bouton radio correspondant à la recherche souhaitée.
- Si la recherche porte sur une semaine, la date saisie peut être n'importe quel jour de cette semaine.

| Recherche par mouvement 🥝                          |                                        |
|----------------------------------------------------|----------------------------------------|
| ● Semaine du : ○ Journée du :                      |                                        |
| Appliquer le filtre de recherche Dossiers en cours | Dossiers Télé-Recours seuls Rechercher |

#### ⇒ Les **dossiers** recherchés peuvent être **filtrés** :

- Par état : « Tous », « En cours », « Enrôlés», « Terminés »,
- Par type : « Dossiers Télérecours seuls » si coche activée ou « Tous » si coche désactivée.

⇒ Une **date valide** doit être saisie ou sélectionnée depuis le calendrier proposé :

```
Semaine du : O Journée du :
```

## 7 Dépôt d'une requête

Les opérations de saisie, et éventuellement de sauvegarde, puis d'envoi d'une requête peuvent s'effectuer soit depuis la page d'accueil soit depuis l'onglet « @Requête » :

⇒ En effet, le bouton Préparer le dépôt d'une requête est disponible sur ces deux pages :

#### Page d'accueil Télérecours (onglet « Vos Dossiers »)

| 🗘 Vos   | Dossiers   | @ Requêt         | es @ Documents            | Messages                    | X Afficher le menu Superviseur  |                                                                   | CONSEIL D'ETAT                    |
|---------|------------|------------------|---------------------------|-----------------------------|---------------------------------|-------------------------------------------------------------------|-----------------------------------|
| Rect    | erche : N  | dossier / Nom    | Dossiers en cours 💌 🔳 Dos | siers Télérecours seuls Rec | ercher <u>Recherche avancée</u> |                                                                   |                                   |
| S Actua | liser      | Dossiers enrôlés | : <u>(Néant)</u>          |                             | Pour dépos                      | ser une requête, cliquez sur le                                   |                                   |
|         | Vec        | deceiere O       |                           |                             | bouton « Pr                     | éparer l'envoi d'une requête »                                    |                                   |
|         | vos        | uossiers U       |                           |                             |                                 |                                                                   | Actualiser la liste des dossiers  |
|         | électionne | Préparer le dép  | it d'un document          |                             |                                 |                                                                   | Préparer le dépôt d'une requête 0 |
|         | Vrg.       | N° dossier       | Etat de l'affaire         | Date de l'état 🖌            | Requérant                       | Défendeur                                                         | Bureau                            |
| 0       |            | @357878          | En instruction            | 10/12/2014                  | SOCIETE LOUVRE HOTELS           | MINISTERE DE L'ECONOMIE ET DES FINANCES                           |                                   |
| 0       |            | @365362          | En instruction            | 09/12/2014                  | Mme PIVOINE                     | MINISTERE DE L'ECOLOGIE, DU DEVELOPPEMENT DURABLE ET DE L'ENERGIE |                                   |

#### Onglet « @Requêtes »

| 74 AUT (val | deur)   Dernière connexion : le                      | 25/03/2013 à 15h09   🧨 Préferences   Contact                | Historique   Aide                                                      |                    |                                                   | Déconnexion 🕴                 |
|-------------|------------------------------------------------------|-------------------------------------------------------------|------------------------------------------------------------------------|--------------------|---------------------------------------------------|-------------------------------|
| Télé-k      | Recours - Cour ad                                    | lministrative d'appel de Par                                | İS 🦘 Changer de juridiction                                            |                    |                                                   | 10000                         |
| Vos Dos     | siers @Requêtes                                      | Documents Messages                                          |                                                                        |                    |                                                   | Tabunan Administration of App |
| Recher      | che : Nº dossier / Nom                               | Tous                                                        | rs seuls Rechercher Recherche avancée 2                                |                    |                                                   |                               |
| Dossi Dossi | ers enrôlés : <u>(Néant)</u>                         |                                                             |                                                                        | Messages : (Néant) |                                                   |                               |
|             |                                                      |                                                             |                                                                        |                    |                                                   |                               |
|             |                                                      |                                                             |                                                                        |                    |                                                   | -                             |
| Req         | uêtes sauvegar                                       | dées - Requêtes déposées                                    | s en attente d'enregistrement                                          |                    | Préparer l'envoi d'une requête                    | •                             |
| Req         | uêtes sauvegar<br><u>N° provisoire</u>               | dées - <i>Requêtes déposées</i><br>Dépôt effectué le        | s en attente d'enregistrement<br>Requérant principal                   | _                  | Préparer l'envoi d'une requête<br>Fichiers        | •                             |
| Req         | uêtes sauvegar<br><u>N° provisoire</u><br><u>545</u> | dées - Requêtes déposées<br>Dépôt effectué le<br>25/02/2013 | s en attente d'enregistrement Requérant principal MINISTÈRE 3 VALIDEUR | -                  | Préparer l'envoi d'une requête<br>Fichiers<br>3 📋 | 0                             |

Le menu « @Requêtes»» affiche la liste des requêtes :

- préparées et éventuellement sauvegardées, mais non encore envoyées ;
- déposées et en attente d'enregistrement par le greffe (affichée en caractères italiques).

## 7.1 Les informations à compléter dans Télérecours pour le dépôt de la requête

## ⇒ Seul l'utilisateur avec un rôle de «<u>Valideur</u>» peut déposer une requête :

Il sera habilité à **envoyer** la requête au greffe.

## ⇒ Par contre, l'utilisateur avec un rôle de « <u>Saisie</u> » peut préparer l'envoi de la requête :

- Il ne pourra pas l'envoyer au greffe.

L'utilisateur clique sur le bouton Préparer le dépôt d'une requête puis renseigne le formulaire de saisie.

- NB : les champs marqués d'un astérisque rouge (\*) sont obligatoires.

Comment compléter le formulaire de dépôt d'une requête ?

L'article 9 de l'arrêté du 12 mars 2013 relatif aux caractéristiques techniques de l'application prévoit que lorsqu'une partie ou son mandataire transmet par l'application Télérecours un fichier au format PDF comportant plusieurs pièces, chacune d'entre elles doit être répertoriée par un signet conformément à l'inventaire qui en est dressé.

|                                                                                                    |                                                                                                    |               | Les champs possédant une * sont obligatoires                                                                                                    |
|----------------------------------------------------------------------------------------------------|----------------------------------------------------------------------------------------------------|---------------|----------------------------------------------------------------------------------------------------|
| Requérants*                                                                                                    |                                                                                                    |               |                                                                                                    |
| n n                                                                                                    | om Typ                                                                                                    | e de personne | Code postal Ville                                                                                                    |
| 1 Supprimer                                                                                                    |                                                                                                    |               | Ajout d'un requérant                                                                                                    |
| Décision attaq                                                                                                    | uée                                                                                                    |               |                                                                                                    |
| Auteur de la déc                                                                                                    | ision                                                                                                    |               | Informations relatives a la                                                                                                    |
| Référence de la                                                                                                    | décision 🤇                                                                                                    |               |                                                                                                    |
| Date de la récla                                                                                                    | mation                                                                                                    |               |                                                                                                    |
| Date de la décis                                                                                                    | ion                                                                                                    |               |                                                                                                    |
|                                                                                                    |                                                                                                    | Ajouter       |                                                                                                    |
|                                                                                                    |                                                                                                    |               | i.                                                                                                    |
| Urgence et ma                                                                                                    | tière                                                                                                    |               | Informations relatives à la nature de la requête                                                                                                    |
| Urgence*                                                                                                    | Non                                                                                                    | Oui           |                                                                                                    |
| Matière*                                                                                                    | Choisir u                                                                                                    | ne matière    | ▼                                                                                                    |
|                                                                                                    |                                                                                                    |               |                                                                                                    |
| Fichiers                                                                                                    |                                                                                                    |               |                                                                                                    |
|                                                                                                    |                                                                                                    |               | Fichiers joints : requête + pièces                                                                                                    |
| Fichier contenan                                                                                                    | t la requête*                                                                                                    |               | Fichiers joints : requête + pièces<br>Ajouter complémentaires + inventaire des piè                                                                                                    |
| Fichier contenan                                                                                                    | t la requête*                                                                                                    | 8             | Ajouter Fichiers joints : requête + pièces<br>complémentaires + inventaire des piè                                                                                                    |
| Fichier contenan<br>Fichier(s) conter<br>Fichier contenan<br>Fichier contenan                                                                                                    | t la requête*<br>nant une pièce<br>t l'inventaire des p<br>t le timbre fiscal de                                                                                                    | ièces*        | Ajouter       Fichiers joints : requête + pièces         Ajouter       Ajouter         Ajouter       Ajouter                                                                                                    |
| Fichier contenan<br>Fichier(s) conter<br>Fichier contenan<br>Fichier contenan                                                                                                    | t la requête*<br>nant une pièce<br>t l'inventaire des p<br>t le timbre fiscal de                                                                                                    | ièces*        | Ajouter       Fichiers joints : requête + pièces         Ajouter       Ajouter         Ajouter       Justifier l'absence du timbre fiscal dématérialisé                                                                                                    |
| Fichier contenan<br>Fichier(s) conter<br>Fichier contenan<br>Fichier contenan                                                                                                    | t la requête*<br>nant une pièce<br>t l'inventaire des p<br>t le timbre fiscal de                                                                                                    | ièces*        | Ajouter         Ajouter         Ajouter         Ajouter         Justifier l'absence du timbre fiscal dématérialisé         Décret no 2013-1280 du 29 décembre 2013 relatif à la suppression de la contribution pour l'aide juridique et à diverses dispositions relatives à l'aide juridique                                                                                                    |
| Fichier contenan<br>Fichier(s) conter<br>Fichier contenan<br>Fichier contenan                                                                                                    | t la requête*<br>nant une pièce<br>t l'inventaire des p<br>t le timbre fiscal de                                                                                                    | ièces*        | Ajouter         Ajouter         Ajouter         Ajouter         Justifier l'absence du timbre fiscal dématérialisé         Décret no 2013-1280 du 29 décembre 2013 relatif à la suppression de la contribution pour l'aide juridique et à diverses dispositions relatives à l'aide juridique                                                                                                    |
| Fichier contenan<br>Fichier(s) conter<br>Fichier contenan<br>Fichier contenan<br>Fichier contenan<br>Juridictionnelle                                                                                                | t la requête*<br>nant une pièce<br>t l'inventaire des p<br>t le timbre fiscal de<br>t le térmbre fiscal de                                                                                              | ièces*        | Ajouter         Ajouter         Ajouter         Ajouter         Justifier l'absence du timbre fiscal dématérialisé         Décret no 2013-1280 du 29 décembre 2013 relatif à la suppression de la contribution pour l'aide juridique et à diverses dispositions relatives à l'aide juridique         Lie         Fichier aide juridictionnelle                                                                                                    |
| Fichier contenan<br>Fichier(s) conter<br>Fichier contenan<br>Fichier contenan<br>Calde juridiction<br>Fichier contenan<br>juridictionnelle                                                                           | t la requête*<br>nant une pièce<br>t l'inventaire des p<br>t le timbre fiscal de<br>t le timbre fiscal de<br>t la décision d'aide                                                                       | ièces*        | Ajouter         Ajouter         Ajouter         Ajouter         Justifier l'absence du timbre fiscal dématérialisé         Décret no 2013-1280 du 29 décembre 2013 relatif à la suppression de la contribution pour l'aide juridique et à diverses dispositions relatives à l'aide juridique         Lier         Justifier l'absence du timbre fiscal dématérialisé         Décret no 2013-1280 du 29 décembre 2013 relatif à la suppression de la contribution pour l'aide juridique et à diverses dispositions relatives à l'aide juridique         Lier         Justifier aide juridictionnelle |
| Fichier contenan<br>Fichier(s) conter<br>Fichier contenan<br>Fichier contenan<br>Fichier contenan<br>Juridictionnelle                                                                                                | t la requête*<br>nant une pièce<br>t l'inventaire des p<br>t le timbre fiscal de<br>t la décision d'aide<br>ar courriel                                                                                 | ièces#        | Ajouter   Ajouter Ajouter Ajouter Justifier l'absence du timbre fiscal dématérialisé Décret no 2013-1280 du 29 décembre 2013 relatif à la suppression de la contribution pour l'aide juridique et à diverses dispositions relatives à l'aide juridique Eichier aide juridictionnelle Ajouter                                                                                                    |
| Fichier contenan<br>Fichier(s) conter<br>Fichier contenan<br>Fichier contenan<br>Fichier contenan<br>juridictionnelle<br>Information pr<br>Personnes info<br>411 Avocat Vi                                           | t la requête*<br>nant une pièce<br>t l'inventaire des p<br>t le timbre fiscal de<br>t la décision d'aide<br>ar courriel<br>rmées par courriel?<br>alideur Avocat val                                    | ièces*        | Ajouter         Ajouter         Ajouter         Ajouter         Justifier l'absence du timbre fiscal dématérialisé         Décret no 2013-1280 du 29 décembre 2013 relatif à la suppression de la contribution pour l'aide juridique et à diverses dispositions relatives à l'aide juridique         Lie         Fichier aide juridictionnelle         Ajouter                                                                                                    |
| Fichier contenant<br>Fichier(s) conter<br>Fichier contenant<br>Fichier contenant<br>Fichier contenant<br>Juridiction<br>Fichier contenant<br>Juridictionnelle<br>Information pro-<br>Personnes info<br>411 Avocat Vi | t la requête*<br>nant une pièce<br>t l'inventaire des p<br>t le timbre fiscal de<br>t le timbre fiscal de<br>t la décision d'aide<br>t la décision d'aide<br>rrmées par courriel'<br>alideur Avocat val | ièces*        | Fichiers joints : requête + pièces<br>complémentaires + inventaire des piè<br>Ajouter<br>Ajouter<br>Justifier l'absence du timbre fiscal<br>dématérialisé<br>Décret no 2013-1280 du 29 décembre 2013 relatif à la<br>suppression de la contribution pour l'aide juridique et à<br>diverses dispositions relatives à l'aide juridique<br>                                                                                                    |
| Fichier contenan<br>Fichier(s) conter<br>Fichier contenan<br>Fichier contenan<br>Fichier contenan<br>juridictionnelle<br>Information pr<br>Personnes info<br>411 Avocat Va<br>Courriels comp                         | t la requête*<br>nant une pièce<br>t l'inventaire des p<br>t le timbre fiscal de<br>t la décision d'aide<br>t la décision d'aide<br>ar courriel<br>rmées par courriel<br>alideur Avocat val             | ièces*        | Fichiers joints : requête + pièces<br>complémentaires + inventaire des piè<br>Ajouter<br>Ajouter<br>Justifier l'absence du timbre fiscal<br>dématérialisé<br>Décret no 2013-1280 du 29 décembre 2013 relatif à la<br>suppression de la contribution pour l'aide juridique et à<br>diverses dispositions relatives à l'aide juridique<br>diverses dispositions relatives à l'aide juridique<br>Justifier aide juridique<br>diverses dispositions relatives à l'aide juridique<br>diverses dispositions relatives à l'aide juridique<br>diverses dispositions relatives à l'aide juridique<br>Ajouter |

Comment compléter le formulaire de dépôt d'une requête ?

• Saisir la référence interne de sa requête → peut être utilisée comme critère de recherche

## **2** Ajouter un requérant :

En cliquant sur le bouton Ajouter, la pop-up suivante s'ouvre. Les éléments obligatoires sont signalés par un astérisque rouge \* :

| Ajouter un Requérant 🔀          | Données à renseigner a minima :                     |
|---------------------------------|-----------------------------------------------------|
| Personne   Physique  Morale     | 1. Choisir le type de personne : physique ou morale |
| Civilité Choisir une civilité 👻 |                                                     |
| Nom*                            | Pour une personne physique :                        |
| Complément du nom               | 2. Son nom                                          |
| Prénom*                         | 3. Son prénom                                       |
| Nationalité                     | 4. Son adresse                                      |
| Adresse*                        | 5. Son code postal                                  |
|                                 | 6. Sa ville                                         |
| Code postal*                    | Pour une personne morale :                          |
| Ville*                          | 2. Le type de personne morale                       |
| Pays                            | 3. Son responsable                                  |
| Téléphone                       | 4. Le nom de l'entité                               |
| Télécopie                       | 5. Son adresse                                      |
| Référence de l'avocat           | 6. Son code postal                                  |
| Ajouter Fermer                  | 7. Sa ville                                         |

## • Renseigner les éléments liés à la décision attaquée :

- Le niveau de saisine (cassation CAA ou TA, premier ressort, ordonnance...),
- La date de la décision attaquée,
- L'auteur (CAA, TA).

| Décision attaquée          |                                                                     |
|----------------------------|---------------------------------------------------------------------|
| Auteur de la décision 🕕    |                                                                     |
| Référence de la décision 🔒 |                                                                     |
| Date de la réclamation 🔒   |                                                                     |
| Date de la décision 🕚      | Joindre le fichier ou à défaut en                                   |
|                            | Justifier l'absence                                                 |
| Fichier 🕕                  | ou<br>Justifier l'absence du fichier contenant la décision attaquée |
|                            |                                                                     |
|                            |                                                                     |
|                            |                                                                     |

Lorsque vous ajoutez un fichier, l'explorateur s'ouvre : choisir ensuite le fichier à télécharger.

| Choisir un fichier à télécharger                                                      | a rank. Ordentrine proteiner                                                                                                    | ×                                                        |
|---------------------------------------------------------------------------------------|----------------------------------------------------------------------------------------------------|----------------------------------------------------------|
| 🚱 🗢 📕 « kit formateur )                                                               | Exercices-Pieces 🔻 🍫 Reche                                                                                                    | ercher dans : Exercices-Pi 🔎                             |
| Organiser 🔻 Nouveau dossi                                                             | er                                                                                                    | Cliquer sur le fichier à                                 |
| ☆ Favoris ■ Bureau                                                                    | Nom                                                                                                    | sélectionner                                             |
| Emplacements récents                                                                  | Image: Image: Imag | 26/09/2012 16:04<br>26/09/2013 16:04                     |
| 💻 Bureau                                                                              | anepiece.pdf     unerequete.pdf     univertaire.pdf                                                                                                    | 26/09/2013 16:04<br>26/09/2013 16:04<br>26/09/2013 16:04 |
| Rozenn MARY-DUMAS      Ordinateur                                                     | unmemoire.pdf                                                                                                    | 26/09/2013 16:04                                         |
| <ul> <li>Réseau</li> <li>RMARYDUMAS-PORT</li> <li>Panneau de configuration</li> </ul> | ▼ <b>∢</b> []]                                                                                                    | Cliquer sur<br>ouvrir                                    |
| Nom du fict                                                                           | ier : unedecision.pdf   Tous le  Ou                                                                                                    | ss fichjer (.)  vrir Annuler                             |

Le fichier est alors chargé sur Télérecours, il apparait dans l'écran de saisie de la requête. Le fichier sera converti au format pdf et horodaté lors de l'envoi de la requête.

| Fichier 🔒 | ou Modifier 🔂 511115_unedecision.pdf 🏛                        |
|-----------|---------------------------------------------------------------|
|           | Justifier l'absence du fichier contenant la décision attaquée |

Vous pouvez remplacer ce fichier par un autre en cliquant sur *Modifier*. Pour supprimer ce fichier de la requête, cliquer sur la corbeille.

**9** Saisir le degré d'urgence et la matière et l'objet de la requête.

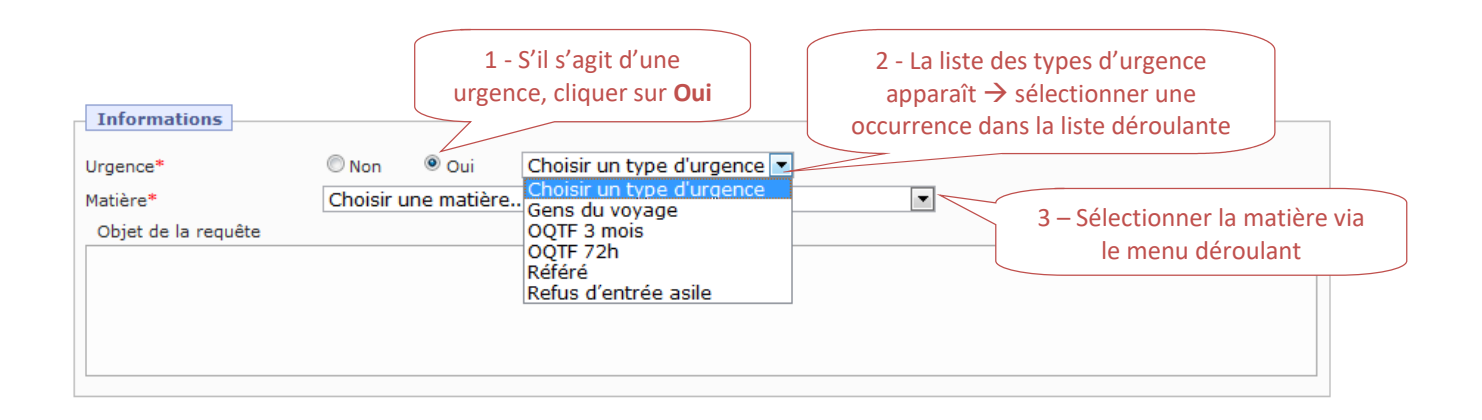

## • Verser les fichiers à joindre à la requête :

| Fichiers                                          |                                                                                                    |
|---------------------------------------------------|----------------------------------------------------------------------------------------------------|
| Fichier contenant la requête*                     | Jouter                                                                                                    |
| Fichier(s) contenant une pièce                    | 5 Ajouter                                                                                                    |
| Fichier contenant l'inventaire des pièces*        | Jouter                                                                                                    |
| Fichier contenant le timbre fiscal dématérialisé* | OU<br>Justifier l'absence du timbre fiscal dématérialisé                                                                                                    |
|                                                   | Décret no 2013-1280 du 29 décembre 2013 relatif à la<br>suppression de la contribution<br>pour l'aide juridique et à diverses dispositions relatives à l'aide<br>juridique |
|                                                   |                                                                                                    |

- le fichier contenant la décision attaquée
- le fichier contenant la requête
- le fichier contenant les pièces le cas échéant
- le fichier contenant l'inventaire des pièces
- la décision d'aide juridictionnelle le cas échéant

Lors du dépôt de la requête, tous les fichiers (requête, fichier inventaire des pièces et pièces jointes) sont **automatiquement convertis** au format « **PDF** ».

Si vous transmettez vos pièces regroupées en un seul fichier informatique :

- Ce fichier devra alors comporter des signets identifiant les pièces telles qu'elles sont nommées dans l'inventaire.

- Le nom de chaque pièce sera de la forme suivante : « PJ1\_nom de la pièce », « PJ2\_nom de la pièce », ...

Si vous transmettez en un seul envoi autant de fichiers informatiques qu'il y a de pièces :

- Chacun des fichiers doit être intitulé conformément à l'inventaire.

- Cela signifie que le nom du fichier informatique correspondant à la pièce doit être conforme à sa dénomination, telle qu'elle apparaît dans l'inventaire.

- Le nom de chaque pièce sera de la forme suivante : « PJ1\_nom de la pièce », « PJ2\_nom de la pièce », etc ... et comporter maximum 80 caractères.

**NB :** il est possible de supprimer des pièces avant l'envoi de la requête en cliquant sur l'icône de suppression

| Fichiers                         |            |                         |                      |
|----------------------------------|------------|-------------------------|----------------------|
| Fichier contenant la requête* 🕚  | 🗾 Modifier | 5187_depot_requete1.pdf | ш                    |
| Fichier(s) contenant une pièce 🟮 | 🌗 Ajouter  |                         | Supprimer le fichier |

Un message de confirmation de la suppression apparaît : il est nécessaire de confirmer la suppressio.

| Modifier 5187_depot_requete1.pdf iii | Êtes-vous sur de vouloir supprimer ce fichier ? |
|--------------------------------------|-------------------------------------------------|
| Jouter                               | OK Annuler                                      |
| Ajouter OU                           |                                                 |

- **6** Compléter si besoin les adresses mail :
  - ⇒ Cartouche « Personnes informées par courriel » :

| Information par courriel                            |   |
|-----------------------------------------------------|---|
| Personnes informées par courriel* 🕛                 |   |
| Saide Caude                                         |   |
| Courriels complémentaires 0                         |   |
|                                                     | 1 |
|                                                     |   |
|                                                     |   |
|                                                     | 1 |
| 😌 Envoyer 🛛 🗮 Sauvegarder 🛛 🏦 Supprimer 🛛 🕱 Annuler |   |

- Lors du dépôt d'une requête, l'utilisateur qui dépose la requête apparaît automatiquement dans la liste des personnes informées par courriel.
- Il est possible de rajouter des utilisateurs en cliquant sur le bouton → une popup s'ouvre proposant, dans la colonne de gauche, une liste d'utilisateurs appartenant à la structure.
- Cliquer sur la flèche pour les faire basculer dans la colonne des personnes à informer puis valider :

| 🥻 🏉 Information par courriel - Télérecou                                                                                                    | s - Windows Internet Explorer 🛛 🗖 🛛 🔀                                                                                                    |
|----------------------------------------------------------------------------------------------------|----------------------------------------------------------------------------------------------------|
| Sélection des per                                                                                                    | sonnes à informer par courriel                                                                                                    |
| Aglae jean-christophe<br>Avo01 avo01<br>Costarramone catherine<br>Dom sans<br>Domingos joachim<br>Konate sila<br>Lablanche lila<br>Menant cyrille<br>Menant2 cyrille<br>Rarara riri<br>Rezgui djihad<br>Scapin alexandre | <ul> <li>411 avocat valideur mr avocat<br/>Bouch dav</li> <li>→</li> <li>→</li> <li>Dans cette colonne, figurent les utilisateurs<br/>informés par courriels du dépôt de la requête</li> </ul> |
| de l'enregistrement de la requête<br>divers documents liés.                                                                                                    | et lors du dépôt et de l'enregistrement des                                                                                                    |
| Valider                                                                                                    | Annuler                                                                                                    |
|                                                                                                    |                                                                                                    |

## ⇒ Cartouche « Courriels complémentaires » :

- Il est également possible de rajouter des utilisateurs en copie.
- Il s'agit d'une saisie manuelle → ces personnes ne sont pas forcément inscrites à Télérecours, elles recevront juste une alerte courriel.

## 7.2 Sauvegarder sa requête ou l'envoyer à la juridiction

## 7.2.1 Sauvegarder sa requête

## ⇒ Il est possible de préparer l'envoi d'une requête sans la transmettre à la juridiction.

- Le bouton **Sauvegarder** permet d'enregistrer la préparation des requêtes sans les envoyer à la juridiction concernée.
- Cela peut être utile si par exemple toutes les pièces ne sont pas encore réunies ou si le formulaire d'envoi est incomplet.
- Ce cas se présente également si vous avez mis en place une organisation avec un prévalideur qui prépare le dépôt des requêtes et un valideur qui les envoie à la juridiction :
  - Le pré-valideur aura un rôle de « Saisie » dans Télérecours qui limite ses droits à la préparation des requêtes et documents à déposer (pas d'accès au bouton « Envoyer »),
  - Le valideur aura un rôle de « Valideur » qui l'autorise à envoyer des requêtes aux juridictions. Il a accès au bouton « Envoyer ».
- Tant que la requête n'a pas été envoyée à la juridiction, elle reste modifiable :
  - Pour modifier une requête sauvegardée, allez sur l'onglet « @Requête » puis retrouvez le n° de requête (colonne « N° provisoire »).
  - Ouvrez le formulaire d'envoi de la requête en cliquant sur le n° de la requête.
  - Les informations saisies, y compris les fichiers déjà attachés, peuvent alors être modifiés et à nouveau sauvegardés.

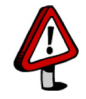

Il est nécessaire de vérifier la liste des requêtes sauvegardées afin de ne pas oublier de les envoyer :

| Onglet « @Requêtes »                                                                                                    |                     |               |          |                                |   |                      |
|----------------------------------------------------------------------------------------------------|---------------------|---------------|----------|--------------------------------|---|----------------------|
| n Vos Dossiers                                                                                                    | @ Requêtes          | @ Documents   | Messages | X Afficher le menu Superviseur |   |                      |
| Recherche : N° dossier / Nom En cours  Dossiers Télérecours seuls Recherche avancés Actualiser Dossiers enrôlés : (Itéant) C - Cliquer sur (Rechercher » Toutes Toutes Renyées Enrogistrées promoticion Refusées par la juridiction Refusées par la juridiction Refusées par la juridiction |                     |               |          |                                |   |                      |
| 🛓 Requêtes                                                                                                    |                     |               |          |                                | _ |                      |
| N° provisoire                                                                                                    | Dépôt effectué le 👻 | Requérant pri | ncipal   | 1 - Sélectionner le critère de |   | Statut de la requête |
| <u>947</u>                                                                                                    |                     | TERTERTER     | 2        | rocharcho dos roquêtos         |   | En préparation       |
| 883                                                                                                    |                     | BROWNIES      |          | recherche des requetes         |   | En préparation       |
| 948                                                                                                    |                     | CERISE        |          | « En préparation »             |   | En préparation       |
| <u>933</u>                                                                                                    |                     | тт            |          |                                |   | En préparation       |
| 944                                                                                                    |                     | D             |          |                                |   | En préparation       |
| <b>889</b>                                                                                                    |                     | ERRARE        |          |                                |   | En préparation       |
| <u>907</u>                                                                                                    |                     | ERERE         |          |                                |   | En préparation       |
| 876                                                                                                    |                     | MELON         |          |                                |   | En préparation       |
| <b>880</b>                                                                                                    |                     | тото          |          |                                |   | En préparation       |
| Supprimer (cocher les éléments que vous souhaites supprimer)                                                                                                    |                     |               |          |                                |   |                      |

## 7.2.2 Envoyer la requête à la juridiction

#### ⇒ Pour envoyer une requête, il est nécessaire d'avoir un rôle de « Valideur » :

- Le bouton rest accessible qu'aux utilisateurs ayant un rôle de « Valideur ».
- Lorsque la requête est envoyée à la juridiction :
  - Un avis automatique de dépôt d'une requête est instantanément adressé par courriel aux adresses de messagerie présentes sur le formulaire d'envoi.
  - Cet avis de dépôt est également présent dans Télérecours, depuis l'onglet « Message » et le sous-onglet « Message émis ».
  - La date et l'heure de dépôt de la requête sont enregistrées sur le serveur Télérecours
     la date et l'heure de dépôt sont celles de Paris.
  - La date et l'heure de dépôt sont rappelées sur l'avis de dépôt de la requête qui est transmis automatiquement par Télérecours.
- La requête porte un numéro provisoire tant qu'elle n'a pas été enregistrée par le greffe de la juridiction concernée.

# 7.3 Génération d'un n° définitif de dossier suite à l'enregistrement de la requête par le greffe

Ce n'est qu'après enregistrement de la requête par le greffe qu'un numéro définitif est attribué à la requête :

- Un message « d'accusé d'enregistrement de la requête » est envoyé à la partie. Ce message, accessible également depuis l'onglet « Message » (sous-onglet « Autres messages reçus »), porte le numéro définitif de la requête.
- Si, au moment de valider la requête, l'agent du greffe s'aperçoit d'une anomalie majeure (requête transmise en double ou fichier illisible), il peut refuser la requête.

Les cas dans lesquels une requête peut être refusée sont limités :

- le fichier contenant la requête est vide ou corrompu,
- le document contenant la requête n'est manifestement pas une requête ou ne correspond pas avec les données renseignées pour la requête.

Le cas échéant, le motif du refus est transmis dans le message qui vous est adressé pour vous informer du refus.

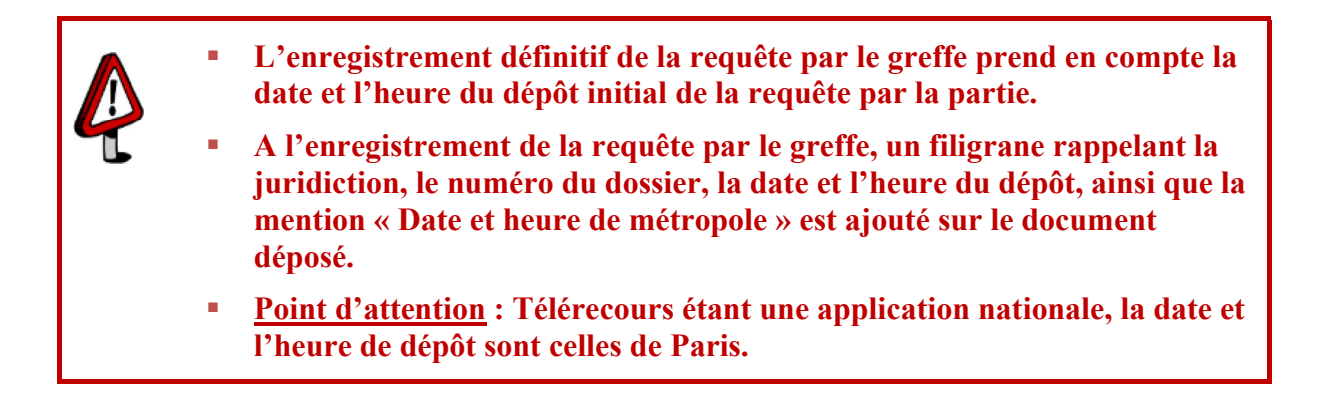

#### Régulariser le dépôt de requête arrivée par fax ou papier 8

Votre requête a été déposée par fax ou papier et la juridiction vous a envoyé une demande de régularisation de la requête.

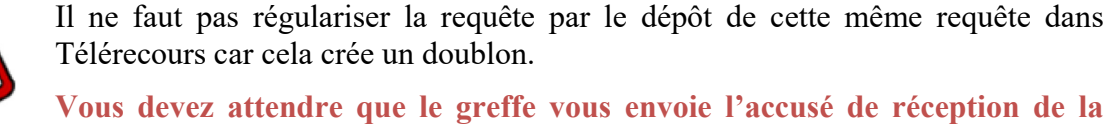

Vous devez attendre que le greffe vous envoie l'accusé de réception de la requête déposée par fax comportant votre numéro de dossier.

| REPUBLIQUE FRANCAISE                                                                   | Paris, le 20/01/2017                                               |
|----------------------------------------------------------------------------------------|--------------------------------------------------------------------|
| TRIBUNAL ADMINISTRATIF<br>DE PARIS<br>7 rue de Jouy                                    |                                                                    |
| ACCES PUBLIC : Palais de Justice                                                       |                                                                    |
| 75181 Paris cedex 04                                                                   |                                                                    |
| Téléphone : 01 44 59 44 00                                                             | 1600001/0                                                          |
| Télécopie : 01.44.59.40                                                                | N° de dossier O Sylvie                                             |
| Greffe ouvert du lundi au vendredi de                                                  | 99999 ****                                                         |
| de 9h30 à 16h30                                                                        |                                                                    |
| Dossier n° : 1600001/0                                                                 |                                                                    |
| BANQUE DE FRANCE C/ ACADEMIE DE PARIS                                                  |                                                                    |
| ACCUSE DE RECEPTION DE LA REQUETE                                                      |                                                                    |
| Maître,                                                                                |                                                                    |
| J'ai l'honneur d'accuser réception de<br>enregistrée le 16/03/2016, sous le numéro mer | votre requête et de vous informer qu'elle a été ntionné ci-dessus. |
|                                                                                        |                                                                    |
|                                                                                        |                                                                    |
|                                                                                        |                                                                    |
|                                                                                        |                                                                    |
|                                                                                        |                                                                    |
|                                                                                        |                                                                    |

#### Rappel des nouvelles prescriptions sur les pièces jointes, entrées en vigueur 8.1 au 1er janv.2017

Si vous regroupez plusieurs pièces jointes dans un seul fichier : chaque pièce doit être identifiée par un signet, conformément à l'inventaire. Celui-ci sera de la forme « PJ1 nom de la pièce ».

Si vous joignez un fichier par pièce : le nom du fichier doit correspondre au nom de la pièce et se présenter sous la forme « PJ1 nom de la pièce » et comporter maximum 80 caractères.

#### 8.2 Déposer votre requête via le formulaire de dépôt de document

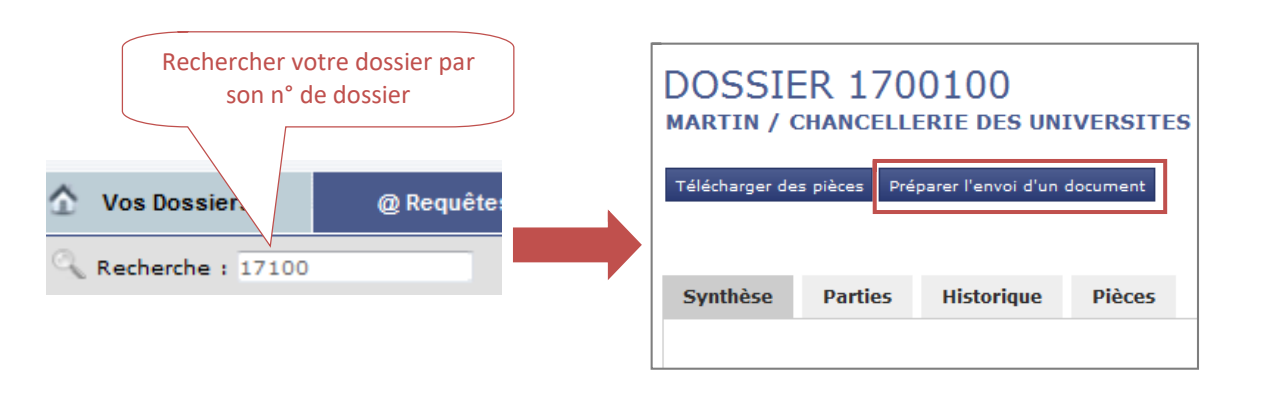

#### ⇒ Le formulaire de dépôt de document s'affiche :

- Choisir type de document « Mémoire (avec ou sans pièces) » et type du mémoire « Régularisation de la requête envoyée par fax / papier »
- Ajouter la requête, les pièces complémentaires si besoin et l'inventaire des pièces
- Envoyer

| PRÉPARER L'EI                                                                          | IVOI D'UN DOCUMENT <b>6</b>                                                                                                    | Retour à la liste des documents                                                                                                    |
|----------------------------------------------------------------------------------------|----------------------------------------------------------------------------------------------------|----------------------------------------------------------------------------------------------------|
| Dossier<br>Requérant Principal<br>Affectation                                          | 1700100<br>MARTIN / CHANCELLERIE DES UNIVERSITES                                                                                                    |                                                                                                    |
| Pour être alerté de tous le<br>courriel. Ouvrir le dossier<br>complémentaires». Pour l | is actes de procédure transmis par le greffe sur ce<br>et renseigner ces informations au niveau des cham<br>es avocats qui se constituent : ce dossier ne sera a | dossier, il est recommandé de renseigner une ou plusieurs adresses<br>nps «Personnes informées par courriel» et «Courriels<br>ccessible qu'après enregistrement de votre constitution par le greffe |
| Type de document* 0                                                                    | Mémoire (avec ou sans pièces)     Pièces sans mémoire     Courrier seul                                                                                          | 1. Sélectionner le type de document<br>« Mémoire (avec ou sans pièces)                                                                                                    |
| Informations utiles<br>Régularisation requêt                                           | e envoyée par fax                                                                                                    |                                                                                                    |
|                                                                                        |                                                                                                    | <ol> <li>Sélectionner le type du mémoire « Régularisation de la requête envoyée par fax/papier »</li> </ol>                                                                                         |
| Mémoire 0                                                                              |                                                                                                    |                                                                                                    |
| Type du mémoire* 🕚                                                                     | Régularisation de la requete envoyée par fa                                                                                                    | x/papier 💌                                                                                                    |
| Fichier* 📵                                                                             | Modifier 549622_unerequete.pdf                                                                                                    |                                                                                                    |
| Pièces <b>0</b>                                                                        |                                                                                                    | 3. Ajouter la requête au format numérique                                                                                                    |
| Fichier(s) 🔒                                                                           | Modifier 1. 💁 649624_Decision.pdf D                                                                                                    | écision attaquée                                                                                                    |
| Ajouter les pièces en respectant le<br>nmage conformément à l'inventai                 | e                                                                                                    | ration_de_police_concernant_la_garde_a_vue_du_30_septembre_2016.pdf<br>t_civil.pdf Autres pièces                                                                                                    |
| Inventaire des pièces* 🕚                                                               | Modifier 🚺 649623_uninventaire.pdf 🛣                                                                                                    | 5. Ajouter l'inventaire des pièces                                                                                                    |
| 6. Envoy                                                                               | er 🚯 Envoyer 📮 Sauvegarder 👖                                                                                                    | 🗍 Supprimer 🛛 😤 Annuler                                                                                                    |

#### Si vous transmettez vos pièces regroupées en un seul fichier informatique :

- Ce fichier devra alors comporter des signets identifiant les pièces telles qu'elles sont nommées dans l'inventaire.

- Le nom de chaque pièce sera de la forme suivante : « PJ1\_nom de la pièce », « PJ2\_nom de la pièce », …

#### Si vous transmettez en un seul envoi autant de fichiers informatiques qu'il y a de pièces :

- Chacun des fichiers doit être intitulé conformément à l'inventaire.

- Cela signifie que le nom du fichier informatique correspondant à la pièce doit être conforme à sa dénomination, telle qu'elle apparaît dans l'inventaire.

- Le nom de chaque pièce sera de la forme suivante : « PJ1\_nom de la pièce », « PJ2\_nom de la pièce », etc ... et comporter maximum 80 caractères.

## ⇒ L'application vous demande d'effectuer une dernière vérification :

- Vérifier que votre formulaire d'envoi comprend les informations et les pièces demandées
- Cliquer sur le bouton « Envoyer » et valider le message de confirmation
- L'application vous informe que la transmission s'est correctement déroulée → cliquer sur « OK » pour fermer le message.

## 9 Dépôt d'un document

## 9.1 Recherchez votre dossier depuis l'onglet « Vos dossiers »

⇒ Sélectionnez un dossier dans la liste en cochant la case de sélection correspondante et cliquez sur le bouton Préparer l'envoi d'un document pour accéder à la page d'envoi d'un nouveau document pour ce dossier :

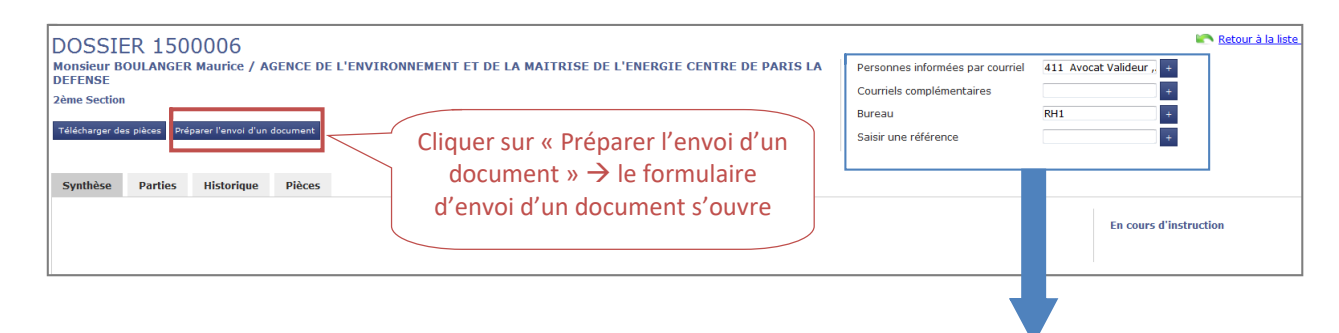

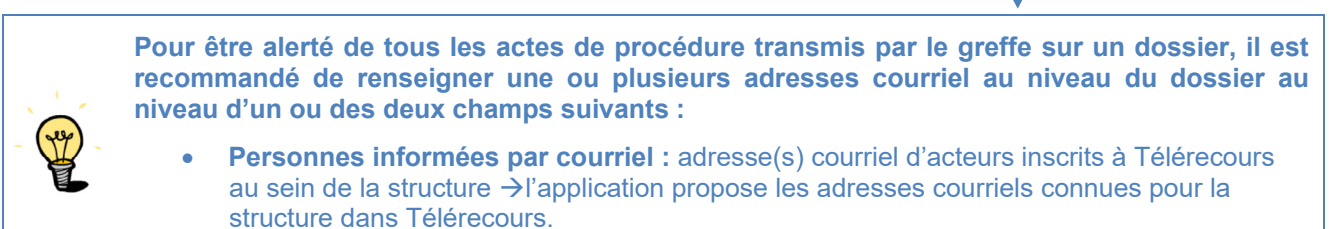

• **Courriels complémentaires :** adresse(s) courriel complémentaires → saisie manuelle.

## 9.2 Renseigner le formulaire d'envoi d'un document

#### Fenêtre d'envoi d'un document

| PRÉPARER L'E                                  | NVOI D'UN DOCUMENT                                                                  | 🐑 <u>Retour à la liste des documents</u><br>📄 <u>Imprimer</u> |
|-----------------------------------------------|-------------------------------------------------------------------------------------|---------------------------------------------------------------|
| Dossier<br>Requérant Principal<br>Affectation | 1500006<br>Monsieur BOULANGER Maurice / AGENCE DE L'ENVIRONNEMENT 6<br>2ème Section | ET DE LA MAITRISE DE L'ENERGIE CENTRE                         |
| Document                                      | _                                                                                   |                                                               |
| Type de document"                             | Mémoire (avec ou sans pièces)     Pièces sans mémoire     Courrier seul             |                                                               |
| Informations utiles                           |                                                                                     |                                                               |
|                                               |                                                                                     |                                                               |

\_

- Lorsque vous sélectionnez le bouton radio « Mémoire » les cartouches suivants s'affichent : Mémoire (avec ou sans pièces) Mémoire Ajouter les pièces obligatoires • Type du mémoire\* Sélectionnez un type de mémoire → signalées par un astérisque \* Ajouter Fichier\* Pièces Fichier(s) D Aiouter Ajouter Inventaire des pièces 😚 Envoyer 🛛 🗮 Sauvegarder 👘 Supprimer 🔞 Annuler
- Lorsque vous sélectionnez le bouton radio « Pièces sans mémoire » les cartouches suivants s'affichent :

| Pièces                 |                                                                 |
|------------------------|-----------------------------------------------------------------|
| Type d'envoi*          | Sélectionner le type d'envoi 💌                                  |
| Fichier(s)*            | Modifier                                                        |
| Inventaire des pièces* | Ajouter les pièces obligatoires → signalées par un astérisque * |
|                        | 😌 Envoyer 🛛 🗮 Sauvegarder ី ້ Supprimer 😵 Annuler               |

۲

۲

Courrier seul

Pièces sans mémoire

- Lorsque vous sélectionnez le bouton radio « Courriel seul » les cartouches suivants s'affichent :

| Courrier          |                                                                         |
|-------------------|-------------------------------------------------------------------------|
| Type du courrier* | Sélectionner le type de courrier                                        |
| Fichier*          | Ajouter Ajouter les pièces obligatoires → signalées par un astérisque * |
|                   | 🕀 Envoyer 🗧 Sauvegarder ី Supprimer 😵 Annuler                           |

## 9.3 Focus sur l'ajout de pièces dans le formulaire de dépôt

⇒ Champ « Fichier(s) » : cliquer sur « Ajouter » pour ajouter des pièces supplémentaires

| Pièces ()<br>Fichier(s) () | J Ajouter < | Pour ajouter un fichier,<br>cliquer sur « Ajouter » |
|----------------------------|-------------|-----------------------------------------------------|
| Inventaire des pièces* 🔒   | 🗾 Modifier  | 🔁 649636_uninventaire.pdf 🛛 💼                       |

⇒ La pop-up « Pièces jointes document » s'ouvre. Vous pouvez compléter votre envoi par des pièces supplémentaires.

| 1. Cliquer sur « Parcourir » → rechercher<br>votre fichier dans votre arborescence                               |                        |
|----------------------------------------------------------------------------------------------------|------------------------|
| 1. Fichier(s) contenant une pièce         V:\BAMO\3 FORMATION\3.1-Formation TELERECOURS\3bis -JEUX DON Parcourir |                        |
| Autres pièces 2.Joindre le fichier                                                                               | 3. Cliquer « Joindre » |
| Fichiers Joints         2. Sélectionner le type<br>de pièce                                                      |                        |
| 649637_PJ_1-<br>Declaration_de_police_concernant_la_garde_a_vue_du_30_septembre_2016.pdf<br>Autres pièces        |                        |
| 4. Le fichier est déposé mais il est possible de le supprimer<br>en le cochant et en cliquant sur « Supprimer »  |                        |
| 😵 Supprimer                                                                                                    |                        |
| Valider 5. Valider Annuler                                                                                       |                        |

 $\Rightarrow$  Si vous avez plusieurs fichiers : après avoir déposé un premier fichier en cliquant sur « Joindre », cliquer à nouveau sur « Parcourir » et aller chercher un autre fichier. Cliquer ensuite sur « Valider ».

⇒ Les fichiers doivent respecter les nouvelles prescriptions sur les pièces jointes, entrées en vigueur au 1er janvier 2017 :

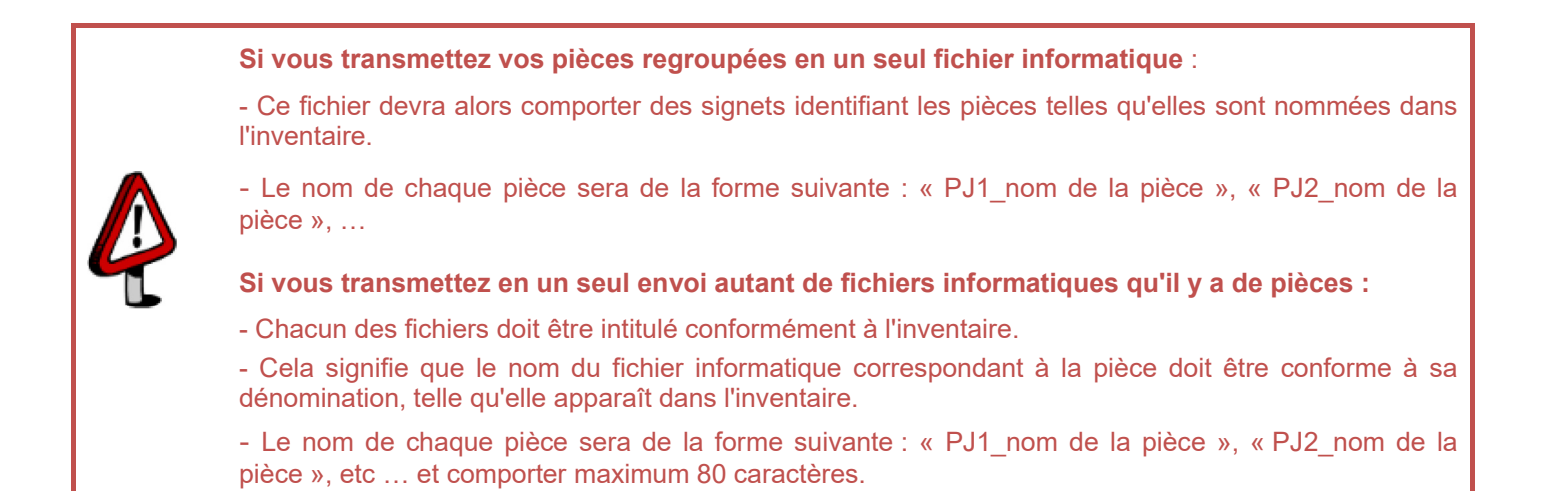

## 9.4 Envoyer vos documents

|                                                                                         |                                                                          |                                                                                                    |                                                                                                | Retour à la liste des documents                                                                       |
|-----------------------------------------------------------------------------------------|--------------------------------------------------------------------------|----------------------------------------------------------------------------------------------------|------------------------------------------------------------------------------------------------|----------------------------------------------------------------------------------------------------|
| PREPARER L EN                                                                           | VOI D UN DOCI                                                            | JMENT 0                                                                                                   |                                                                                                | Imprimer                                                                                              |
| Dossier                                                                                 | 1700100                                                                  |                                                                                                    |                                                                                                |                                                                                                    |
| Requérant Principal                                                                     | MARTIN / CHANC                                                           | ELLERIE DES UNIVERSITES                                                                                   |                                                                                                |                                                                                                    |
| Affectation                                                                             |                                                                          |                                                                                                    |                                                                                                |                                                                                                    |
| Pour être alerté de tous le<br>courriel. Ouvrir le dossier<br>complémentaires». Pour le | s actes de procédure<br>et renseigner ces info<br>es avocats qui se cons | transmis par le greffe sur ce do:<br>irmations au niveau des champs<br>stituent : ce dossier ne sera acce | ssier, il est recommandé de re<br>«Personnes informées par co<br>ssible qu'après enregistremer | nseigner une ou plusieurs adresses<br>urriel» et «Courriels<br>It de votre constitution par le greffe |
| Document 0                                                                              |                                                                          |                                                                                                    |                                                                                                |                                                                                                    |
| Type de document* 📵                                                                     | Mémoire (avec                                                            | c ou sans pièces)                                                                                         |                                                                                                |                                                                                                    |
|                                                                                         | <ul> <li>Pièces sans m</li> <li>Courrier seul</li> </ul>                 | émoire                                                                                                    |                                                                                                |                                                                                                    |
| Informations utiles 🕕                                                                   | o counter sea                                                            |                                                                                                    |                                                                                                |                                                                                                    |
|                                                                                         |                                                                          |                                                                                                    |                                                                                                |                                                                                                    |
|                                                                                         |                                                                          |                                                                                                    |                                                                                                |                                                                                                    |
|                                                                                         |                                                                          |                                                                                                    |                                                                                                |                                                                                                    |
|                                                                                         |                                                                          |                                                                                                    |                                                                                                |                                                                                                    |
|                                                                                         |                                                                          |                                                                                                    |                                                                                                |                                                                                                    |
| Mémoire 🟮                                                                               |                                                                          |                                                                                                    |                                                                                                |                                                                                                    |
| Type du mémoire* 🕕                                                                      | Mémoire                                                                  |                                                                                                    |                                                                                                |                                                                                                    |
| -                                                                                       | Memoire                                                                  |                                                                                                    | 1001                                                                                           |                                                                                                    |
| Fichier* 🕕                                                                              | Modifier 🛃 🤅                                                             | i49629_unmemoire.pdf 🏾 🏛                                                                                  |                                                                                                |                                                                                                    |
|                                                                                         |                                                                          |                                                                                                    |                                                                                                |                                                                                                    |
| Pièces 🕕                                                                                |                                                                          |                                                                                                    |                                                                                                |                                                                                                    |
| Fichier(s) 🟮                                                                            | 🥪 Modifier                                                               | ₿ 649633_PJ_1-                                                                                            |                                                                                                |                                                                                                    |
|                                                                                         | 1                                                                        | <ul> <li>Declaration_de_police_conce<br/>Autres pièces</li> </ul>                                         | ernant_la_garde_a_vue_du_30                                                                    | _septembre_2016.pdf                                                                                   |
|                                                                                         | 2                                                                        | . 🛃 649634_PJ_2-Etat_civil.pc                                                                             | if Autres pièces                                                                               |                                                                                                    |
|                                                                                         |                                                                          |                                                                                                    |                                                                                                |                                                                                                    |
| Inventaire des pièces* ()                                                               | 🗾 Modifier 📜                                                             | 149630 uninventaire.ndf 🗐                                                                                 |                                                                                                |                                                                                                    |
| Inventaire des pièces* 🜖                                                                | 🗾 Modifier 🚺                                                             | i49630_uninventaire.pdf 🏾 🏛                                                                               |                                                                                                |                                                                                                    |
| Inventaire des pièces* ዐ                                                                | 🗾 Modifier 🗾 🤅                                                           | 549630_uninventaire.pdf 🗰                                                                                 |                                                                                                |                                                                                                    |

## ⇒ Vous pouvez sauvegarder votre document sans l'envoyer :

- En cliquant sur « Sauvegarder », l'utilisateur sauvegarde son document mais ne l'envoie pas au greffe.
- Le document peut encore être supprimé par l'utilisateur habilité de la structure.
- Si cet utilisateur a un profil de « Saisie », il n'est pas habilité à envoyer les documents au greffe. Il ne peut que préparer l'envoi. Il n'aura accès qu'au bouton Sauvegarder

## ⇒ Vous pouvez directement envoyer votre document :

- L'utilisateur a entièrement renseigné son formulaire et ajouté les pièces jointes nécessaires : il peut envoyer sa requête au greffe.
- Il clique alors sur le bouton
- NB : le bouton « Envoyer » n'est accessible qu'avec un rôle de « Valideur ».
- Un accusé de réception d'enregistrement d'un mémoire, pièce ou document est alors automatiquement envoyé par courriel aux adresses mails de la structure, associées au dossier.
- La date et l'heure de dépôt d'un document sont enregistrées sur le serveur Télérecours ~ la date et l'heure de dépôt sont celles de Paris.
- Cet accusé est également accessible depuis Télérecours à partir de l'onglet « Message », sous-onglet « Autres messages reçus ».

# 10 Déposer une demande d'exécution de jugement ou d'arrêt ou des observations sur une demande d'exécution

10.1 Déposer une demande d'exécution de jugement devant un TA

Depuis le décret n°2017-493 du 6 avril 2017, les acteurs externes ont la possibilité de déposer leur demande d'exécution ou des observations et pièces, pendant la « phase administrative », par Télérecours.

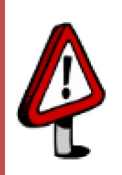

Seul l'utilisateur avec un rôle de « Valideur » peut déposer une demande d'exécution de jugement ou des observations sur une demande d'exécution. L'utilisateur avec le rôle de « Saisie » peut, lui, préparer l'envoi des documents.

Rechercher le dossier concerné depuis l'onglet « Vos dossiers » et cliquer sur le bouton Préparer l'envoi d'un document

| DOSSIER 1500019                                                                |                                  | Ketour a l            |
|--------------------------------------------------------------------------------|----------------------------------|-----------------------|
| Madame la Rectrice R1 Robert / ASSOCIATION DROIT AU LOGEMENT PARIS ET ENVIRONS | Personnes informées par courriel | 411 Avocat Valideur + |
| 1ère Section                                                                   | Courriels complémentaires        | +                     |
| Télécharger des pièces Préparer l'envoi d'un document                          | Bureau                           | +                     |
|                                                                                | Saisir une référence             | gloub +               |
|                                                                                |                                  |                       |
| Synthèse Parties Historique Pièces                                             |                                  |                       |
|                                                                                |                                  |                       |

La fenêtre d'envoi s'ouvre  $\rightarrow$  les champs marqués d'un astérisque rouge (\*) sont obligatoires.

| PRÉPARER L'E                                  | NVOI D'UN DOCUMENT                                                                                                    |
|-----------------------------------------------|----------------------------------------------------------------------------------------------------|
| Dossier<br>Requérant Principal<br>Affectation | 1500019<br>Madame la Rectrice R1 Robert / ASSOCIATION DROIT AU LOGEMENT PARIS ET ENVIRONS<br>1ère Section                                                    |
| Document<br>Type de document*                 | <ul> <li>Mémoire (avec ou sans pièces)</li> <li>Pièces sans mémoire</li> <li>Courrier seul</li> </ul> Sélectionner le type de document via les boutons radio |
| Informations utiles                           |                                                                                                    |
|                                               | th.                                                                                                    |
| Courrier<br>Type du courrier*                 | Sélectionner le type de courrier                                                                                                    |
| Fichier*                                      | Jouter                                                                                                    |
|                                               | 😚 Envoyer 🛛 🐺 Sauvegarder 👘 Supprimer 💈 🔕 Annuler                                                                                                    |

Choisir comme type de document « courrier » puis comme type de courrier dans la liste déroulante :

- Demande d'exécution du jugement
- Observations sur demande d'exécution

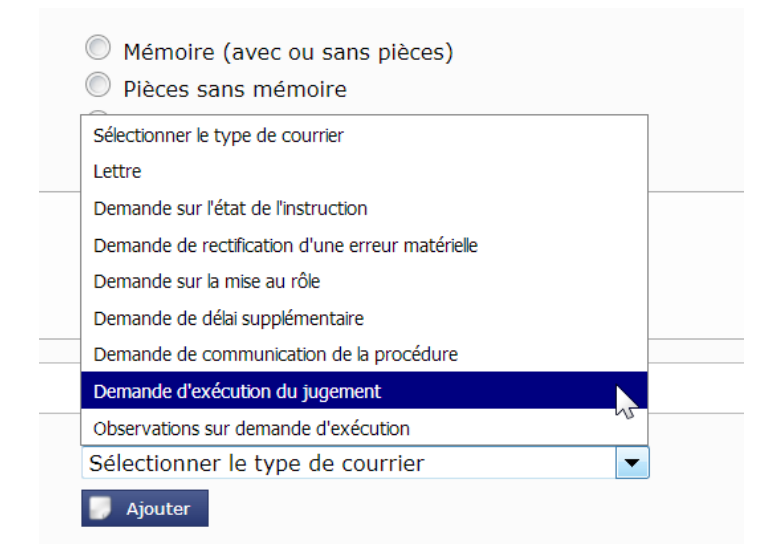

Ajouter le fichier correspondant à votre demande d'exécution ou vos observations.

| Type du cou<br>Fichier* | rrier*                                        | Sélectionner le type de courrier<br>▼ Ajouter                                                             |               |
|-------------------------|-----------------------------------------------|----------------------------------------------------------------------------------------------------|---------------|
| C                       | liquer sur                                    | Envoyer                                                                                                   |               |
|                         | PRÉPARER L'                                   | ENVOI D'UN DOCUMENT                                                                                       | <u>uments</u> |
|                         | Dossier<br>Requérant Principal<br>Affectation | 1500019<br>Madame la Rectrice R1 Robert / ASSOCIATION DROIT AU LOGEMENT PARIS ET ENVIRONS<br>1ère Section |               |
|                         | Document<br>Type de document*                 | <ul> <li>Mémoire (avec ou sans pièces)</li> <li>Pièces sans mémoire</li> <li>Courrier seul</li> </ul>     |               |
|                         | Informations utiles                           |                                                                                                    | A             |
|                         | Courrier<br>Type du courrier*                 | Demande d'exécution du jugement ▼                                                                         |               |
|                         | FILLING! **                                   | 😌 55155_AIRCLPUT 👞 📾                                                                                      |               |

#### Dernière vérification avant l'envoi :

| PRÉPARER L'EN                                                  | VOI D'UN DOCUMENT                               |                               |       | <u>Retour à la liste des documents</u><br><u>Imprimer</u> |
|----------------------------------------------------------------|-------------------------------------------------|-------------------------------|-------|-----------------------------------------------------------|
| Dernière vérification av                                       | ant envoi                                       |                               |       |                                                           |
| Dossier<br>Requérant Principal Mac<br>Affectation 1ère Sectior | 1500019<br>ame la Rectrice R1 Robert / ASSOCIAT | ION DROIT AU LOGEMENT PARIS E | T ENV | IRONS                                                     |
| Document                                                       |                                                 |                               |       |                                                           |
| Type de document                                               | Courrier seul                                   |                               |       |                                                           |
| Informations utiles                                            |                                                 |                               |       |                                                           |
|                                                                |                                                 |                               |       |                                                           |
|                                                                |                                                 |                               |       |                                                           |
|                                                                |                                                 |                               |       |                                                           |
|                                                                |                                                 |                               |       |                                                           |
| Courrier                                                       |                                                 |                               |       |                                                           |
| Type du courrier                                               | Demande d'exécution du jugement                 |                               |       |                                                           |
| Fichier                                                        | 551955_Arret.pdf                                |                               |       |                                                           |
|                                                                | 😌 Envoyer 🛛 🦺                                   | Modifier le document          |       |                                                           |

## 10.2 Déposer une demande d'exécution de jugement devant une CAA

La procédure est la même que devant un tribunal administratif, seul le type de courrier est différent :

| PRÉPARER L'E                                  | NVOI D'UN DOCUMENT                                                                                                |
|-----------------------------------------------|----------------------------------------------------------------------------------------------------|
| Dossier<br>Requérant Principal<br>Affectation | 1600113<br>MINISTÈRE DU TRAVAIL DE L'EMPLOI DE LA FORMATION PROFESSIONNELLE ET DU DIALOGUE SOCIAL<br>4ème Chambre |
| Document                                      |                                                                                                    |
| Type de document*                             | <ul> <li>Mémoire (avec ou sans pièces)</li> <li>Pièces sans mémoire</li> </ul>                                    |
|                                               | Sélectionner le type de courrier                                                                                  |
| Informations utiles                           | Lettre                                                                                                    |
|                                               | Demande de délai supplémentaire                                                                                   |
|                                               | Demande de certificat d'appel                                                                                     |
|                                               | Demande sur l'état de l'instruction                                                                               |
|                                               | Demande de communication de la procédure                                                                          |
|                                               | Demande d'exécution du jugement                                                                                   |
| Courrier                                      | Demande d'exécution de l'arrêt                                                                                    |
| Courrier                                      | Observations sur demande d'exécution                                                                              |
| Type du courrier*                             | Sélectionner le type de courrier                                                                                  |
| Fichier*                                      | Ajouter                                                                                                    |
|                                               | 🕒 Envoyer 🛛 🗮 Sauvegarder 🕅 Supprimer 🛛 🕱 Annuler                                                                 |

Si vous choisissez la « demande d'exécution de jugement » c'est pour le cas où le dossier est en appel auprès d'une CAA.

## 11 Se constituer comme mandataire dans un dossier depuis Télérecours

11.1 Cliquer sur le lien « Me constituer » accessible depuis votre portefeuille de dossiers

| T Vos Dossiers @ Ro                                                | equetes    | @ Documents     | Messages          |            | ×           |  |
|--------------------------------------------------------------------|------------|-----------------|-------------------|------------|-------------|--|
| Recherche : Nº dossier / Nom                                       | Tous       | 💌 🗌 Dossiers Té | élérecours seuls  | Rechercher | <u>Rech</u> |  |
| Actualiser Dossiers enrôlés Monte de la constituer sur une affaire |            |                 |                   |            |             |  |
| Me constituer sur une affaire                                      |            |                 |                   |            |             |  |
| Vos dossiers                                                       |            |                 |                   |            |             |  |
| TUrg.                                                              | N° dossier |                 | Etat de l'affaire | ;          |             |  |

⇒ La fenêtre « Préparer l'envoi d'un document » s'ouvre.

11.2 Renseigner le numéro de dossier sur lequel vous vous constituez

⇒ Renseigner le numéro de dossier et cliquer sur «Valider »

| PRÉPARER L'ENVOI D'UN DOCUM        | ENT 0                                                              |
|------------------------------------|--------------------------------------------------------------------|
|                                    | Astuce : ne pas saisir les « 0 » contenus<br>dans le n° de dossier |
| Sélection du dossier               | Ex : taper « 1688 » au lieu de « 1600088 »                         |
| Renseigner un nº de dossier 🕚 1688 |                                                                    |
|                                    | Valider                                                            |

⇒ Un message d'avertissement s'affiche pour confirmer votre demande de constitution : cliquer sur « OK ».

| PRÉPARER L'ENVOI D'U                                | JN DOCUMENT                                                                                                    | Retour à |
|-----------------------------------------------------|----------------------------------------------------------------------------------------------------|----------|
| Sélection du dossier<br>Renseigner un n° de dossier | 1600088                                                                                                    |          |
|                                                     | Valider                                                                                                    |          |
|                                                     | Message de la page Web                                                                                                    | 23       |
|                                                     | Ce dossier ne fait pas partie des dossiers dans lesquels vous êtes<br>constitué. Souhaitez-vous vous constituer pour ce dossier et effectuer<br>un versement ? |          |
|                                                     | OK Annul                                                                                                    | er       |

## 11.3 Renseigner le formulaire d'envoi d'un document

- 1. Renseigner la partie représentée.
- 2. Choisir le type de document et le type de pièce :
  - *Type de document :* Mémoire (avec ou sans pièces) et *Type du mémoire* : à sélectionner dans la liste déroulante → permet de se constituer et de déposer un mémoire de manière concomitante.
  - *Type de document* : Pièces sans mémoire et *Type d'envoi* : à sélectionner dans la liste déroulante → permet de se constituer et de déposer des pièces de manière concomitante.
  - *Type de document* : Courrier seul et *Type du courrier* : à sélectionner dans la liste déroulante  $\rightarrow$  demande sur l'état de l'instruction, demande de rectification d'une erreur matérielle, demande sur la mise au rôle, demande de délai supplémentaire, demande de communication de la procédure, lettre (déclaration de constitution, courriers divers).

#### 3. Les données obligatoires sont signalées par un astérisque \*

| PRÉPARER L'ENVOI D'UN DOCUMENT 0                                                                                                    | 💽 <u>Retour à la liste des documents</u>                                                                                                    |
|----------------------------------------------------------------------------------------------------|----------------------------------------------------------------------------------------------------|
|                                                                                                    |                                                                                                    |
| Dossier       1600088         Partie(s) représentée(s)       * 0         ACADEMIE DE PARIS       1. Renseigner la partie représentée                                                                                                    |                                                                                                    |
| Pour être alerté de tous les actes de procédure transmis par le greffe sur ce<br>courriel. Ouvrir le dossier et renseigner ces informations au niveau des chan<br>complémentaires». Pour les avocats qui se constituent : ce dossier ne sera a | dossier, il est recommandé de renseigner une ou plusieurs adresses<br>nps «Personnes informées par courriel» et «Courriels<br>accessible qu'après enregistrement de votre constitution par le greffe |
| Type de document*   Mémoire (avec ou sans pièces)  Pièces sans mémoire  Courrier seul                                                                                                    | 2. Choisir le type de document                                                                                                    |
|                                                                                                    |                                                                                                    |
| Mémoire 0                                                                                                    | 3. Choisir le type de pièce                                                                                                    |
| Type du mémoire* 🕄 Sélectionnez un type de mémoire                                                                                                    |                                                                                                    |
| Fichier* 1 Ajouter                                                                                                    |                                                                                                    |
| Pièces ()<br>Fichier(s) ()                                                                                                    | 4. Ajouter les pièces obligatoires → signalées<br>par un astérisque *                                                                                                    |
| Inventaire des pièces* 🚯 🔛 Ajouter                                                                                                    |                                                                                                    |
| 5. Envoyer                                                                                                    | Annuler                                                                                                    |

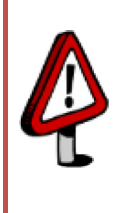

Si vous transmettez vos pièces regroupées en un seul fichier informatique : ce fichier devra alors comporter des signets identifiant les pièces telles qu'elles sont nommées dans l'inventaire. Le nom de chaque pièce sera de la forme suivante : « PJ1\_nom de la pièce », « PJ2\_nom de la pièce », …

**Si vous transmettez en un seul envoi autant de fichiers informatiques qu'il y a de pièces :** Chacun des fichiers doit être intitulé conformément à l'inventaire. Cela signifie que le nom du fichier informatique correspondant à la pièce doit être conforme à sa dénomination, telle qu'elle apparaît dans l'inventaire. Le nom de chaque pièce sera de la forme suivante : « PJ1\_nom de la pièce », « PJ2\_nom de la pièce », etc … et comporter maximum 80 caractères.

## ⇒ Effectuer une dernière vérification avant envoi

| PRÉPARER L'ENVOI D'UN DOCUMENT 0                                                                                                    | Retour à la liste des docume<br>Imprimer                                                      |
|----------------------------------------------------------------------------------------------------|-----------------------------------------------------------------------------------------------|
| Dernière vérification avant envoi<br>Dossier 1600088<br>artie(s) représentée(s)<br>ACADEMIE DE PARIS                                            | Vérifier que votre formulaire<br>d'envoi comprend les<br>informations et les pièces           |
| Document Mémoire avec ou sans pièce<br>Informations utiles<br>Déclaration de constitution et dépôt d'un mémoire en défer                        | nse                                                                                           |
| Mémoire<br>'ype du mémoire Mémoire en défense<br>'ichier 648461_Memoire_en_defense.pdf<br>Pièces<br>ichier(s)<br>nventaire_des_pièces.pd<br>2 5 | f<br>Confirmez-vous l'envoi des documents à la juridiction ?<br>/alider l'envoi<br>oK Annuler |
| 2. Envoyer                                                                                                    | Dodifier le document                                                                          |
|                                                                                                    | Message de la page Web                                                                        |
| 4. L'application vous inform<br>transmission s'est correcteme<br>→ cliquer sur OK                                                               | ne que la<br>opération effectuée avec succès !<br>ent déroulée                                |
|                                                                                                    | ОК                                                                                            |
|                                                                                                    |                                                                                               |
| DOSSIER 1600088<br>Consorts LEBOTI / ACADEMIE DE PARIS<br>Télécharger des pièces Préparer l'envoi d'un document                                 | 5. Après vérification et enregistrement p<br>greffe, yous pourrez accéder au dossi            |

| Synthèse   | Parties     | Historique        | Pièces |                                           |
|------------|-------------|-------------------|--------|-------------------------------------------|
| Date 👻     | Mesure      |                   |        | Acteur                                    |
| 19/01/2017 | Réception d | 'un mémoire en dé | fense  | CABINET ADAMAS AFFAIRES PUBLIQUES (SELAS) |
| 06/06/2016 | Requête no  | uvelle            |        | Consorts LEBOTI                           |

Il vous appartient de demander à la juridiction la communication de la procédure (type de courrier disponible dans les courriers seuls) pour pouvoir avoir accès dans Télérecours aux pièces communiquées avant votre constitution.

#### ⇒ Etre alerté des actes de procédure sur ce dossier

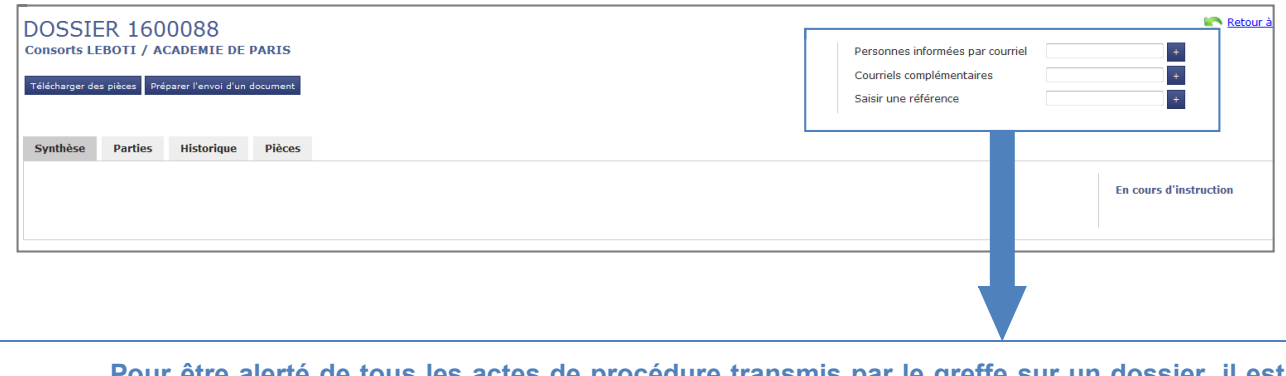

Pour être alerté de tous les actes de procédure transmis par le greffe sur un dossier, il est recommandé de renseigner une ou plusieurs adresses courriel au niveau du dossier au niveau d'un ou des deux champs suivants :

- Personnes informées par courriel : adresse(s) courriel d'acteurs inscrits à Télérecours au sein de la structure →l'application propose les adresses courriels connues pour la structure dans Télérecours.
- **Courriels complémentaires :** adresse(s) courriel complémentaires  $\rightarrow$  saisie manuelle.

## 12 Focus sur l'onglet « @Documents » et l'onglet « Messages »

## 12.1 Accéder à la liste des documents en préparation ou envoyés à la juridiction

L'onglet «@Document » affiche par défaut la liste de tous les documents :

- Documents préparés et sauvegardés mais non encore envoyés,
- Documents déposés en attente d'enregistrement par le greffe (en caractères italiques) : la date de dépôt apparaît dans la colonne « Dépôt effectué le »,
- Documents enregistrés ou refusés par le greffe.

| 🔥 Vos Dos                                                     | ssiers @ Requê                                                                                      | ites @ Documents    | Messages Afficher le menu Supervise | eur.                       | Sél      | ectionner le statut des        |  |  |
|---------------------------------------------------------------|----------------------------------------------------------------------------------------------------|---------------------|-------------------------------------|----------------------------|----------|--------------------------------|--|--|
| Actualiser Dossiers enrôlés : (Méant) Control de la recherche |                                                                                                    |                     |                                     |                            |          |                                |  |  |
|                                                               | ☐ Tous  ② En préparation  ③ Envoyés  ② Enregistrés par la juridiction    Refusés par la juridiction |                     |                                     |                            |          |                                |  |  |
| Docu                                                          | iments                                                                                              |                     |                                     |                            |          | Préparer l'envoi d'un document |  |  |
| N° N°                                                         | document                                                                                            | Dépôt effectué le 👻 | Type de document                    | Requérant principal        | Fichiers | Statut du document             |  |  |
| 14                                                            | 100062/503374                                                                                       | 23/01/2015          | Mémoire avec ou sans pièce          | Madame BROWNIES TOTO Carla |          | Enregistré par la juridiction  |  |  |
| 14                                                            | 100082/503296                                                                                       |                     | Mémoire avec ou sans pièce          | LA POSTE                   |          | En préparation                 |  |  |
| 13                                                            | 300024/503157                                                                                       |                     | Mémoire avec ou sans pièce          | Messieurs TRUITE           |          | En préparation                 |  |  |
| 14                                                            | 400004/503070                                                                                       | 02/10/2014          | Mémoire avec ou sans pièce          | Monsieur PLUS              | Û        | Envoyé                         |  |  |
| E <u>14</u>                                                   | 400004/503069                                                                                       |                     | Mémoire avec ou sans pièce          | Monsieur PLUS              |          | En préparation                 |  |  |
| 14                                                            | 400004/503025                                                                                       | 18/09/2014          | Mémoire avec ou sans pièce          | Monsieur PLUS              |          | Envoyé                         |  |  |
| 14                                                            | 400004/502752                                                                                       | 05/09/2014          | Courrier seul                       | Monsieur PLUS              |          | Envoyé                         |  |  |
| 14                                                            | 400004/502748                                                                                       | 19/05/2014          | Mémoire avec ou sans pièce          | Monsieur PLUS              |          | Envoyé                         |  |  |
| 14                                                            | 400004/502591                                                                                       | 31/03/2014          | Pièce sans mémoire                  | Monsieur PLUS              |          | Enregistré par la juridiction  |  |  |
| 14                                                            | 400004/502569                                                                                       |                     | Mémoire avec ou sans pièce          | Monsieur PLUS              |          | En préparation                 |  |  |
| 🎽 Supprimer                                                   | Supprimer (cocher les éléments que vous souhaitex supprimer)                                        |                     |                                     |                            |          |                                |  |  |

## 12.2 Accéder aux messages émis, reçus ou aux courriers du greffe

L'onglet « Messages » permet de consulter les messages émis ou reçus ainsi que les courriers envoyés par le greffe aux parties, au fur et à mesure des échanges et enregistrements de pièces.

Les accusés d'enregistrement d'une requête, d'un mémoire ou d'un document sont générés automatiquement par l'application.

## ⇒ Reconnaître un message lu d'un message non lu :

- L'icône avec une enveloppe ouverte apparaît dans la colonne de gauche lorsque le courrier a été ouvert,
- L'icône avec une enveloppe fermée 🔤 est affichée si le courrier n'a pas été lu.

## 12.2.1 Les courriers du greffe

| Courriers o | Courriers du greffe Autres messages reçus Messages émis Afficher les messages s |                                                                                                  |                                                    |                                |                     |  |  |  |  |
|-------------|---------------------------------------------------------------------------------|--------------------------------------------------------------------------------------------------|----------------------------------------------------|--------------------------------|---------------------|--|--|--|--|
|             | De                                                                              | Dossier/Parties                                                                                  | Objet/Mesure                                       | Information par courriel       | Date de réception + |  |  |  |  |
|             | fm fm                                                                           | 1300024 - Messieurs TRUITE / ACADEMIE DE PARIS                                                   | Demande de régularisation (après AR de la reguête) |                                | 20/02/2015 10:49    |  |  |  |  |
|             | fm fm                                                                           | 1400062 - Madame BROWNIES TOTO Carla / ADMIN06                                                   | Accusé de réception de la requête                  | Avo01, Costarramone            | 20/02/2015 10:41    |  |  |  |  |
|             | fm fm                                                                           | 1400062 - Madame BROWNIES TOTO Carla / ADMIN06                                                   | Communication d'un mémoire en défense              | Avo01, Costarramone            | 20/02/2015 10:41    |  |  |  |  |
|             | fm fm                                                                           | 1400004 - Monsieur PLUS / AGENCE NATIONALE DE SECURITE DU MEDICAMENT ET<br>DES PRODUITS DE SANTE | Avis d'audience                                    | 411 Avocat Valideur, Avo01(14) | 20/02/2015 10:41    |  |  |  |  |
| <b>e</b>    | Conseil d'Etat Service Informatique                                             | 1400076 - Monsieur THEVENOUD Thomas / MINISTRE DE L'ECONOMIE ET DES<br>FINANCES                  | Notification de jugement                           | 411 Avocat Valideur            | 15/12/2014 00:01    |  |  |  |  |
| 8           | Conseil d'Etat Service Informatique                                             | 1400076 - Monsieur THEVENOUD Thomas / MINISTRE DE L'ECONOMIE ET DES<br>FINANCES                  | Communication d'un mémoire                         | 411 Avocat Valideur            | 15/12/2014 00:01    |  |  |  |  |
|             | Conseil d'Etat Service Informatique                                             | 1400076 - Monsieur THEVENOUD Thomas / MINISTRE DE L'ECONOMIE ET DES<br>FINANCES                  | Accusé de réception de la requête                  | 411 Avocat Valideur            | 15/12/2014 00:00    |  |  |  |  |
| 8           | fm fm                                                                           | 1400004 - Monsieur PLUS / AGENCE NATIONALE DE SECURITE DU MEDICAMENT<br>ET DES PRODUITS DE SANTE | Avis d'audience                                    | 411 Avocat Valideur, Avo01(14) | 02/12/2014 17:00    |  |  |  |  |
| 8           | fm fm                                                                           | 1300024 - Messieurs TRUITE / ACADEMIE DE PARIS                                                   | Mise en demeure requérant (défaut de timbre)       |                                | 24/09/2014 11:52    |  |  |  |  |

#### Sous-onglet « Courriers du greffe »

Lorsque le greffe transmet un **courrier** par Télérecours, une **notification d'envoi de document** est envoyée par courriel aux acteurs concernés du dossier.

- Ils sont ainsi avertis qu'un document (requête, mémoire, pièce, courrier) leur a été communiqué par le greffe via Télérecours.
- L'utilisateur concerné se connecte alors à Télérecours pour consulter le message et prendre connaissance du courrier et des pièces jointes associées.

## Le sous-onglet Courriers du greffe à destination de l'avocat ou de l'administration :

- Communication d'un mémoire ou de pièces complémentaires,
- Avis d'audience,
- Réponse à une demande de délai supplémentaire,
- Demande de régularisation,
- Notification de jugement,
- ...

#### ⇒ Lorsque l'utilisateur ouvre un message du greffe :

- Le système marque le message comme « Lu » et génère un accusé de réception qui sera automatiquement enregistré dans le dossier. La date de réception est alors visible dans l'historique du dossier.
- Il permet d'accéder au courrier, à la / aux pièce(s) jointe(s) associée(s) et aux accusés :

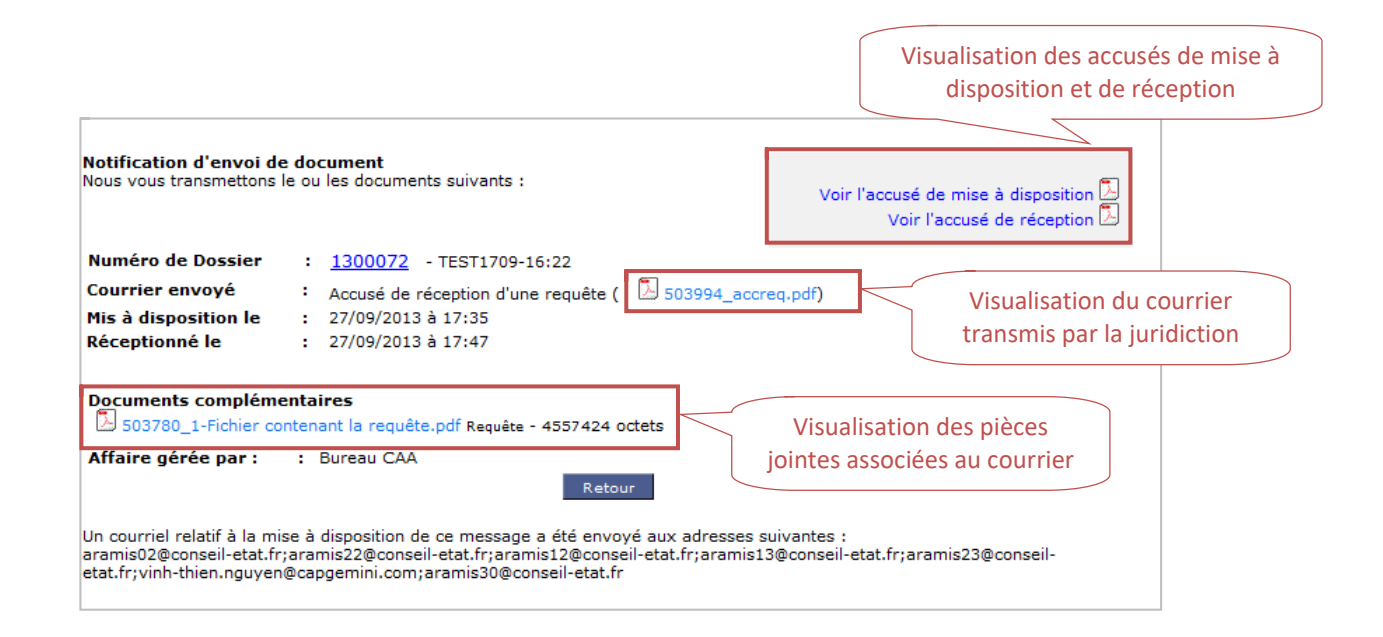

| Accusé de réception d'un courrier du greffe |   |                                                                            |  |  |  |  |  |
|---------------------------------------------|---|----------------------------------------------------------------------------|--|--|--|--|--|
| Reçu le                                     | : | 27 février 2013 à 13:48                                                    |  |  |  |  |  |
| Reçu par                                    | : | Maître Philippe Cabinet 282                                                |  |  |  |  |  |
| Juridiction                                 | : | Conseil d'Etat                                                             |  |  |  |  |  |
| Dossier                                     | : | 365251 - Mme fadila KERBOUCHE                                              |  |  |  |  |  |
| Mesure d'instruction                        | : | Communication de la requête                                                |  |  |  |  |  |
| Fichier contenant le<br>courrier            | : | 4551044_COMREQ                                                             |  |  |  |  |  |
| Fichier(s) joint(s)                         | : | 64729_unedecision.doc ()<br>64732_unerequete.doc ()<br>64735_Timbre.pdf () |  |  |  |  |  |
|                                             |   |                                                                            |  |  |  |  |  |

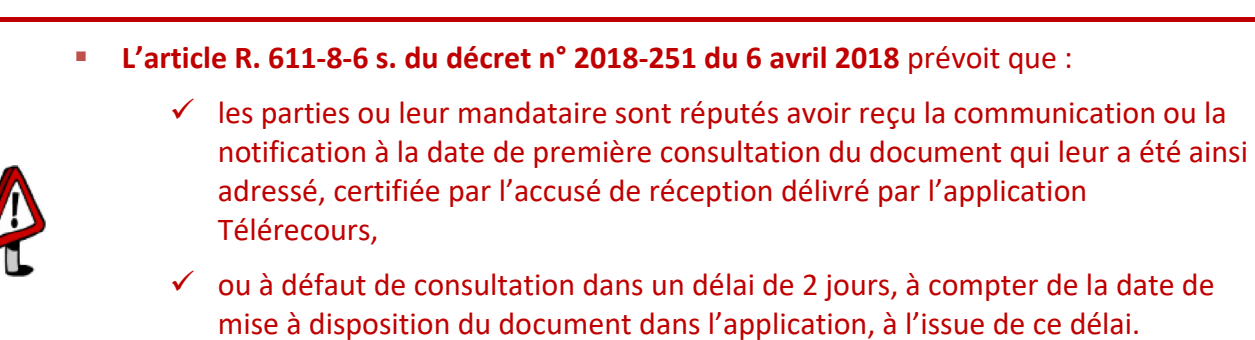

Il est donc essentiel de consulter régulièrement la liste des messages reçus et de prendre connaissance du contenu des nouveaux messages.

## 12.2.2 Les autres messages reçus

Le sous-onglet Autres messages reçus permet de visualiser les messages suivants :

- Les accusés d'enregistrement par le greffe du dépôt de vos documents (requête, mémoire, pièce, document) générés automatiquement par Télérecours,
- Les avis automatiques de dépôt d'un mémoire, pièce ou document complémentaire générés suite au dépôt de documents pour un dossier donné – Cet avis comprend l'accusé de réception par l'interface Télérecours « Greffe » du ou des documents. <u>Attention</u> : cela signifie qu'ils ont bien été transmis vers l'interface Télérecours « Greffe » mais cependant, ils n'ont pas encore été enregistrés par le greffe,
- Les avis automatiques de dépôt d'une requête générés avec comme référence le n° provisoire de la requête non encore enregistrée par le greffe et comprenant les accusés de réception,
- Les notifications de mise à disposition d'un fichier archive qui vous permet d'accéder au fichier PDF du dossier pré-organisé, téléchargé depuis Télérecours en cliquant sur Télécharger des pièces
- Les notifications de refus d'un envoi de mémoire ou pièce

#### Exemple d'accusé de réception

| Courriers | du greffe Autres messages reçus | Messages émis                                                                                         |                                                         | Afficher les messages : No | n lus 💌 Afficher 🚺  |
|-----------|---------------------------------|----------------------------------------------------------------------------------------------------|---------------------------------------------------------|----------------------------|---------------------|
|           | De                              | Dossier/Parties                                                                                       | Objet/Mesure                                            | Information par courriel   | Date de réception 👻 |
|           | Dominique BETHELOT              | 1300100 (618) - 1312-15:04 /                                                                          | Accusé d'enregistrement d'une requête                   | Anselin                    | 13/12/2013 16:06    |
|           | Dominique BETHELOT              | 1300098 (619) - Madame 1312-15:12 /                                                                   | Accusé d'enregistrement d'une requête                   | Anselin                    | 13/12/2013 15:14    |
|           | Serveur Telerecours             | 1300098 (619) - Madame 1312-15:12 /                                                                   | Avis automatique de dépôt d'une requête                 | Anselin                    | 13/12/2013 15:14    |
|           | Serveur Telerecours             | 1300072 (580) - TEST1709-16:22 / MINISTERE DE L'ECOLOGIE, DU<br>DEVELOPPEMENT DURABLE ET DE L'ENERGIE | Notification de mise à disposition d'un fichier archive | Anselin, Saisie            | 07/10/2013 17:17    |

### 12.2.3 Les messages émis

Le sous-onglet Messages émis permet de visualiser les messages suivants :

- Accusé de lecture d'un document : requête, avis d'audience, mémoire, pièces complémentaires,
- Notification de dépôt de documents et de requête : correspond au dépôt de pièce(s) effectué par la partie dans Télérecours → traçabilité des documents envoyés par la partie. Cela ne signifie pas qu'ils ont été reçus par l'interface Télérecours « Greffe » car il n'y a pas d'AR associé à cette notification de dépôt. Ces AR sont cependant présents dans le sousonglet « Autres messages reçus ».

| Courriers | du greffe 🕇 Autres | messages reçus | Messages émis                              | Afficher les messages : Non lus 💌                        |                                   |                          |                   |  |
|-----------|--------------------|----------------|--------------------------------------------|----------------------------------------------------------|-----------------------------------|--------------------------|-------------------|--|
|           | A                  |                | Dossier/Parties                            |                                                          | Objet/Mesure                      | Information par courriel | Date d'émission 👻 |  |
|           | Serveur Telerecou  | IFS            | 1300098 (619) - Madam                      | ie 1312-15:12 /                                          | Dépôt d'une requête               | Anselin                  | 13/12/2013 15:14  |  |
|           | Serveur Telerecou  | Irs            | 1300100 (618) - 1312-15                    | :04 /                                                    | Dépôt d'une requête               | Anselin                  | 13/12/2013 15:05  |  |
|           | Dominique BETHE    | LOT            | 1300072 - TEST1709-16<br>DEVELOPPEMENT DUR | 22 / MINISTERE DE L'ECOLOGIE, DU<br>ABLE ET DE L'ENERGIE | Accusé de réception d'une requête | Anselin, Saisie          | 27/09/2013 17:46  |  |

## 13 Téléchargement des pièces d'un dossier

Le téléchargement des pièces peut s'effectuer au fur et à mesure que le dossier se constitue ou à un stade plus abouti.

Depuis la page de consultation d'un dossier, le bouton « Télécharger des pièces » permet de demander l'assemblage dans un seul fichier PDF de tout ou partie des pièces du dossier pour constituer le dossier sous format dématérialisé pré-organisé.

Si le téléchargement du dossier est réalisé au fil de l'eau sous la forme d'un PDF unique enregistré, il est ensuite possible de le compléter après avoir téléchargé et enregistré les fichiers de pièces supplémentaires, de préférence, depuis l'onglet « historique » pour une navigation plus simple.

Il conviendra alors de combiner les différents fichiers PDF téléchargés pour ne créer qu'un seul fichier.

## 13.1 Télécharger les pièces d'un dossier depuis le bouton « Télécharger des pièces »

## 13.1.1 Effectuer le téléchargement d'un dossier en ayant au préalable renseigné les critères de tri

- Depuis la page de consultation d'un dossier, le bouton « Télécharger des pièces » permet de demander l'assemblage dans un seul fichier PDF de tout ou partie des pièces du dossier.
- Il est désormais possible d'obtenir un fichier contenant un dossier dématérialisé préorganisé, composé de sous-cotes et de signets facilitant la navigation dans le document.

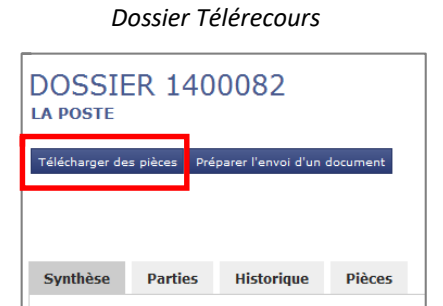

| N° | Zone                   | Action                                 | Remarque |
|----|------------------------|----------------------------------------|----------|
| 1  | Télécharger des pièces | Cliquez sur « Télécharger des pièces » |          |

⇒ La fenêtre « *Télécharger des pièces* » permettant de sélectionner des pièces du dossier s'affiche. *Fenêtre « Télécharger des pièces » - cartouche de recherche* 

| Tél                                                                                                    | Télécharger des pièces                                        |                                                     |                                       |                                |  |  |  |  |  |
|----------------------------------------------------------------------------------------------------|---------------------------------------------------------------|-----------------------------------------------------|---------------------------------------|--------------------------------|--|--|--|--|--|
| Rechercher des pièces         Type de pièce*         Image: Image: |                                                               |                                                     |                                       |                                |  |  |  |  |  |
| Fi                                                                                                    | Itre 🛈                                                        | intes à afficher 🟮 🛛 💿 Tous 🔿 Pièces                | Accusés                               |                                |  |  |  |  |  |
|                                                                                                    |                                                               |                                                     | Rechercher                            |                                |  |  |  |  |  |
| 3                                                                                                    | Sélection d                                                   | es Archives à télécharger                           |                                       | 0                              |  |  |  |  |  |
| 7                                                                                                    | Date                                                          | Mesure                                              | Туре                                  | Nom du fichier                 |  |  |  |  |  |
| V                                                                                                    | 05/09/2014                                                    | Accusés                                             | Accusé de notification d'un courrier  | 1974578_AccuseNotification.pdf |  |  |  |  |  |
| V                                                                                                    | 05/09/2014                                                    | Accusés                                             | Accusé de notification d'un courrier  | 1974600_AccuseNotification.pdf |  |  |  |  |  |
| V                                                                                                    | 05/09/2014                                                    | Accusés                                             | Accusé de diffusion d'un document     | 31974596_AccuseLecture.pdf     |  |  |  |  |  |
| V                                                                                                    | 05/09/2014                                                    | Accusés                                             | Accusé d'enregistrement d'un document | 500680_AccuseEnregDocument.pdf |  |  |  |  |  |
| V                                                                                                    | 05/09/2014                                                    | Accusés                                             | Accusé de dépôt d'un document         | 500680_AccuseDocument.pdf      |  |  |  |  |  |
| V                                                                                                    | 05/09/2014                                                    | Réception d'une demande sur l'état de l'instruction | Demande sur l'état de l'instruction   | 507844_Lettre_avocat.pdf       |  |  |  |  |  |
| V                                                                                                    | 05/09/2014                                                    | Accusés                                             | Accusé de notification d'un courrier  | 1974596_AccuseNotification.pdf |  |  |  |  |  |
| V                                                                                                    | 05/09/2014                                                    | Accusés                                             | Accusé d'enregistrement d'un document | 500679_AccuseEnregDocument.pdf |  |  |  |  |  |
| V                                                                                                    | 05/09/2014                                                    | Accusés                                             | Accusé de dépôt d'un document         | 500679_AccuseDocument.pdf      |  |  |  |  |  |
| V                                                                                                    | 05/09/2014                                                    | Accusés                                             | Accusé d'enregistrement d'un document | 500678_AccuseEnregDocument.pdf |  |  |  |  |  |
| V                                                                                                    | 05/09/2014                                                    | Accusés                                             | Accusé de diffusion d'un document     | 31974587_AccuseLecture.pdf     |  |  |  |  |  |
| 40 fichiers sélectionnés                                                                                                    |                                                               |                                                     |                                       |                                |  |  |  |  |  |
| 1 2 3 4                                                                                                    |                                                               |                                                     |                                       |                                |  |  |  |  |  |
| Or<br>Nor                                                                                                    | Options 0 Nombre de page(s) blanche entre chaque document 0 0 |                                                     |                                       |                                |  |  |  |  |  |

Les pièces que vous aurez sélectionnées seront assemblées dans un fichier PDF si le volume des pièces est inférieur à une taille de 110Mo. Si la taille du fichier PDF doit dépasser 110Mo, le fichier sera fragmenté et compressé (un fichier avec une extension ZIP et le cas échéant des fichiers supplémentaires avec une extension Z01, Z02....). Un message vous sera délivré dans l'onglet Message et choix "Autres messages reçus" pour télécharger l'archive sur votre poste. Lorsque l'archive vous est proposée sous forme de fichiers compressés, vous devrez télécharger chacun de ces fichiers. La décompression doit être effectuée avec la fonctionnalité de décompression native de Windows 7 ou avec Winzip (double clic sur le fichier avec l'extension .ZIP).

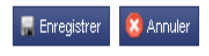

| N° | Zone                                                                                    | Action                                                                                                    | Remarque                                                                                                    |  |
|----|-----------------------------------------------------------------------------------------|----------------------------------------------------------------------------------------------------|----------------------------------------------------------------------------------------------------|--|
| 1  | Cartouche<br>« Rechercher des pièces »<br>Type de pièce*                                | Si vous souhaitez affiner votre<br>recherche et n'afficher que<br>certains types de pièces, décochez<br>les types de pièces non désirés        | Par défaut, tous les types de<br>pièces sont sélectionnés :<br>requêtes, mémoires, lettre,<br>inventaire, décision attaquée,<br>courrier greffe, autres pièces                                                                                                    |  |
| 2  | Cartouche « Filtre »<br>Tous Pièces Accusés                                             | Vous pouvez choisir de n'afficher<br>que les pièces ou les accusésBouton radio activé à « Tous » par<br>défautActivez le bouton radio souhaité |                                                                                                    |  |
| 3  | 🔍 Rechercher                                                                            | Cliquez sur « Rechercher » pour<br>lancer votre recherche                                                                                      | L'application affiche les éléments<br>en fonction des critères de<br>recherche sélectionnés ci-dessus                                                                                                    |  |
| 4  | Nom du fichier                                                                          | Eventuellement, il est possible de<br>télécharger un seul fichier en<br>cliquant sur ce lien                                                   |                                                                                                    |  |
| 5  | Cartouche « Options »<br>Options •<br>Nombre de page(s) blanche entre chaque document • | Indiquez le nombre de pages<br>blanches à insérer entre chaque<br>document. Par défaut, le nombre<br>est de 3.                                 | Si vous souhaitez faire une<br>impression en recto-verso du<br>fichier PDF, en demandant<br>l'insertion de trois pages blanches<br>entre chaque document, vous<br>éviterez ainsi que la première<br>page d'une pièce soit imprimée au<br>verso de la précédente pièce |  |
| 6  | 📕 Enregistrer                                                                           | Cliquez sur « Enregistrer » pour<br>que votre demande de<br>téléchargement soit prise en<br>compte.                                            | Vous pouvez annuler votre<br>téléchargement en cliquant sur<br>Xannuler                                                                                                    |  |

## 13.1.2 Récupérer le fichier PDF généré suite au téléchargement

| T  | TéléRecours - Tribunal administratif de Paris 👆 Changer de jurídicion        |                                   |                                                                                    |                                                                             |                          |                     |  |
|----|------------------------------------------------------------------------------|-----------------------------------|------------------------------------------------------------------------------------|-----------------------------------------------------------------------------|--------------------------|---------------------|--|
| 6  | Vos Dossiers @ Requêtes @ Documents Messages X Afficher la manu Suparvisaur. |                                   |                                                                                    |                                                                             |                          |                     |  |
| Q  | Recherche :                                                                  | N° dossier / Nom 🛛 En cours 💌 🗖   | Dossiers Télérecours seuls Rechercher <u>Recherche avancée</u>                     |                                                                             |                          |                     |  |
| 3, | Actualiser                                                                   | Dossiers enrôlés : <u>(Néant)</u> |                                                                                    | Messages : Vous avez recu 24 nouveaux me                                    | essages                  |                     |  |
| ⊢  |                                                                              |                                   |                                                                                    |                                                                             |                          |                     |  |
| Ι. |                                                                              |                                   |                                                                                    |                                                                             |                          |                     |  |
|    | Courriers                                                                    | du greffe Autres messages reçu:   | Messages émis                                                                      |                                                                             | Afficher les messages :  | Tous Afficher       |  |
|    |                                                                              | De                                | Dossier/Parties                                                                    | Objet/Mesure                                                                | Information par courriel | Date de réception + |  |
|    |                                                                              | fm fm                             | 1500011 - Madame TITI /                                                            | Accusé d'enregistrement d'un mémoire, pièce ou document<br>complémentaire   | 411 Avocat Valideur      | 16/06/2015 17:59    |  |
|    |                                                                              | Serveur Telerecours               | 1500011 - Madame TITI /                                                            | Avis automatique de dépôt d'un mémoire, pièce ou<br>decument complémentaire | 411 Avocat Valideur      | 16/06/2015 16:42    |  |
|    | -                                                                            | Serveur Telerecours               | 1400034 (887) - Madame ERRARE / BANQUE DE FRANCE                                   | Notification de mise à disposition d'un fichier archive                     |                          | 16/06/2015 15:00    |  |
|    |                                                                              | Serveur Telerecours               | 1400034 (887) - Madame ERRARE / BANQUE DE FRANCE                                   | Notification de mise à disposition d'un fichier archive                     |                          | 15/06/2015 12:23    |  |
|    |                                                                              | fm fm                             | 1500011 (959) - Madame TITI /                                                      | Accusé d'enregistrement d'une reguête                                       | 411 Avocat Valideur      | 28/05/2015 10:28    |  |
|    | 2                                                                            | Serveur Telerecours               | 1500011 (959) - Madame TITI /                                                      | Avis automatique de dépôt d'une requête                                     | 411 Avocat Valideur      | 27/05/2015 11:46    |  |
|    |                                                                              | fm fm                             | 1500008 - LULU / AGENCE NATIONALE POUR L'INDEMNISATION DES FRANÇAIS<br>D'OUTRE-MER | Accusé d'enregistrement d'un mémoire, pièce ou document<br>complémentaire   | 411 Avocat Valideur      | 20/05/2015 16:25    |  |
|    |                                                                              | fm fm                             | 1500010 (883) - BROWNIES /                                                         | Accusé d'enregistrement d'une reguête                                       | Avo01                    | 07/05/2015 16:26    |  |

| N° | Zone                  | Action                                                                                                    | Remarque                                                                                |
|----|-----------------------|----------------------------------------------------------------------------------------------------|-----------------------------------------------------------------------------------------|
| 1  | Messages              | Allez sur l'onglet « Messages »                                                                                                    |                                                                                         |
| 2  | Autres messages reçus | Cliquez dans le sous-onglet<br>« Autres messages reçus »                                                                                          |                                                                                         |
| 3  | Dossier/Parties       |                                                                                                    | Vous retrouverez dans cette<br>colonne le n° de dossier et les<br>parties associées     |
| 4  | Objet/Mesure          | Cliquez sur le lien <u>Notification de</u><br><u>mise à disposition d'un fichier archive</u><br>→ Une fenêtre contenant le fichier<br>PDF s'ouvre | Ce lien comprend le n° de dossier<br>et la date de mise à disposition du<br>fichier PDF |
| 5  | Date de réception     |                                                                                                    | La date de mise à disposition du fichier PDF s'affiche ici                              |

*Après avoir cliqué sur le lien* **Notification de mise à disposition d'un fichier archive** *la fenêtre de mise à disposition du fichier PDF* 

| Nous vous informons de la mise à disposition d'un fichier archive. |                                               |  |
|--------------------------------------------------------------------|-----------------------------------------------|--|
| Numéro de dossier :<br>Demande effectuée le :                      | 1400034 - Madame ERRARE<br>16 juin 2015 14:59 |  |
| Fichier contenant les piéces téléchargées :                        | • 🔁 archive_1400034_TA75_20150616_4825.pdf    |  |
|                                                                    | Retour                                        |  |

| N° | Zone                                     | Action                                                                        | Remarque                                                                           |
|----|------------------------------------------|-------------------------------------------------------------------------------|------------------------------------------------------------------------------------|
| 1  | D archive_1400034_TA75_20150616_4825.pdf | Cliquez sur le lien pour télécharger<br>le fichier sur votre poste de travail | Cliquez sur le bouton Retour pour revenir au sous-onglet « Autres messages reçus » |

#### Pop-up de téléchargement

| Windows Internet Explorer                                                                                                    |
|----------------------------------------------------------------------------------------------------|
| Que voulez-vous faire avec<br>archive_1400034_TA75_20150616_4825.pdf ?<br>Taille : 200 Ko<br>De : formation.tele-recours.juradm.fr |
| <ul> <li>Ouvrir<br/>Le fichier ne sera pas enregistré automatiquement.</li> </ul>                                                  |
| Enregistrer                                                                                                    |
| Enregistrer sous     Annuler                                                                                                    |

| N° | Zone                                                                              | Action                                                                                                    | Remarque |
|----|-----------------------------------------------------------------------------------|----------------------------------------------------------------------------------------------------|----------|
| 1  | <ul> <li>Ouvrir<br/>Le fichier ne sera pas enregistré automatiquement.</li> </ul> | Le fichier s'ouvre – vous pouvez ensuite<br>l'enregistrer sur votre poste de travail                                                                            |          |
| 2  | Enregistrer                                                                       | Vous pouvez cliquer sur « Enregistrer » → le<br>fichier est alors téléchargé et il convient de<br>l'enregistrer sur votre poste de travail                      |          |
| 3  | Enregistrer sous                                                                  | Vous pouvez cliquer sur « Enregistrer sous »<br>→ votre arborescence s'ouvre et vous<br>permet d'enregistrer le fichier PDF dans le<br>répertoire correspondant |          |

## 13.1.3 Exemple de dossier téléchargé en PDF :

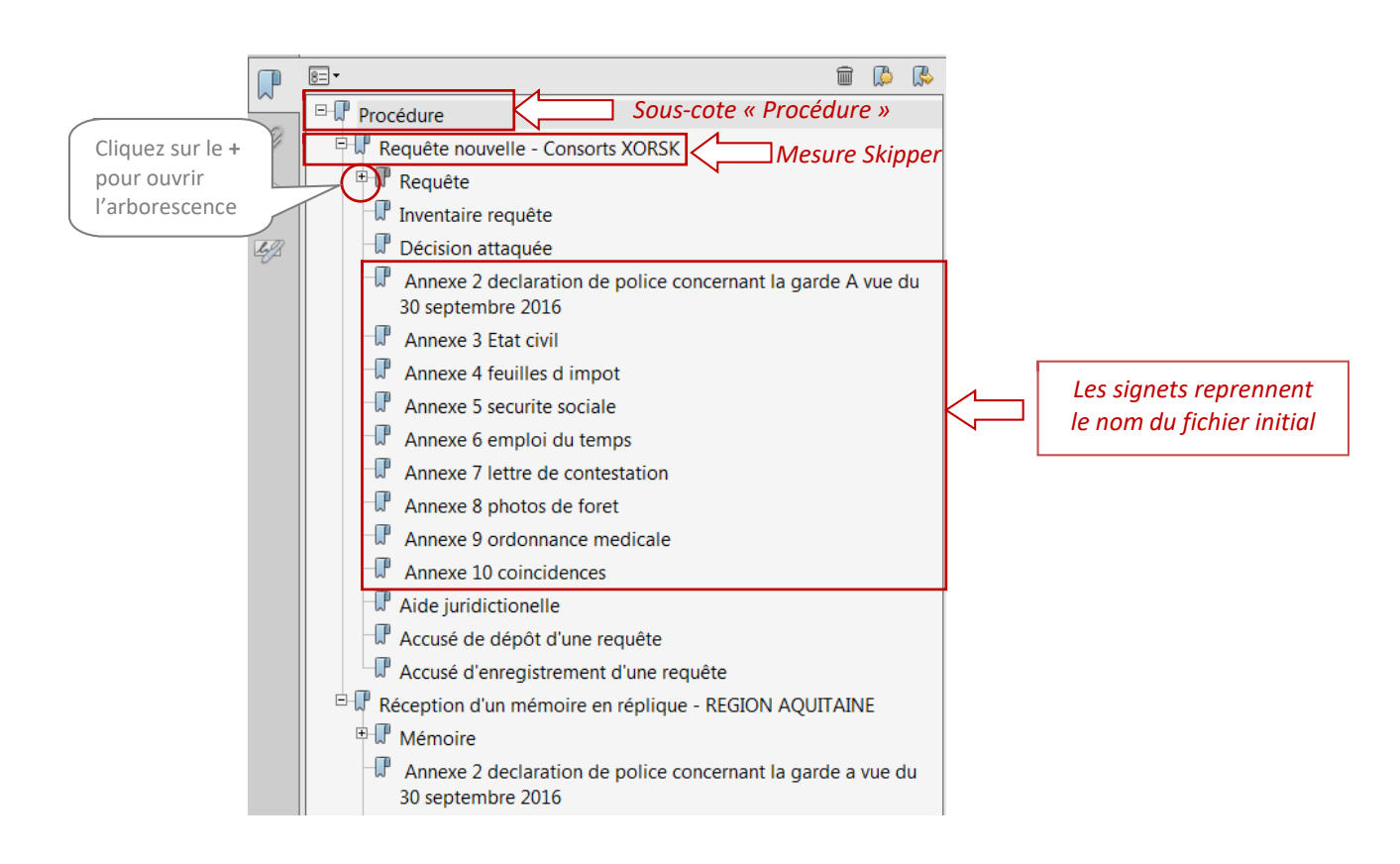

| N° | Zone | Action                                                                                                    | Remarque                                                                                                    |
|----|------|----------------------------------------------------------------------------------------------------|----------------------------------------------------------------------------------------------------|
| 1  |      | Pour visualiser les différents documents présents<br>dans une sous-cote, il vous suffit de déplier<br>l'arborescence en cliquant sur le + | Le dossier contient jusqu'à 3<br>niveaux d'arborescence : <i>sous-<br/>cote &gt; mesure &gt; nom du fichier</i> |

#### Vous retrouvez les sous-cotes suivantes pour un dossier complet :

- sous-cote « Procédure » comprenant la requête, les mémoires, les pièces et les MOP,
- sous-cote « Aide juridictionnelle » contenant toutes les pièces relatives à l'aide juridictionnelle,
- sous-cote « **Courriers et mesures d'instruction** » contenant les courriers Skipper de notification et les mesures d'instruction de la juridiction adressés aux parties,
- sous-cote « **Décisions** » comprenant toutes les décisions de la juridiction prises dans le dossier ainsi que les courriers de notification (OCI, ORI, jugement, ...),
- sous-cote « **Correspondances des parties** » avec les correspondances des parties envoyées à la juridiction.

#### Contenu des sous-cotes :

Chaque sous-cote contient les documents composant le dossier, relevant de son périmètre, et qui ont été sélectionnés. Pour les identifier et les classer par sous-cote, l'application doit techniquement s'appuyer sur la terminologie utilisée dans Skipper : mesures Skipper et types de pièce renseignés lors de l'enregistrement des documents par le greffe.

Le nombre de sous-cotes peut varier en fonction de la sélection des pièces téléchargées.

Par exemple si la sélection porte sur la requête, les mémoires et les pièces, le fichier généré comportera une sous-cote unique : la cote Procédure.

## 13.2 Télécharger les pièces d'un dossier au fil de l'eau depuis l'onglet « Historique »

Le téléchargement des fichiers est possible depuis plusieurs onglets de l'application et notamment celui de l'historique.

#### ⇒ Téléchargement de fichiers à partir de l'onglet « Historique » d'un dossier :

| DOCCIED 1400047                            |                                                        |                        |                       |  |                    |           |                  |            |                  |            |
|--------------------------------------------|--------------------------------------------------------|------------------------|-----------------------|--|--------------------|-----------|------------------|------------|------------------|------------|
| Madame DSI / ACADEMIE DE PARIS Affectation |                                                        |                        |                       |  |                    |           |                  | 1ère C     | nambre 💌 A       | ffecter    |
| 1ère Chambr                                | e                                                      |                        |                       |  |                    |           |                  |            |                  |            |
| Transmettre ce                             | dossier Téléo                                          | harger des pièces      |                       |  |                    |           |                  |            |                  |            |
|                                            |                                                        |                        |                       |  |                    |           |                  |            |                  |            |
| Synthèse                                   | Parties                                                | Historique             | Pièces                |  |                    |           |                  |            |                  |            |
| Date +                                     | Mesure                                                 |                        |                       |  | Acteur             |           | Qualité          | Délai      | A.R.             | Fichiers   |
| 05/09/2014                                 | Réception d'u                                          | une demande sur l'ét   | tat de l'instruction  |  | FOUSSARD Dominique |           | Avocat           |            |                  | ۵          |
| 02/06/2014                                 | Communicat                                             | ion d'un mémoire en    | I duplique            |  | ANTOINE Jacques    |           | Avocat           | 8 jour(s)  |                  |            |
| 01/06/2014                                 | Notification d'ordonnance de réouverture d'instruction |                        |                       |  |                    |           |                  |            | <b>D</b> +       |            |
| <b>4</b> 01/06/2014                        | Notification d                                         | 'ordonnance de réou    | verture d'instruction |  | ANTOINE Jacques    |           | Avocat           |            |                  |            |
| <b>₩01/06/2014</b>                         | Notification d                                         | 'ordonnance de réou    | verture d'instruction |  | FOUSSARD Dominique |           | Avocat           |            |                  |            |
| 01/06/2014                                 | Ordonnance                                             | de réouverture d'inst  | truction              |  |                    |           |                  |            |                  |            |
| 30/05/2014                                 | Réception d'u                                          | un mémoire en dupli    | que                   |  | FOUSSARD Dominique |           | Avocat           |            |                  |            |
| 05/05/2014                                 | Notification d                                         | 'ordonnance de clôti   | ure d'instruction     |  |                    |           |                  |            |                  | <b>D</b> + |
| ₩05/05/2014                                | Notification d                                         | ordonnance de clôti    | ure d'instruction     |  | ANTOINE Jacques    |           | Avocat           |            |                  |            |
| <b>₩05/05/2014</b>                         | Notification d'ordonnance de clôture d'instruction     |                        | FOUSSARD Dominique    |  | Avocat             |           |                  |            |                  |            |
| 05/05/2014                                 | Communication d'un mémoire en réplique                 |                        | FOUSSARD Dominique    |  | Avocat             | 8 jour(s) | 05/09/2014 12:20 |            |                  |            |
| 05/05/2014                                 | Ordonnance                                             | de clôture d'instructi | ion                   |  |                    |           |                  |            |                  | . 🗋        |
| 05/05/2014                                 | Réception d'u                                          | un mémoire en réplic   | que                   |  | ANTOINE Jacques    |           | Avocat           |            |                  |            |
| 05/04/2014                                 | Communicat                                             | ion pour production (  | de la réplique        |  | ANTOINE Jacques    |           | Avocat           | 15 jour(s) | 05/09/2014 11:50 |            |

Exemple d'un dossier Télérecours – onglet « Historique »

| N° | Zone | Action                                                                                                    | Remarque                                                                   |
|----|------|----------------------------------------------------------------------------------------------------|----------------------------------------------------------------------------|
| 1  | Û    | Choisissez la mesure pour laquelle vous<br>souhaitez télécharger la ou les pièces puis<br>cliquez sur l'icône « Fichier » | La pop-up « Liste des pièces jointes<br>» associées à cette mesure s'ouvre |

## ⇒ A partir de la pop-up « Liste des pièces jointes », téléchargez le fichier :

Pop-up « Liste des pièces jointes »

| 🍘 Liste des pièces jointes - Windows Internet Explorer |                                                                                                    |  |  |  |
|--------------------------------------------------------|----------------------------------------------------------------------------------------------------|--|--|--|
| Fichiers                                               |                                                                                                    |  |  |  |
| Filtre 0<br>Type de pièces jointes à afficher 0        | s 💿 Accusés                                                                                                    |  |  |  |
| Rechercher                                             |                                                                                                    |  |  |  |
| -                                                      | 0                                                                                                    |  |  |  |
| Type Nom du fich                                       | nier                                                                                                    |  |  |  |
| Accusé d'enregistrement d'une requête                  | AccuseEnregRequete.pdf AccuseRequete.pdf                                                                                                    |  |  |  |
| Accusé de dépôt d'une requête                          |                                                                                                    |  |  |  |
| Décision de la juridiction                             | 5_ORDCLOT.pdf                                                                                                    |  |  |  |
| 🔀 Fermer                                               | Téléchargement de fichiers                                                                                                    |  |  |  |
|                                                        | Voulez-vous ouvrir ou enregistrer ce fichier ?                                                                                                    |  |  |  |
| $\langle \rangle$                                      | Nom : 507846_ORDCLOT.pdf                                                                                                    |  |  |  |
| r                                                      | Type : Adobe PDF Reader, 66,8 Ko                                                                                                    |  |  |  |
|                                                        | De : recette.telerecours.juradm.tr                                                                                                    |  |  |  |
|                                                        | Ouvrir Enregistrer Annuler                                                                                                    |  |  |  |
|                                                        | Les fichiers téléchargés depuis Internet peuvent être utiles, mais ce<br>type de fichier présente un danger potentiel. N'ouvrez ou<br>n'enregistrez ce fichier que si vous êtes sûr de son origine. <u>Quels</u><br><u>sont les risques ?</u> |  |  |  |

| N° | Zone                                             | Action                                                                               | Remarque                                            |
|----|--------------------------------------------------|--------------------------------------------------------------------------------------|-----------------------------------------------------|
| 1  | Colonne « Nom du fichier »<br>507846_ORDCLOT.pdf | Cliquez sur le fichier souhaité → une pop-<br>up d'enregistrement du fichier s'ouvre |                                                     |
| 2  | Enregistrer                                      | Cliquez sur le bouton « Enregistrer »                                                | L'arborescence de votre<br>poste de travail s'ouvre |

## ⇒ Enregistrez votre fichier sur votre poste de travail :

Poste de travail

| registrer sous                                            |     |                                |                             | 23             |                           |
|-----------------------------------------------------------|-----|--------------------------------|-----------------------------|----------------|---------------------------|
| 🕖 🗸 🖟 🕨 Dossier TR 1400                                   | 047 |                                | Rechercher dans : Dossier 1 | "R 1 🔎         |                           |
| Organiser 👻 Nouveau doss                                  | ier |                                |                             | 0              |                           |
| 🔆 Favoris                                                 | -   | Nom                            | Modifié le                  | Туре           |                           |
| E Bureau                                                  |     | 1 507837_MEMOIRE               | 22/09/2014 17:17            | Adobe          |                           |
| 🔠 Emplacements récents                                    |     | 1 507839_INVENTAIRE_DES_PIECES | 22/09/2014 17:17            | Adobe          |                           |
| 🐞 Téléchargements                                         | -   | 1 507842_MEMOIRE               | 22/09/2014 17:16            | Adobe          |                           |
|                                                           | -   | 🔁 507844_Lettre_avocat         | 22/09/2014 17:16            | Adobe          |                           |
| 🥽 Bibliothèques                                           |     | 🔁 507847_ordo_reouverture      | 22/09/2014 17:17            | Adobe          |                           |
| Documents                                                 |     |                                | 22/09/2014 17:52            | Adobe          |                           |
| 📔 Images                                                  |     |                                | 22/09/2014 18:04            | Adobe          |                           |
| 👌 Musique                                                 |     |                                |                             |                |                           |
| 😸 Vidéos                                                  |     |                                |                             |                |                           |
| III Ordinateur<br>Windows (C:)<br>winstall (\\srv44) (I:) | Ŧ   | < [                            | Enregistre<br>sur votre     | ez vo<br>poste | tre fichier<br>de travail |
| Nom du fichier : 507846_ORDCLOT                           |     | 1                              |                             |                |                           |
| Type : Adobe Acrobat Document                             |     |                                |                             | -              |                           |
| Cacher les dossiers                                       |     |                                | Enregistrer Annuler         |                |                           |

## **14 ANNEXE**

## Référence des décrets et arrêtés relatifs à l'utilisation des téléprocédures devant le Conseil d'Etat, les cours administratives d'appel et les tribunaux administratifs :

- ⇒ Décret no 2018-251 du 6 avril 2018 relatif à l'utilisation d'un téléservice devant le Conseil d'Etat, les cours administratives d'appel et les tribunaux administratifs et portant autres dispositions
- ⇒ Décret no 2016-1481 du 2 novembre 2016 relatif à l'utilisation des téléprocédures devant le Conseil d'Etat, les cours administratives d'appel et les tribunaux administratifs
- ⇒ Décret n° 2012-1437 du 21 décembre 2012 relatif à la communication électronique devant le Conseil d'Etat, les cours administratives d'appel et les tribunaux administratifs
- Arrêté du 12 mars 2013 relatif aux caractéristiques techniques de l'application permettant la communication électronique devant le Conseil d'Etat, les cours administratives d'appel et les tribunaux administratifs (J.O. du 21 mars 2013)